## VMC-102 Studio Monitoring Controller

### User's Manual

version 4.x

April, .2018

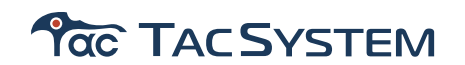

### Welcom

Thank you very much to have a VMC-102 Studio Monitor Controller.

This manual describe the operation how to setup and use VMC-102 Studio Monitor Controller firmware version 4.x.

### Contents

| Welcom                                                  |
|---------------------------------------------------------|
| <u>1 Contents</u>                                       |
| 2 General                                               |
| What is VMC-102 Studio Monitor Controller?              |
| VMC-102 version 4.x update overview                     |
| Front Panel                                             |
| Rear Panel                                              |
| Touch screen display                                    |
| Grapic User Interface Pages                             |
| 3 Quick Guide 6                                         |
| Install VMC-102                                         |
| System Diagram                                          |
| Block Diagram                                           |
| Signal Flow                                             |
| Setup with General MADI I/O9                            |
| Connecting with General MADI I/O                        |
| Load Setup fole - EX. "General_7.1"                     |
| System diagram with loading up setup file "General_7.1" |
| Default Setup List                                      |
| General_7.1                                             |
| General_7.1.4                                           |
| General_22.2                                            |

| General_64                                                                   |
|------------------------------------------------------------------------------|
| System diagram with loading up setup file "General_7.1.4"                    |
| Setup with ANDIAMO                                                           |
| Connecting with Directout Technologies ANDIAMO series                        |
| Serial Control via MADI loop                                                 |
| Setup on ANDIAMO (Important !!)                                              |
| Control via Ethernet to USB interface                                        |
| Register Your Andiamo Unit as a Target IO                                    |
| System diagram with loading up setup file "Default_Andiamo_sertup"           |
| Setup with DAD AX-32/Penta, Avid MTRX                                        |
| Connecting with NTP DAD AX-32/Penta series or Avid MTRX                      |
| Setup VMC-102 IP Address                                                     |
| Register Your NTP DAD AX-32/ Penta Unit as a Target IO                       |
| System diagram with loading up setup file "Default_NTP_sertup"               |
| NTP DAD AX-32/ Penta Unit by DADman                                          |
| How to setup Monitor Source to Source input button                           |
| Rout Monitor Source signal to VMC-102                                        |
| Routing from Directout Technologies ANDIAMO to VMC-102                       |
| Routing from Directout Technologies NTP DAD AX-32/ Penta to VMC-102 $\ldots$ |
| Add, Move, Layout buttons                                                    |
| Button Functions                                                             |
| How to use VMC-102                                                           |
| Control Monitor Speaker sets                                                 |
| Select monitor sources                                                       |
| Control Cue output                                                           |
| Control Internal Talk back                                                   |
| Select Cue Source                                                            |
| Solo speaker                                                                 |

| Down Mix                            |
|-------------------------------------|
| Insertion                           |
| Program Switches                    |
| Cue Lamp Switch                     |
| Sync status                         |
| Information Window                  |
| 4 General Specifications            |
| General Specification               |
| I/O                                 |
| Functions                           |
| 5 Update Firmware                   |
| How to update VMC-102 Firmware      |
| <u>6 Parameters</u>                 |
| How to setup Parameters             |
| Main Menu                           |
| System Config-1                     |
| Difine Monitor input format         |
| Arrange Monitor input channel order |
| Adjust DownMix level                |
| Define Internal bus                 |
| Define MADI output                  |
| Assign Speaker sets                 |
| Assign Optional Speaker sets        |
| Volume Group                        |
| Speaker Link                        |
| Solo page                           |

| Each speaker sets is possible to link to assined Solo page to switch automatically when when open solo page                                                                                                    |  |  |  |  |  |  |
|----------------------------------------------------------------------------------------------------|--|--|--|--|--|--|
| Define each Speaker source input                                                                                                    |  |  |  |  |  |  |
| Each speaker output is assinable from which sound source port and channel to speaker output port with trim level, delay time for each speaker and define Insertion source channel for activated Insertion function. |  |  |  |  |  |  |
| Adjust each Speaker level trim                                                                                                    |  |  |  |  |  |  |
| Adjust each Speaker delay trim                                                                                                    |  |  |  |  |  |  |
| Define Insertion Source Channel                                                                                                    |  |  |  |  |  |  |
| Assign Cue Outputs                                                                                                    |  |  |  |  |  |  |
| Cue Follow type                                                                                                    |  |  |  |  |  |  |
| Define each Cue source input for Ext I/O control                                                                                                    |  |  |  |  |  |  |
| In case of Cue control target is internal, always each Cue output source is related with Internal bus Cue-1~4. So, no setup menu for Internal Cue control                                                           |  |  |  |  |  |  |
| Meter Output Order                                                                                                    |  |  |  |  |  |  |
| Set matrix for meter order                                                                                                    |  |  |  |  |  |  |
| System Config-2                                                                                                    |  |  |  |  |  |  |
| MADI setup                                                                                                    |  |  |  |  |  |  |
| Network setup                                                                                                    |  |  |  |  |  |  |
| Andiamo Setup                                                                                                    |  |  |  |  |  |  |
| NTP Setup                                                                                                    |  |  |  |  |  |  |
| Dim Level                                                                                                    |  |  |  |  |  |  |
| Int. TB Level                                                                                                    |  |  |  |  |  |  |
| Reference Level                                                                                                    |  |  |  |  |  |  |
| Line/HP                                                                                                    |  |  |  |  |  |  |
| Meter Setup                                                                                                    |  |  |  |  |  |  |
| Button Layout                                                                                                    |  |  |  |  |  |  |
| Button Layout Menu                                                                                                    |  |  |  |  |  |  |
| Button Config                                                                                                    |  |  |  |  |  |  |

| Input Source Button                          |
|----------------------------------------------|
| Input Source Butonn - Mic Pre Control Option |
| Input Source Button - Mono Mode              |
| Speaker Select Button                        |
| DownMix Button                               |
| Cue Button                                   |
| Insertion Button                             |
| Talk back Button                             |
| GPIO Button                                  |
| Meter Select Button                          |
| Set Level Button                             |
| Delay Button                                 |
| OSC Button                                   |
| OSC Button Menu                              |
| Summing Button                               |
| Set IO Routing Button                        |
| Button Config on Solo page                   |
| Solo Button                                  |
| Mute Mode Button                             |
| Solo to LR Button                            |
| Input Trim                                   |
| Button Grouping                              |
| Button Group                                 |
| GRP Mode                                     |
| Set Master                                   |
| GPI0                                         |
| External Mute                                |
| External Dim                                 |

| External Talk back               | 2 |
|----------------------------------|---|
| Listen back                      | 4 |
| Cough/Alt-1~4                    | 6 |
| Maintenance page                 | 9 |
| Firmware Version                 | 9 |
| MADI Card Version                | 9 |
| Brightness                       | 9 |
| Monitor bus format select enable | 9 |
| Velocity Timer for Volume        | 9 |
| Touch Panel Type                 | 0 |
| Go Diagnositcs                   | 0 |
| Machine Control Option           | 0 |
| M.1K2 Remote Option              | 0 |
| Remote Mode                      | 1 |
| Volume Limit                     | 1 |

# 1 Contents

This package includes follows items.

- VMC-102 Studio Monitor Controller
- +12V DC Power supply unit
- AC lead

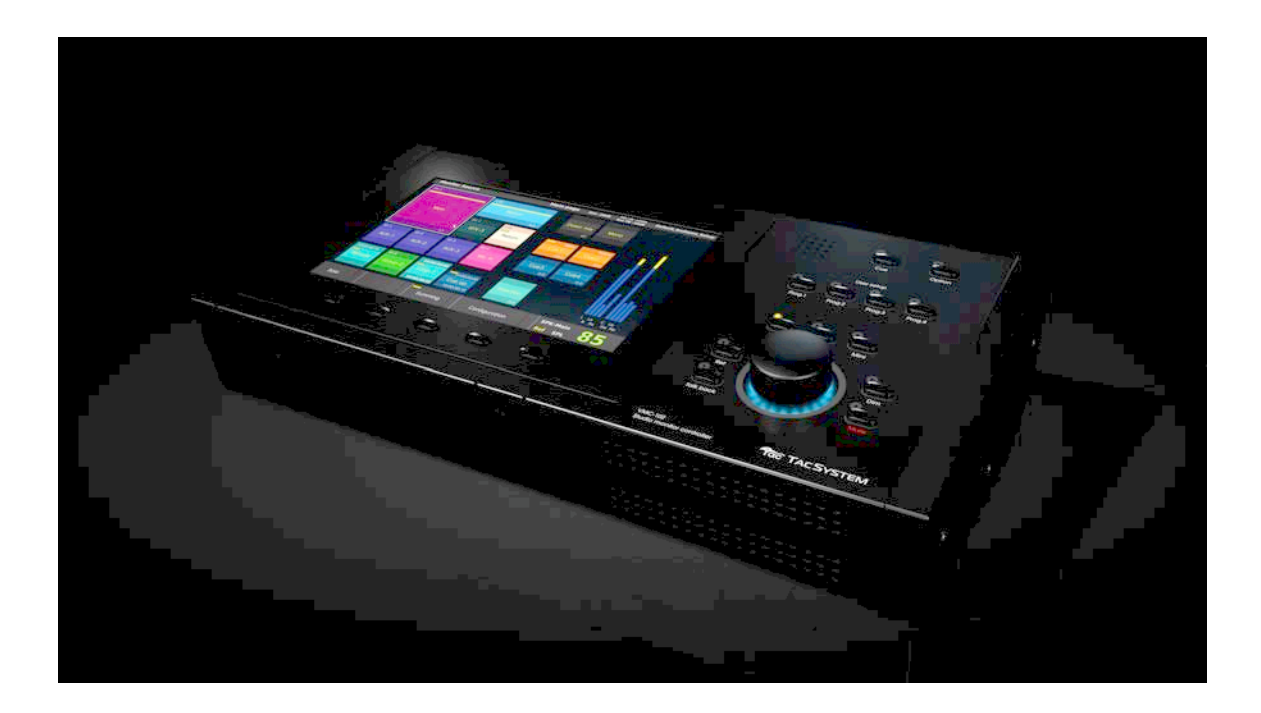

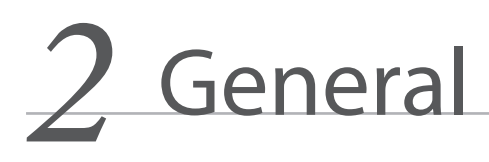

### What is VMC-102 Studio Monitor Controller?

VMC-102 is stand-alone Studio Monitor Controller unit that has 128 channels I/O with MADI interface. VMC-102 can support any kind of multi channel audio format up to 64 channels monitoring system with lots of flexible functions.

### VMC-102 version 4.x update overview

VMC-102 version 4 has a new possibility to control gain for all 128 channels on MADI output. That allows VMC-102 to be a complete standalone monitoring controller with lots of functionality.

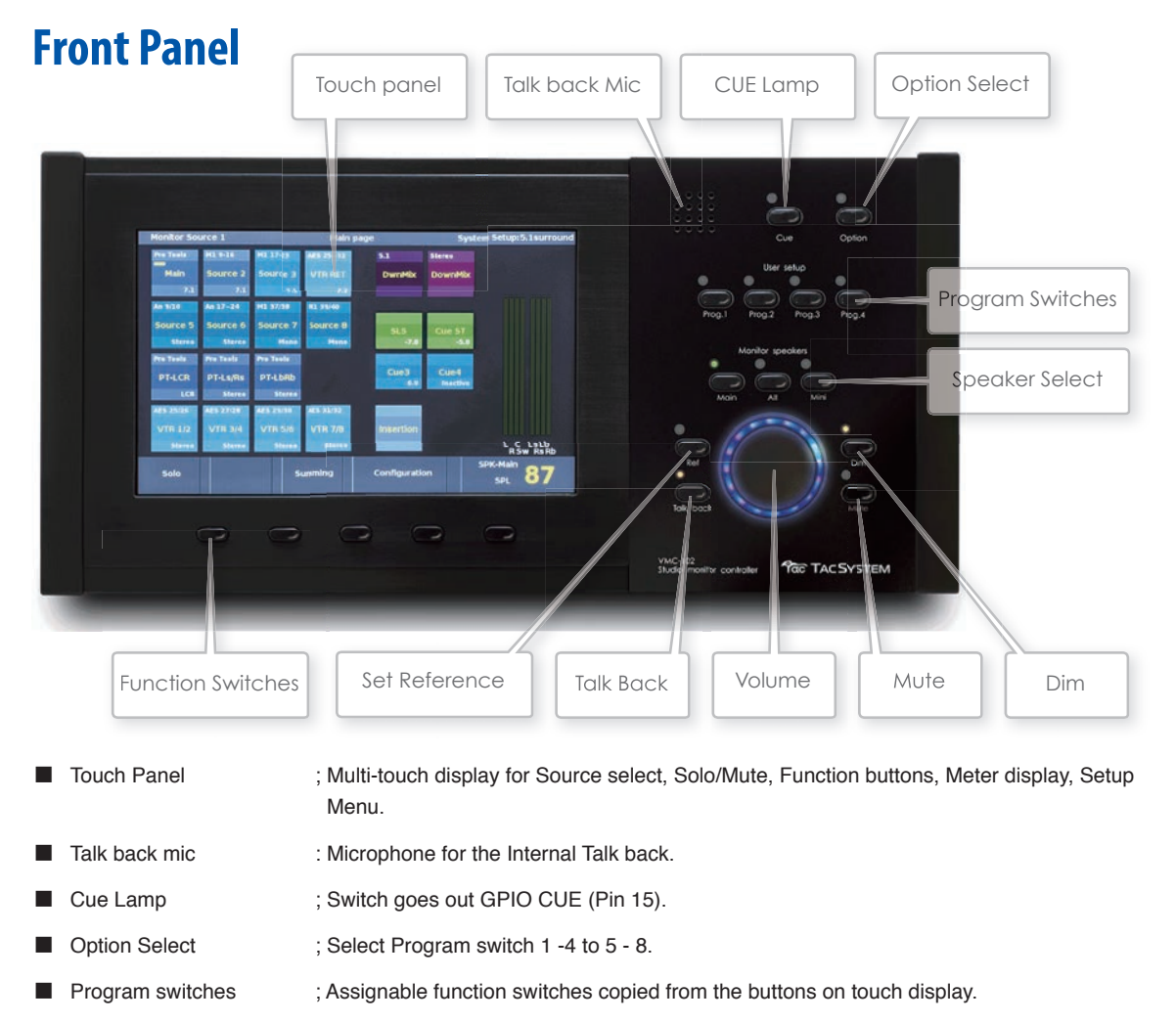

- Speaker Select ; Select the control room monitor sets (Main/Alt/Mini/AUX-1/AUX-2/AUX-3)
- Function Switches ; Function switches for each page on touch display.
- Set Reference ; Set the level of control monitor volume to reference level
- Talk back ; Activate the internal talk back.
- Volume ; Control the control room monitor volume.
- Mute ; Mute the control room monitor volume.
- Dim ; Dim the control room monitor volume.

### **Rear Panel**

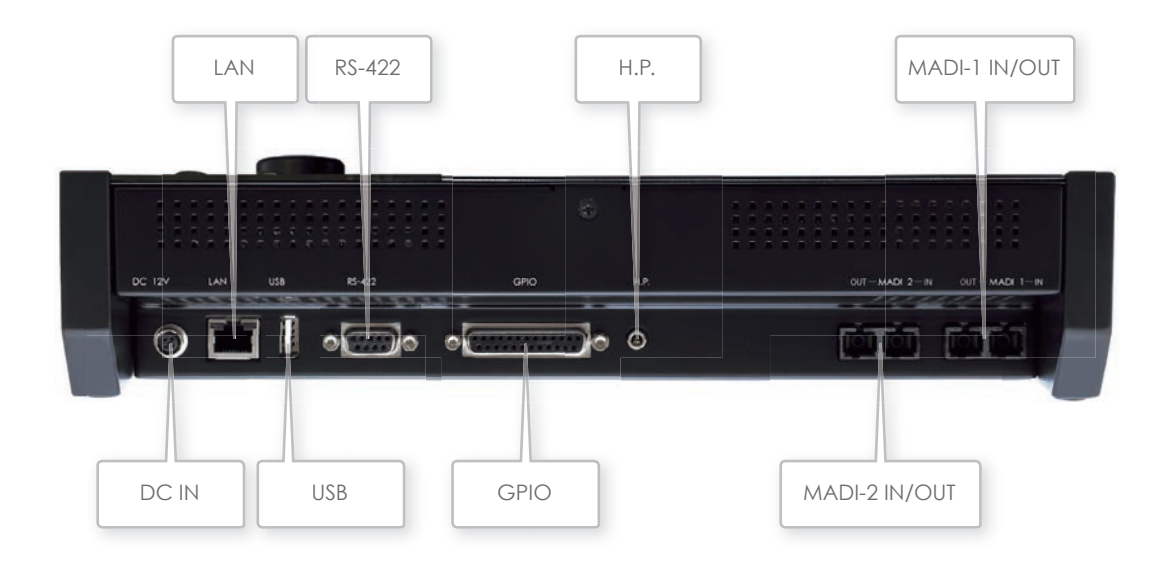

- LAN ; Ethernet LAN connector to control recommended external I/O. (RJ45)
- RS-422 : RS-422 serial communication port to interface optional function. (D-sub 9 pin)
- H.P. ; Headphones output. (φ3.5mm stereo jack)
- MADI-1 IN/OUT ; MADI IN/OUT optical SC Multi mode. MADI-1 output support Delay function.
- DC IN ; DC +12V power input. (Hirose HR-10)
- USB ; USB2.0.
- GPIO ; GPIO for Ext. Mute/Dim/TB/LB.
- MADI-2 IN/OUT ; MADI IN/OUT optical SC Multi mode. (No Delay function on this port)

### **Touch screen display**

VMC-102 has 7 inch multitouch screen display.

Display area has Main, Solo operation pages and categorized Setup pages on Configuration Menu.

### Grapic User Interface Pages

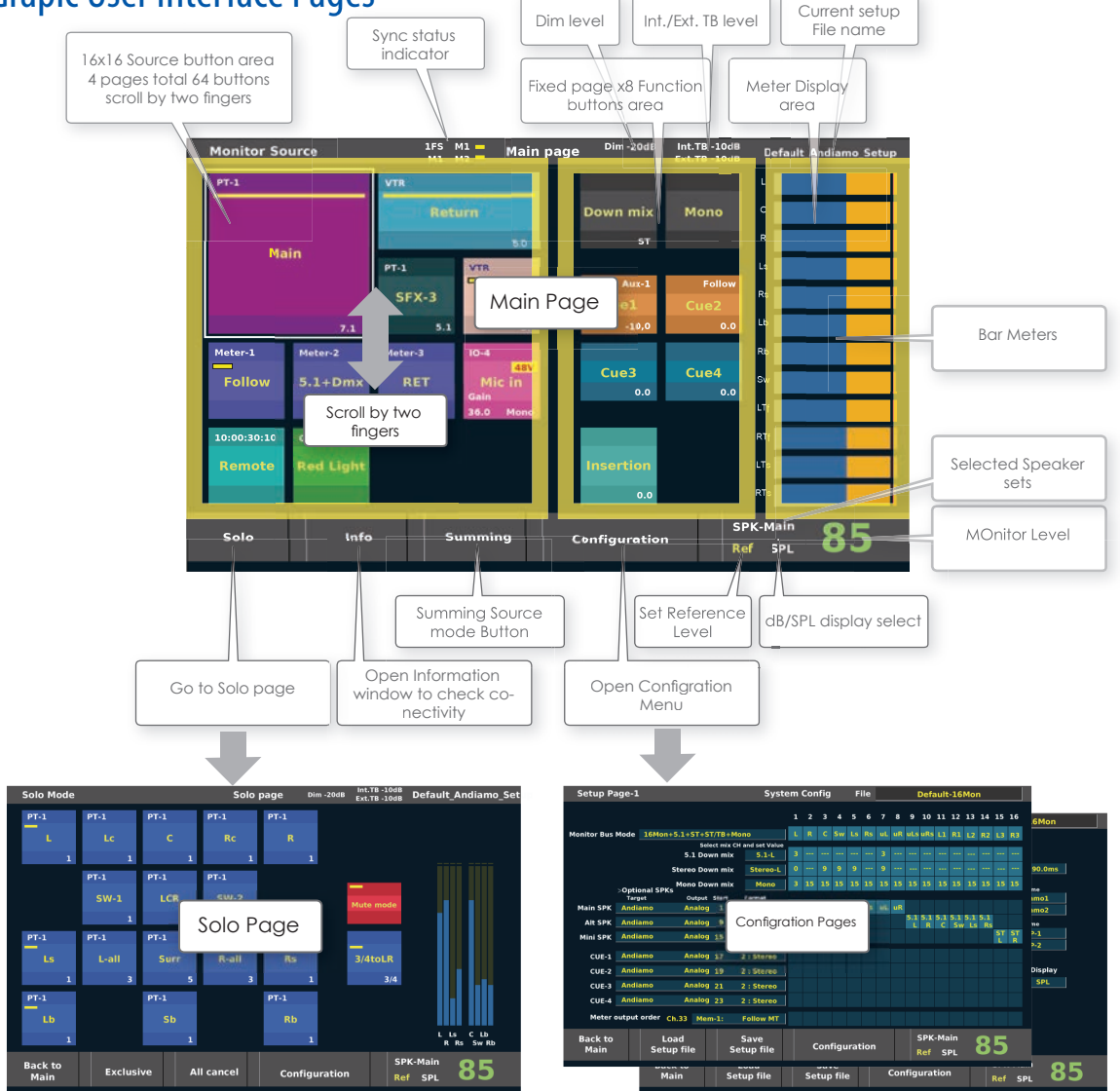

Quick Guide

### Install VMC-102

VMC-102 should be connected with some MADI (SC multi-mode) to analog or digital audio i/O unit to connect speaker sets in a studio. You can use any kind of MADI I/O for basic system setup and with using specific I/O (Directout Technologies: ANDIAMO series, NTP: AX-32/Penta series, Avid MTRX etc.), you have more flexible function. Please see follows system diagram to install VMC-102 in your studio.

### System Diagram

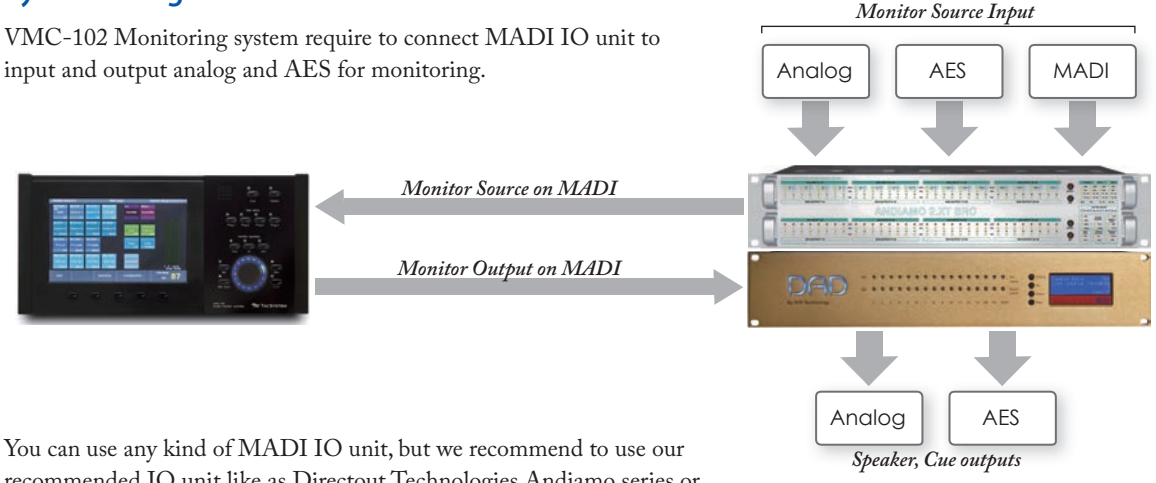

recommended IO unit like as Directout Technologies Andiamo series or NTP PENTA/AX-32 or Avid MTRX series to use full functionallity.

Please connect any signal for monitoring source with MADI IO unit on Analog/AES/MADI/HD-SDI and set routing source signal input to MADI output to VMC-102.

Please connect Speaker sets, Cue system, Meters to monitoring from MADI IO unit and set routing from MADI input of MDI IO to each output on MADI IO unit. In case of using recommended IO, please see routing on VMC-102.

### **Block Diagram**

VMC-102 has fully digital patch from MADI in to MADI out that cofigured as this block diagram.

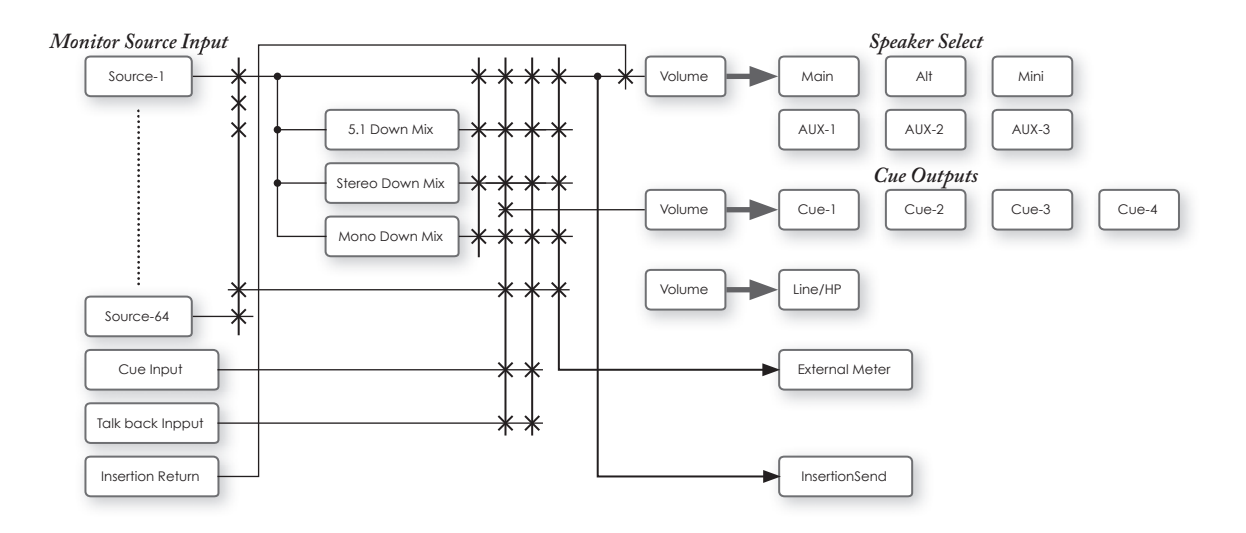

### **Signal Flow**

VMC-102 has 32 channels internal mix bus. All MADI input channels can mix to mix bus, All MADI output channels can be routed from Mix bus and MADI input channels.

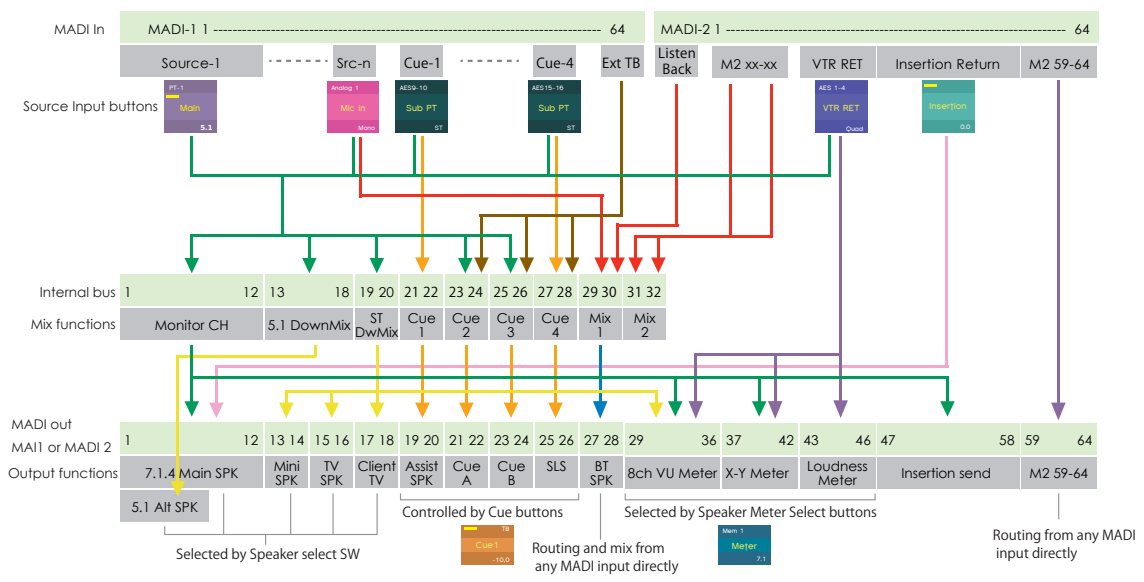

#### VMC-102 internal routing architecture

### Setup with General MADI I/O

### Connecting with General MADI I/O

Connect MADI IN of VMC-102 to MADI OUT of MADI IO unit, connect MADI OUT to MADI IN of MADI IO unit with optical SC multi mode cable.

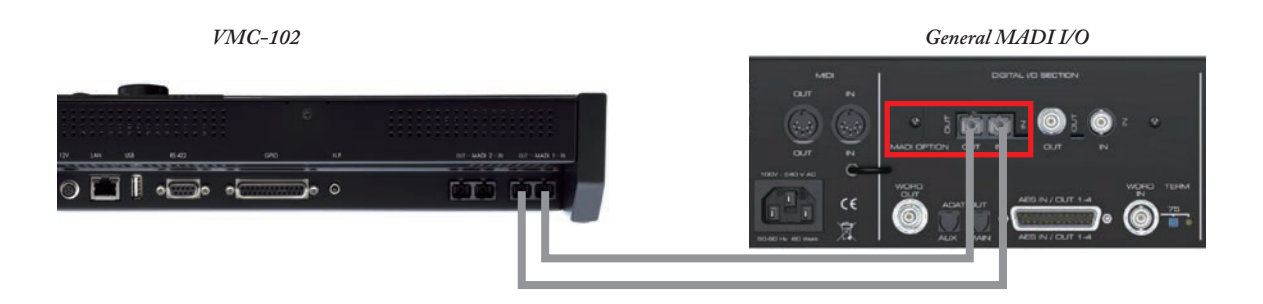

### Load Setup fole - EX. "General\_7.1"

VMC-102 has many kind of default setup files fit to your system. We recommend to load a certein setup file match with your system to start installation. Please see the Default setup list.

For standard case, please load "General\_7.1" for any kind of MADI I/O when use VMC-102 as a complete standalone monitoring controller.

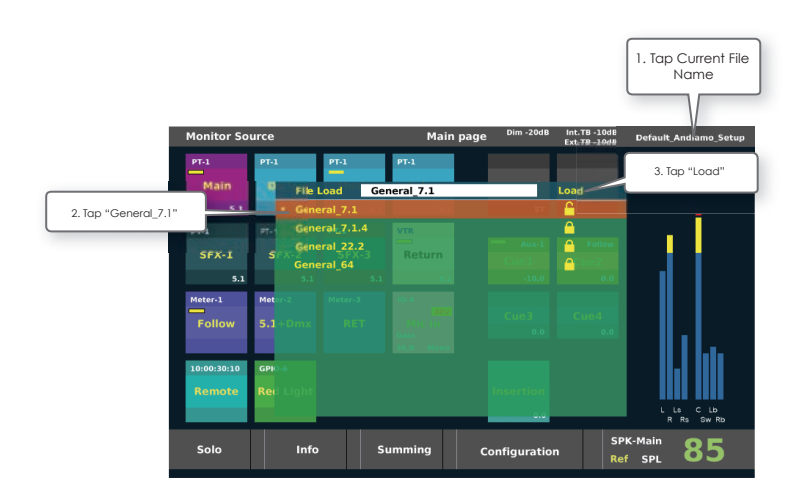

### System diagram with loading up setup file "General\_7.1"

When load setup file "General\_7.1", VMC-102 output signals as fully volume controlled signal for speakersets and cues on MADI output. You can rout those signal to speaker ports and cue ports simply depends on your system.

VMC-102 MADI out

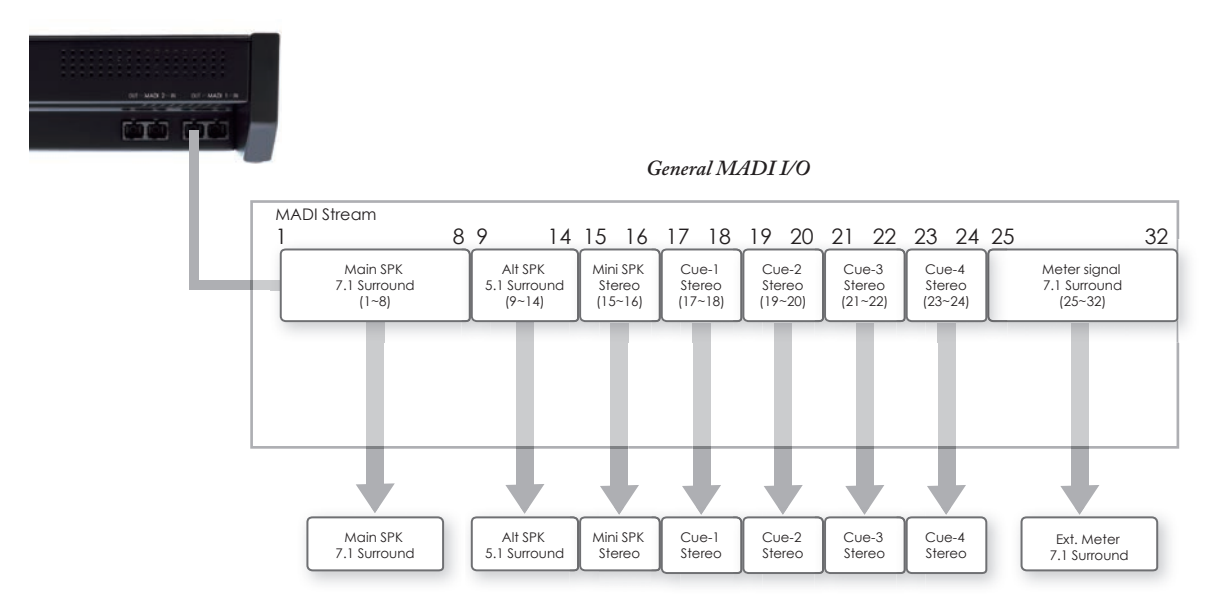

% You can see this configuration on 'System Config-1' page, and you can modify all routing.

| Main SPK | Target   | Output<br>Analog | Start<br>1 | Format<br>8 : 7.1 | Mon | Mon | Mon | Mon | Mon | Mon | Mon | Mon |            |            |            |            |            |            |            |            |
|----------|----------|------------------|------------|-------------------|-----|-----|-----|-----|-----|-----|-----|-----|------------|------------|------------|------------|------------|------------|------------|------------|
| Alt SPK  | Internal | MADI-1           |            | 6:5.1             |     | N   |     | SW  | LS  | NS  |     | NU  | Dm1<br>51L | Dm2<br>51R | Dm3<br>51C | Dm4<br>5Sw | Dm5<br>5Ls | Dm6<br>5Rs |            |            |
| Mini SPK | Internal | MADI-1           | L          | 2 : Stereo        |     |     |     |     |     |     |     |     |            |            |            |            |            |            | Dm7<br>STL | Dm8<br>STR |
| CUE-1    | Internal | MADI-1           | L          | 2 : Stereo        |     |     |     |     |     |     |     |     |            |            |            |            |            |            |            |            |
| CUE-2    | Internal | MADI-1           | L          | 2 : Stereo        |     |     |     |     |     |     |     |     |            |            |            |            |            |            |            |            |
| CUE-3    | Internal | MADI-1           | L          | 2 : Stereo        |     |     |     |     |     |     |     |     |            |            |            |            |            |            |            |            |
| CUE-4    | Internal | MADI-1           |            | 2 : Stereo        |     |     |     |     |     |     |     |     |            |            |            |            |            |            |            |            |

### **Default Setup List**

### General\_7.1

"Genaral\_7.1" setup fit to standard 7.1 surround system with Main 7.1/ Alt 5.1/ Mini Stereo speakersets and 4 Cue outputs.

### General\_7.1.4

"Genaral\_7.1.4" setup fit to Dolby Atmos Home 7.1.4 surround system with Main 7.1.4/ Alt 5.1/ Mini Stereo speakersets and 4 Cue outputs.

### General\_22.2

"Genaral\_22.2" setup fit to NHK 22.2 surround system with Main 22.2/ Alt 5.1/ Mini Stereo speakersets and 4 Cue outputs.

### General\_64

"Genaral\_64" setup fit to Dolby atmos speaker control with Main 64ch(MADI-1) and Alt 5.1/ Mini Stereo speakersets and 4 Cue outputs and Meter outputs(MADI-2).

### System diagram with loading up setup file "General\_7.1.4"

When load setup file "General\_7.1.4", VMC-102 output signals as fully volume controlled signal for speakersets and cues on MADI output. You can rout those signal to speaker ports and cue ports simply depends on your system.

#### VMC-102 MADI out

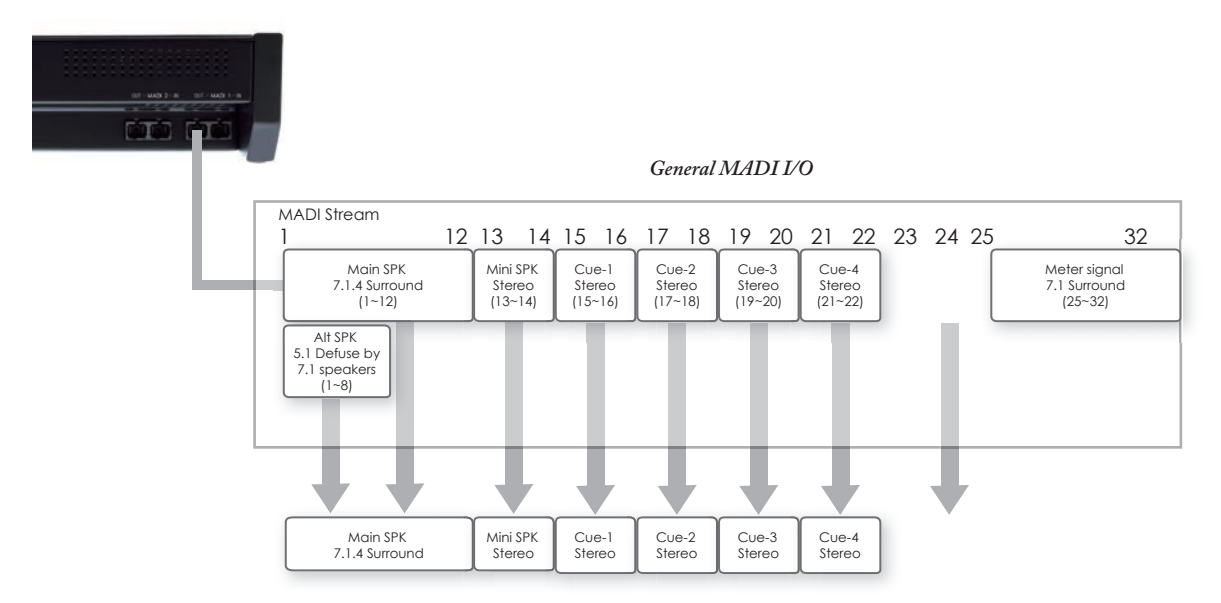

※ You can see this configuration on 'System Config-1' page, and you can modify all routing.

### **Setup with ANDIAMO**

\* if you would like to use Andiamo routing and level control function or intial load setup from VMC-102, please follow this instruction.

### Connecting with Directout Technologies ANDIAMO series

Connect MADI IN of VMC-102 to *MADI-1 OUT* of Andiamo unit, connect MADI OUT to *MADI-1 IN* of Andiamo unit with optical SC multi mode cable.

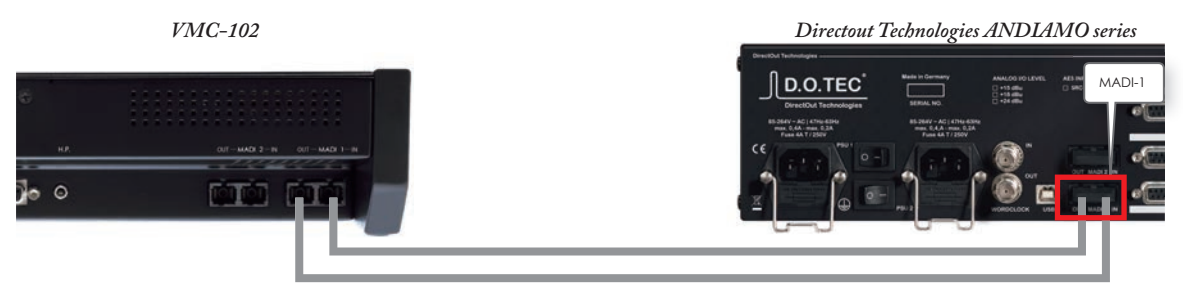

### Serial Control via MADI loop

VMC-102 control Andiamo series by serial on MADI.

The connection between VMC-102 and Andiamo should be looped. In case of setup multiple Andiamos, please connect as follows diagram.

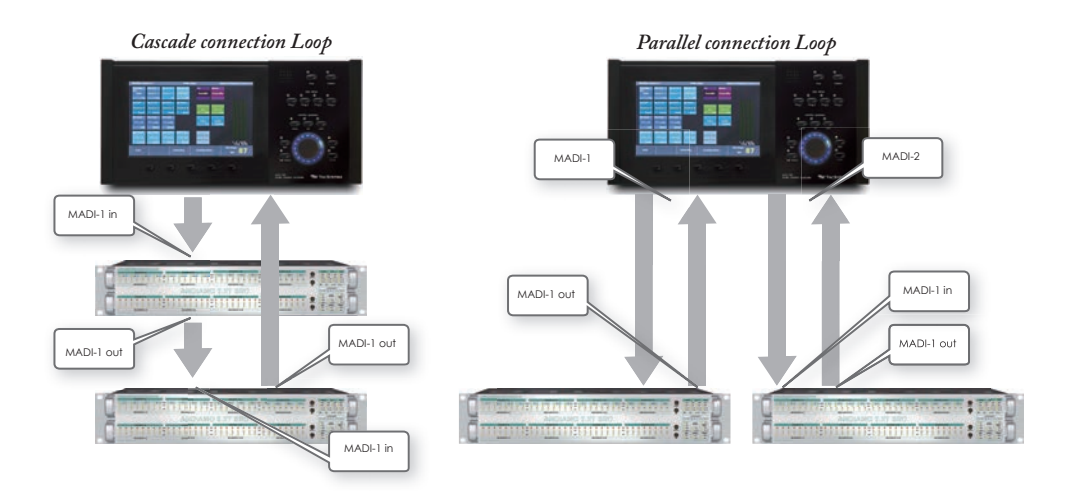

### Setup on ANDIAMO (Important !!)

\* Please setup follows parameter first on Andiamo using "Andiamo remote PC application" before connecting VMC-102.

| Parameter                                        | Value           |                                                                                                    |
|--------------------------------------------------|-----------------|----------------------------------------------------------------------------------------------------|
| Redundancy Mode                                  | Prior to MADI-1 | *Must setup First                                                                                             |
| Serial on MADI                                   | MADI-1          | ≫Must setup First                                                                                             |
| Enable Matrix                                    | Check 'Enable'  | (Possible to set up on Andiamo Setup page)                                                                    |
| Extend Matrix                                    | Check 'Extend'  | (Possible to set up on Andiamo Setup page)                                                                    |
| Enable Gain                                      | Check 'Enable'  | (VMC-102 set 'Enable Gain' automatically)                                                                     |
| Output Gain for all ana-<br>log and AES channels | Set to 'OdB'    | Recommend to avoid level trouble.<br>Because all output gain when set 'Matrix mode'<br>set '-1dB' as default. |

\* Please rout matrix the monitor sound sources input ports to MADI-1 port to send monitoring signal to VMC-102.

### Control via Ethernet to USB interface

VMC-102 control Andiamo series from USB port on Andiamo via Ethernet to USB interface that is optional hardware provided from Tacsystem.

VMC-102 connect LAN port to Ethernet to USB interface unit using LAN Hub, and connect USB port on Andiamo from Ethernet to USB interface unit as well.

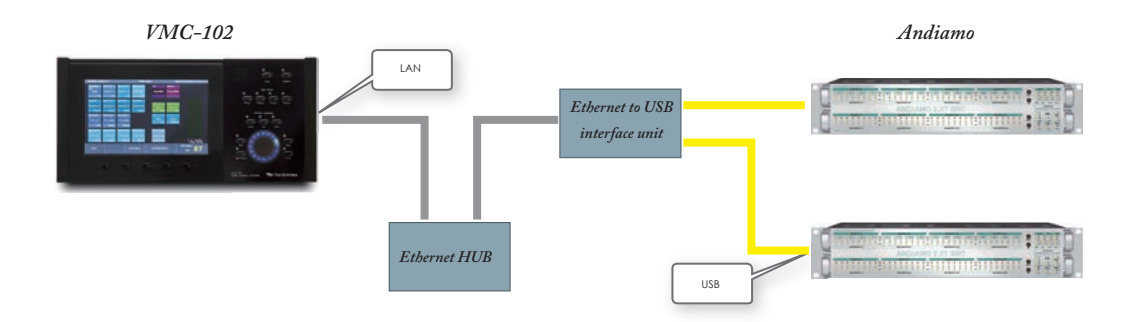

### Register Your Andiamo Unit as a Target IO

VMC-102 can control a couple of Andiamo units as control target devices.

Please register your Andiamo on VMC-102 to control Andiamo on VMC-102 "System Config-2" page.

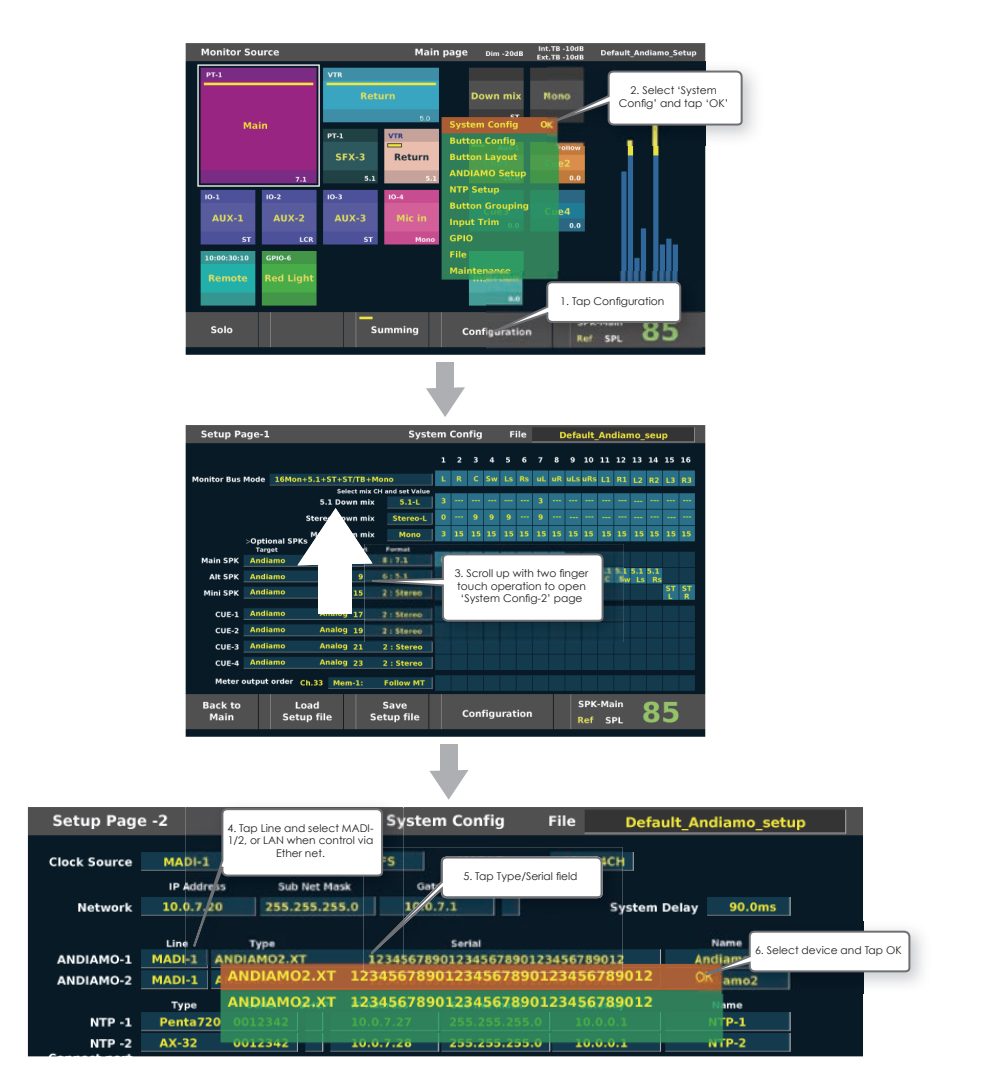

\* If the device has been connected properly correct via MADI, the serail number of connected Andiamo unit will appear on the window.

### System diagram with loading up setup file "Default\_Andiamo\_sertup"

When load setup file "Default Andiamo\_setup", Andiamo will be assigned Speaker Sets and Cues

as this system diagram. It will be easy to start setup. You can arrange to configure any output to any channels on Andiamo depends on your system.

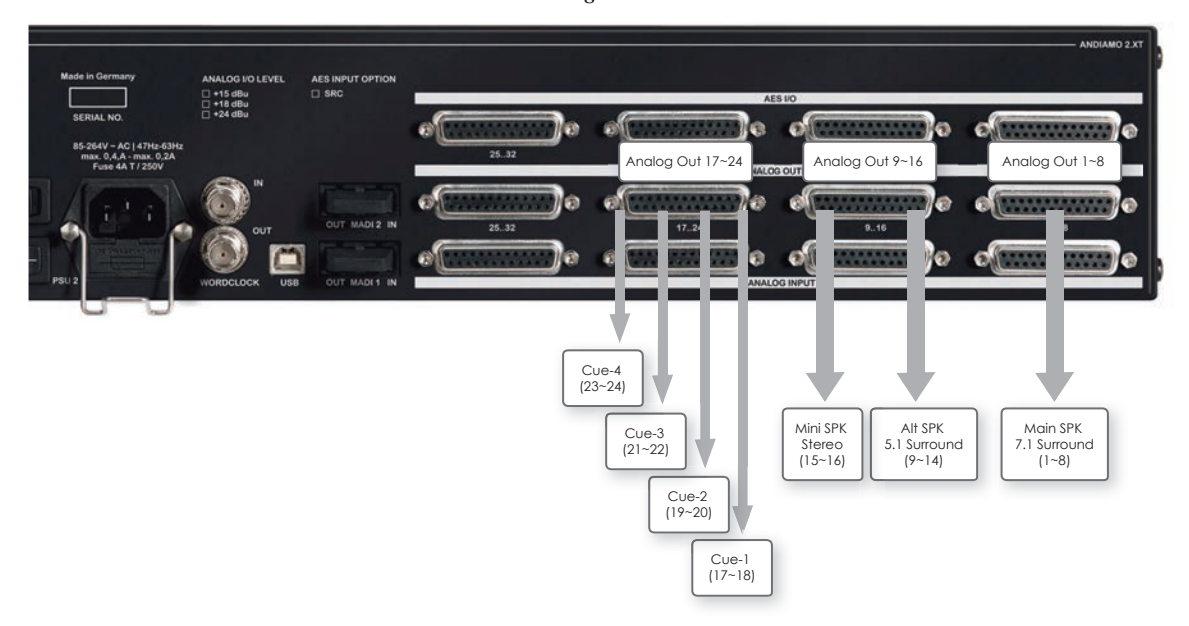

#### Directout Technologies ANDIAMO2.XT

\* You can see this configuration on 'System Config-1' page, and you can modify all routing.

|          | Target  | Output Start | Format     | _ |  |    |    |    | _  |    |          |          |          |           |           |           |         |         |
|----------|---------|--------------|------------|---|--|----|----|----|----|----|----------|----------|----------|-----------|-----------|-----------|---------|---------|
| Main SPK | Andiamo | Analog 1     | 8:7.1      | L |  | Sw | Ls | Rs | uL | uR |          |          |          |           |           |           |         |         |
| Alt SPK  | Andiamo | Analog 9     | 6:5.1      |   |  |    |    |    |    |    | 5.1<br>L | 5.1<br>R | 5.1<br>C | 5.1<br>Sw | 5.1<br>Ls | 5.1<br>Rs |         |         |
| Mini SPK | Andiamo | Analog 15    | 2 : Stereo |   |  |    |    |    |    |    |          |          |          |           |           |           | ST<br>L | ST<br>R |
|          |         |              |            |   |  |    |    |    |    |    |          |          |          |           |           |           |         |         |
| CUE-1    | Andiamo | Analog 17    | 2 : Stereo |   |  |    |    |    |    |    |          |          |          |           |           |           |         |         |
| CUE-2    | Andiamo | Analog 19    | 2 : Stereo |   |  |    |    |    |    |    |          |          |          |           |           |           |         |         |
| CUE-3    | Andiamo | Analog 21    | 2 : Stereo |   |  |    |    |    |    |    |          |          |          |           |           |           |         |         |
| CUE-4    | Andiamo | Analog 23    | 2 : Stereo |   |  |    |    |    |    |    |          |          |          |           |           |           |         |         |

### Setup with DAD AX-32/Penta, Avid MTRX

if you would like to use AX-32/Penta or Avid MTRX routing and level control function or initial load setup from VMC-102, please follow this instruction.

### Connecting with NTP DAD AX-32/Penta series or Avid MTRX

Connect MADI IN of VMC-102 to one of optional MADI OUT of DAD AX-32/ Penta unit, connect MADI OUT to optional MADI IN of DAD AX-32/ Penta unit with optical SC/LC multi mode cable. Connect LAN cable from VMC-102 LAN port to DAD AX-32/ Penta LAN port.

- **\*\* The Optical MADI option is required to connect MADI with VMC-102.**
- \* The ProMon option license is required VMC-102 to control matrix and level on DAD AX-32/Penta.

VMC-102

NTP DAD AX-32/ Penta series

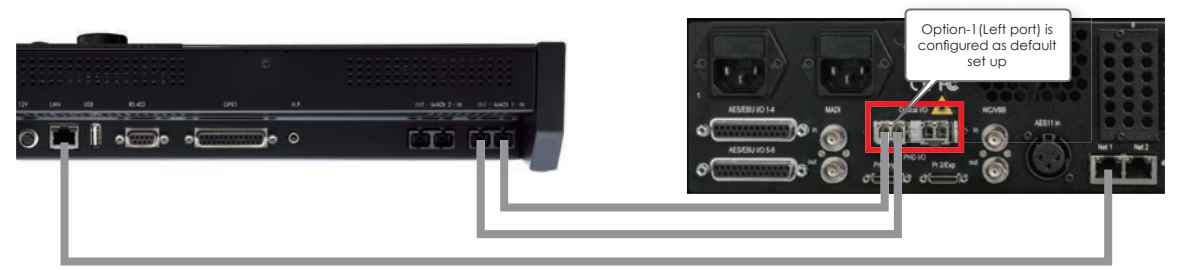

WMC-102 control NTP DAD AX-32/ Penta series by DADman protocol via Ethernet. It's possible to share DADman application on PC or Mac.

### Setup VMC-102 IP Address

Please setup VMC-102 IP Address on same subnet with target NTP DAD AX-32/ Penta unit on VMC-102 "System Config-2" page.

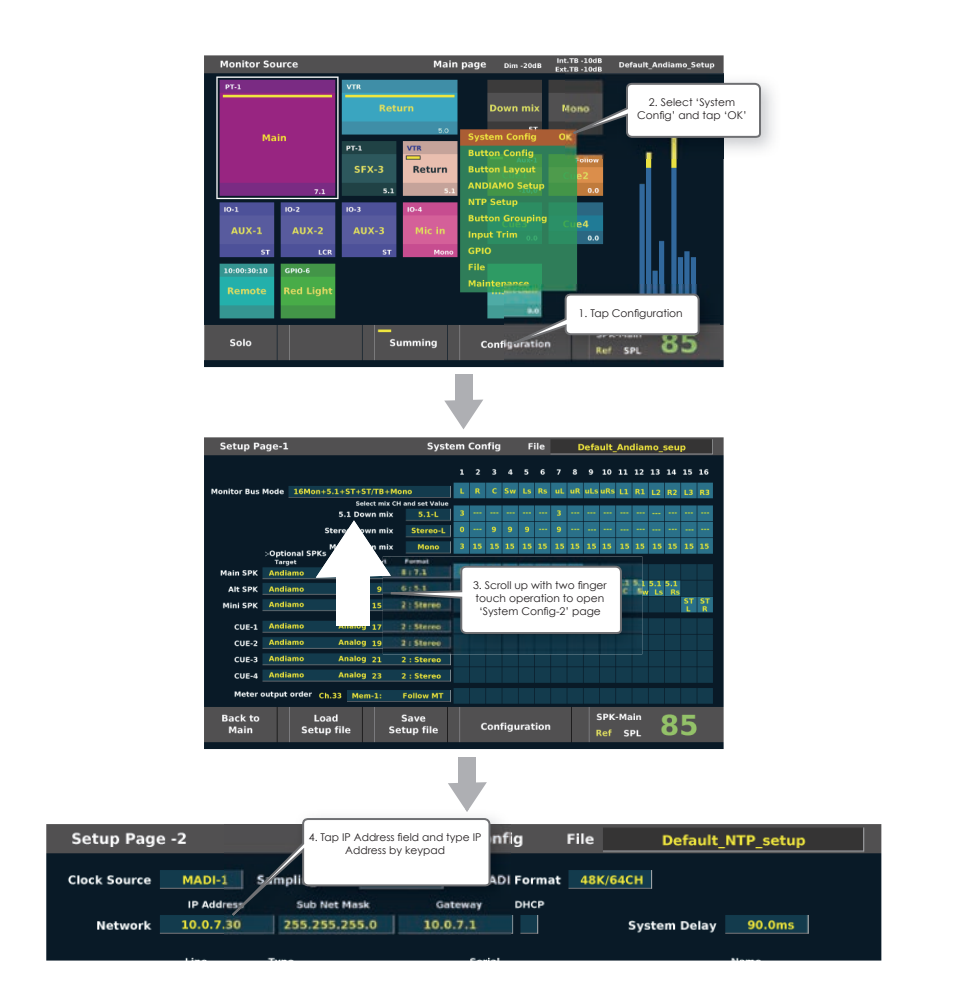

\* NTP DAD AX-32/ Penta series' default IP address is "10.0.7.20". When load "Default\_ NTP\_setup", VMC-102 set own IP address as "10.0.7.30" for easy connection.

### Register Your NTP DAD AX-32/ Penta Unit as a Target IO

VMC-102 can control a couple of NTP DAD AX-32/ Penta units as control target devices.

Please register your NTP DAD AX-32/ Penta unit on VMC-102 to control NTP DAD AX-32/ Penta on VMC-102 "System Config-2" page.

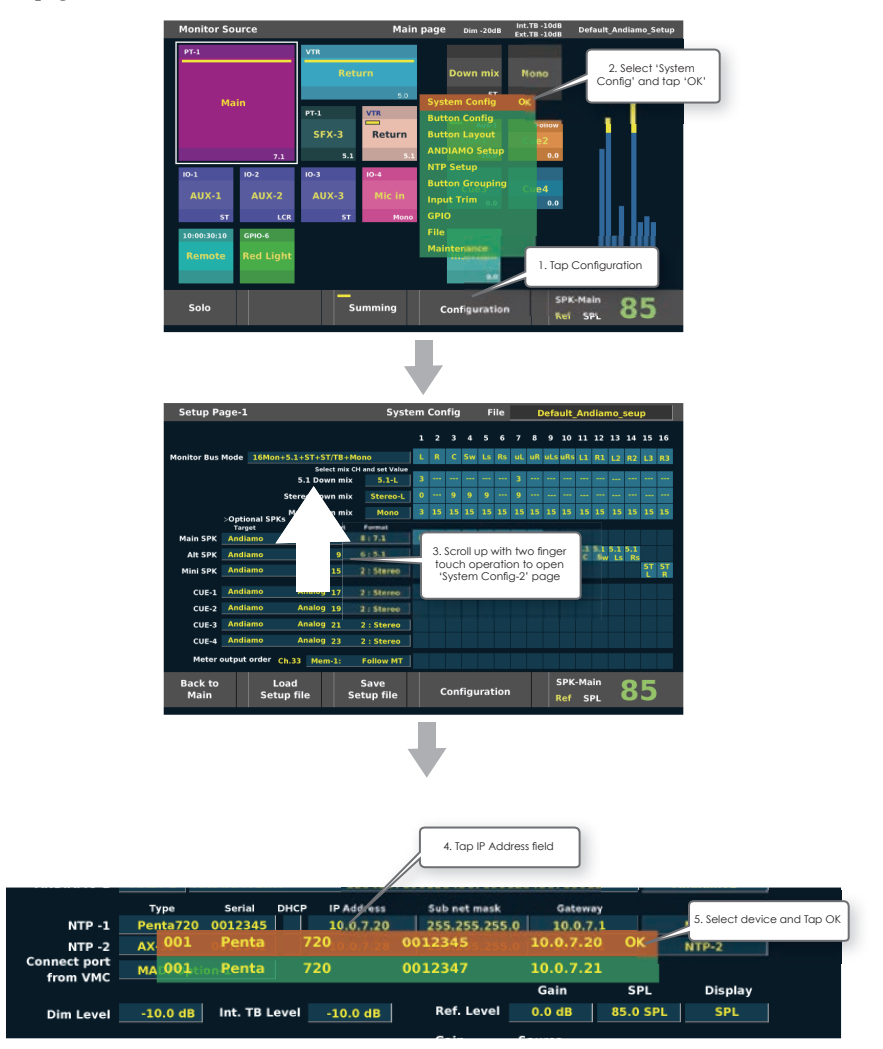

\* If the device has been connected properly correct via MADI, the serail number of connected Andiamo unit will appear on the window.

### System diagram with loading up setup file "Default\_NTP\_sertup"

When load setup file "Default NTP\_setup", NTP DAD AX-32/ Penta will be assigned Speaker Sets and Cues

as this system diagram. It will be easy to start setup. You can arrange to configure any output to any channels on NTP DAD AX-32/ Penta depends on your system.

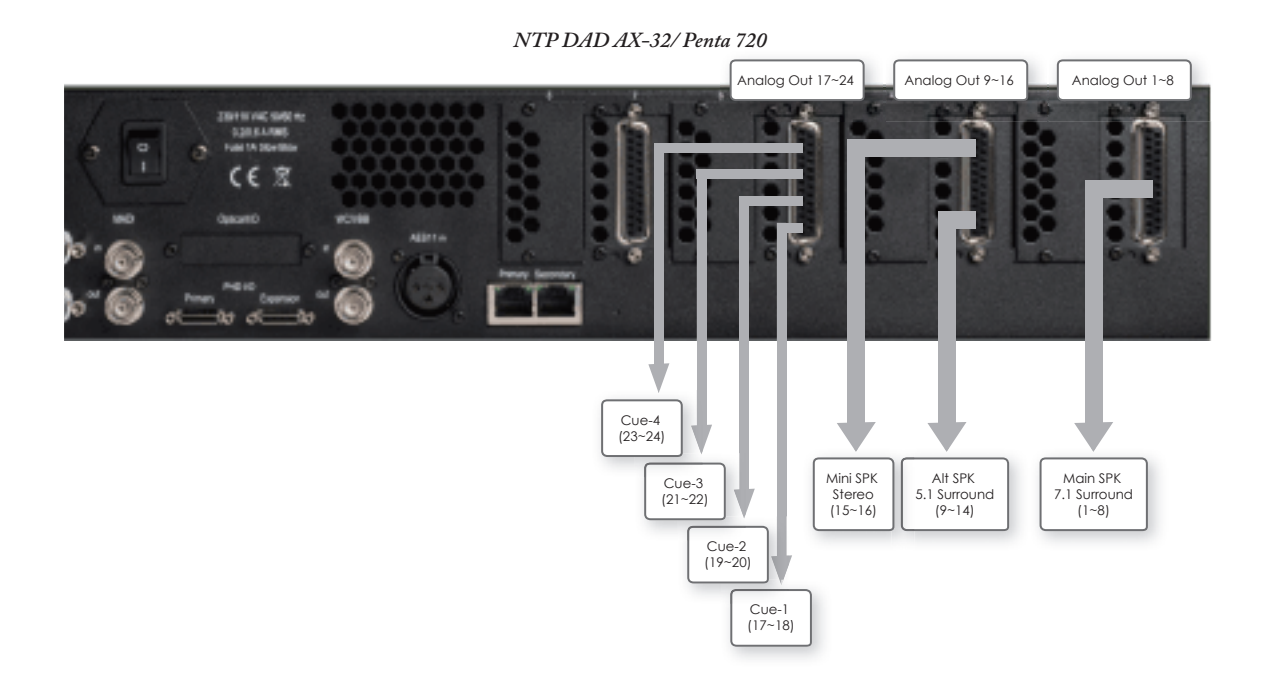

### NTP DAD AX-32/ Penta Unit by DADman

In order to connect optical MADI option port to VMC-102, you should enable optional optical port for MADI. Please enable optional optical port that you use by DADman software on PC or Mac.

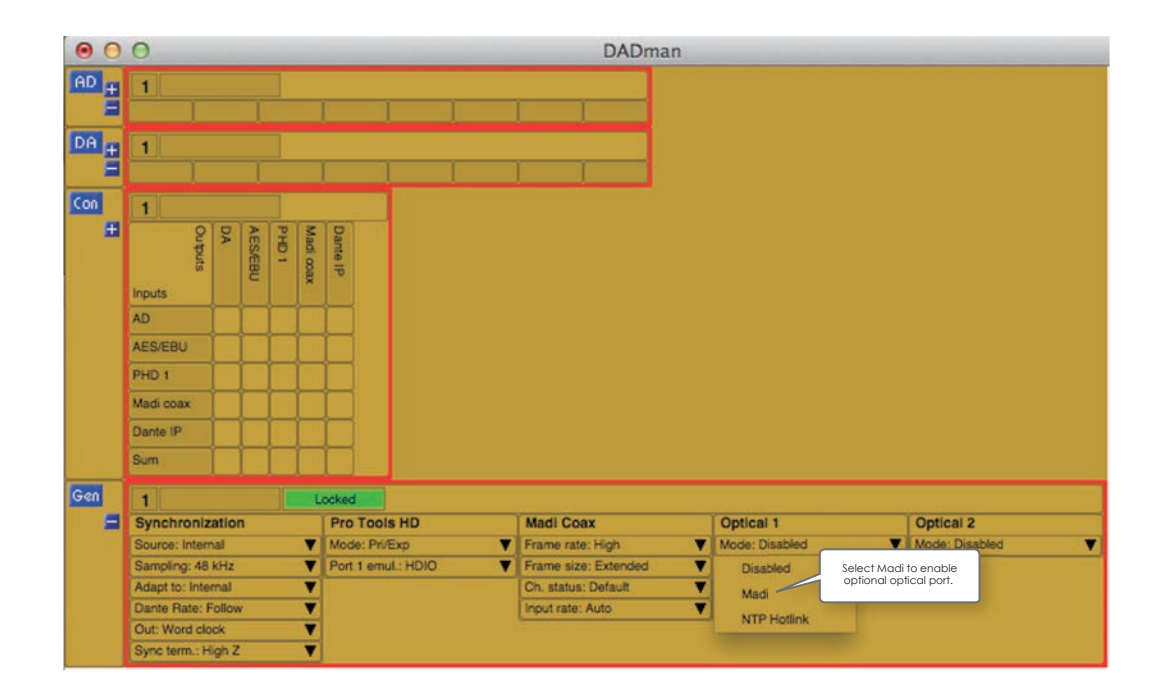

**\*\*** Please rout matrix the monitor sound sources ports to MADI optical port to send monitoring signal to VMC-102.

### How to setup Monitor Source to Source input button

You can configure up to x64 Monitor source buttons on touch screen on Button Config mode.

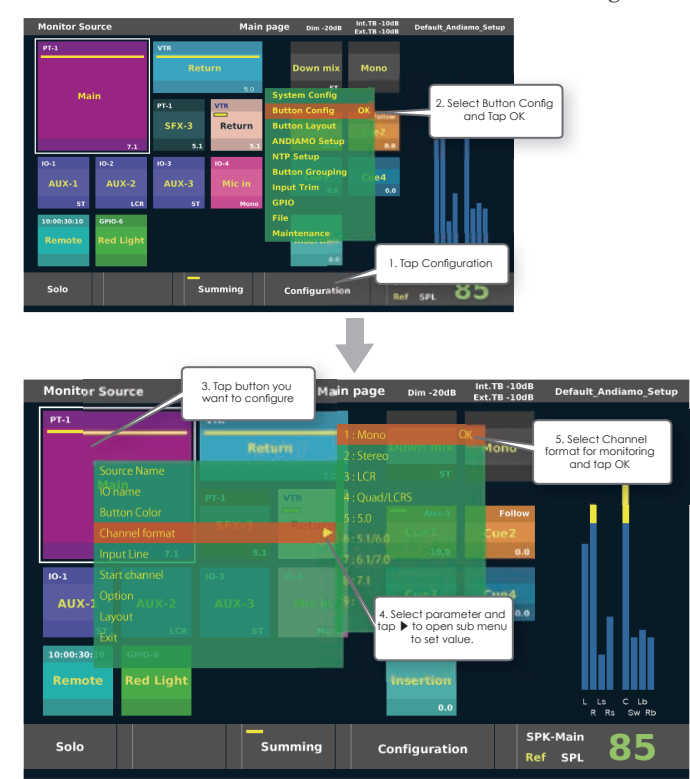

\* You can connect source input signal from MADI input channel to each button with Start channel and channel format.

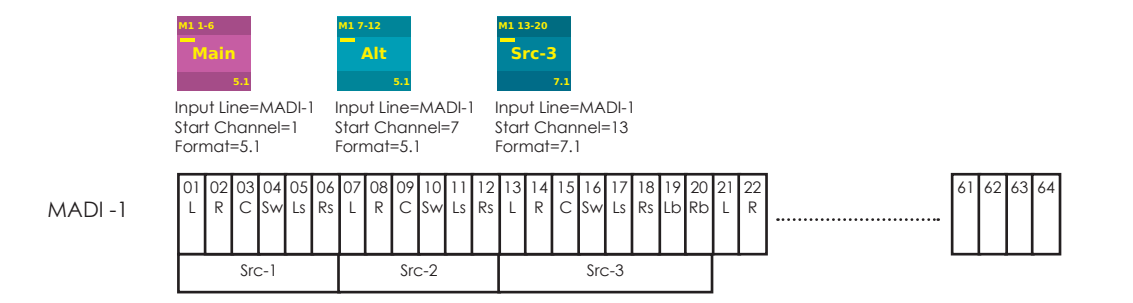

### **Rout Monitor Source signal to VMC-102**

You should rout monitor source signal to connected MADI output of IO unit.

### Routing from Directout Technologies ANDIAMO to VMC-102

You can rout any signal to MADI-1 port using by "Andiamo Remote" PC application or Andiamo Setup page on VMC-102 as follows.

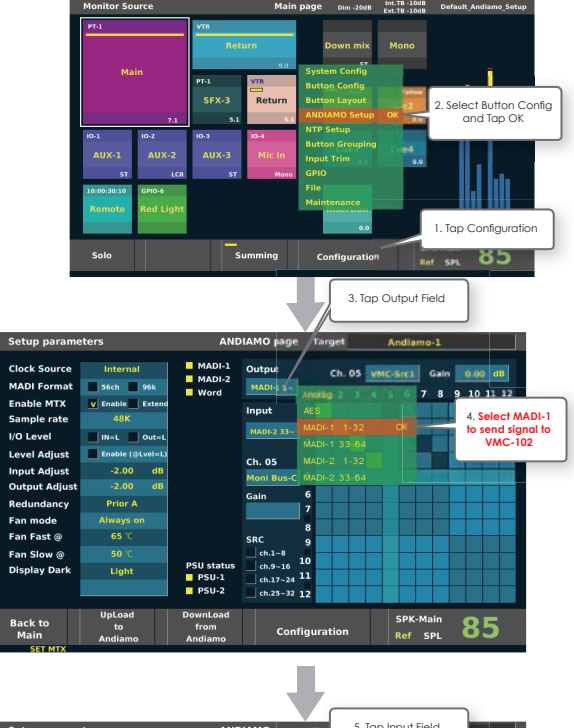

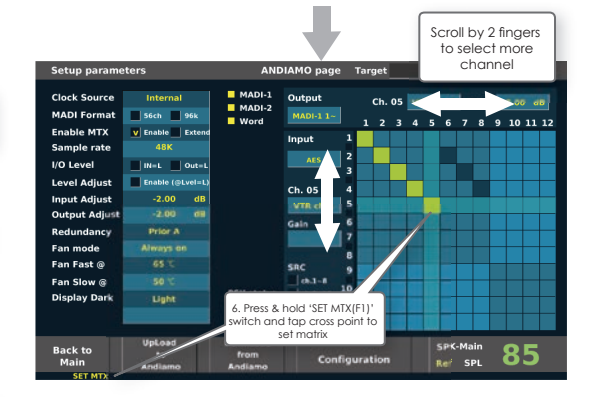

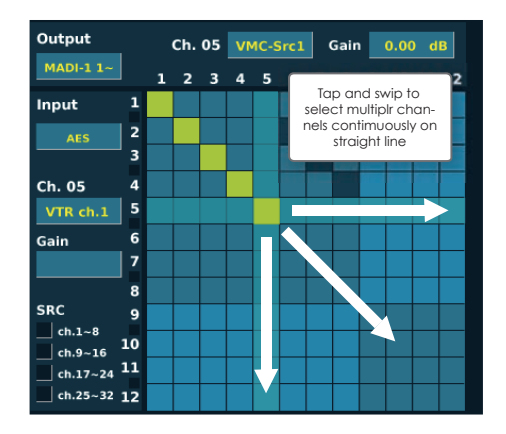

| Setup parame                                               | ters                                           | ANE                          | DIAMO page Tar, 5.1                                    | lap Input Field            |                                         |
|------------------------------------------------------------|------------------------------------------------|------------------------------|--------------------------------------------------------|----------------------------|-----------------------------------------|
| Clock Source<br>MADI Format<br>Enable MTX<br>Sample rate   | Internal<br>56ch 96k<br>V Enable Extend<br>48K | MADI-1<br>MADI-2<br>Word     | Outpu:<br>MADI-1-<br>Input<br>AC                       | VMC-Src1 Gain<br>4 5 6 7 8 | 9 10 11 12                              |
| i/O Level<br>Level Adjust<br>Input Adjust<br>Output Adjust | Enable (@Lvel=L)<br>-2.00 dB<br>-2.00 dB       |                              | Ch. 05<br>VTR ch.1<br>Gain                             |                            | 6. Select Monitor<br>source signal port |
| Redundancy<br>Fan mode<br>Fan Fast @                       | Prior A<br>Always on<br>65 ℃                   |                              | MADI-2 1-32<br>MADI-2 33-64<br>SRC 9                   |                            |                                         |
| Fan Slow @<br>Display Dark                                 | Light                                          | PSU status<br>PSU-1<br>PSU-2 | ch.9~16 10<br>ch.9~16 10<br>ch.17~24 11<br>ch.25~32 12 |                            |                                         |
| Back to<br>Main                                            | UpLoad<br>to<br>Andiamo                        | DownLoad<br>from<br>Andiamo  | Configuration                                          | SPK-Main<br>Ref SPL        | 85                                      |

### Routing from Directout Technologies NTP DAD AX-32/ Penta to VMC-102

You can rout any signal to Optical MADI-1 port using by "DADman" PC application or NTP Setup page on VMC-102 as follows.

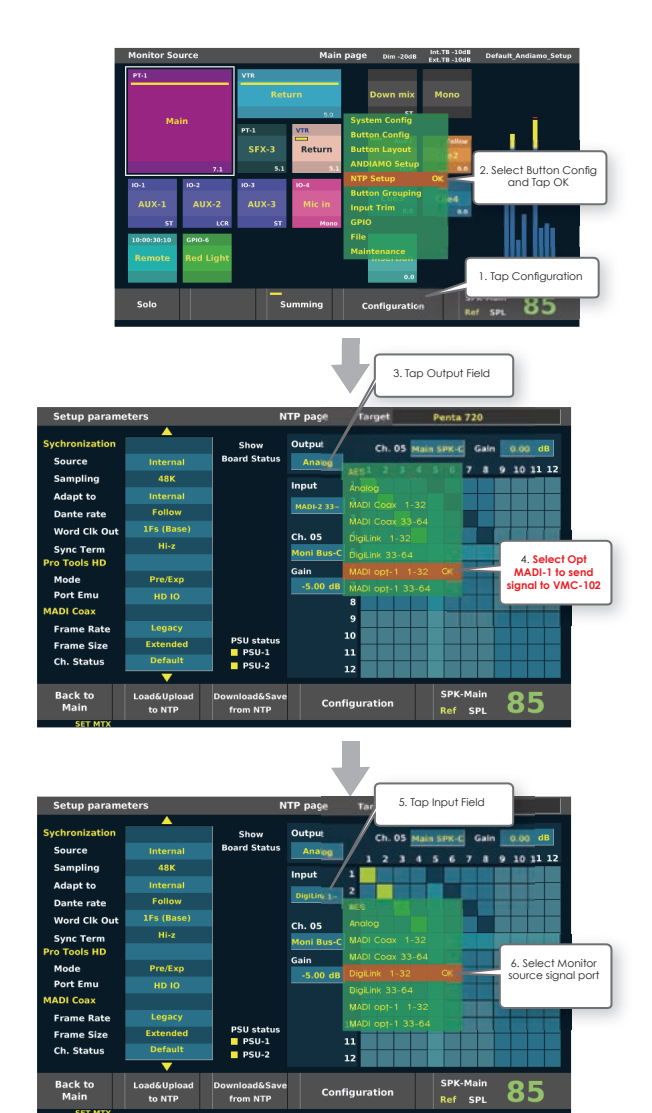

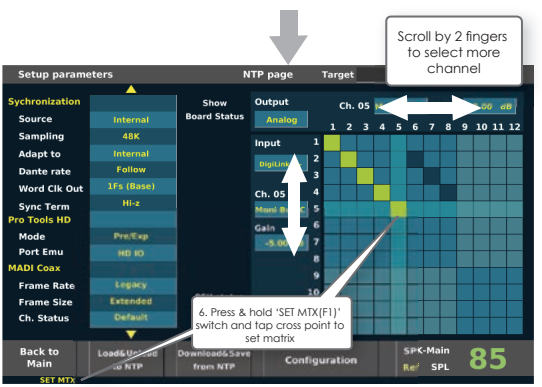

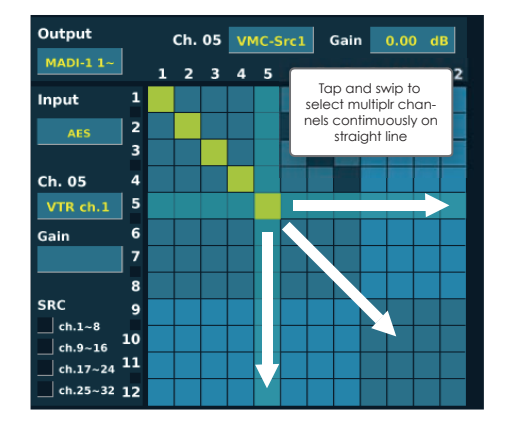

### Add, Move, Layout buttons

You can layout buttons and add new button on Button layout mode.

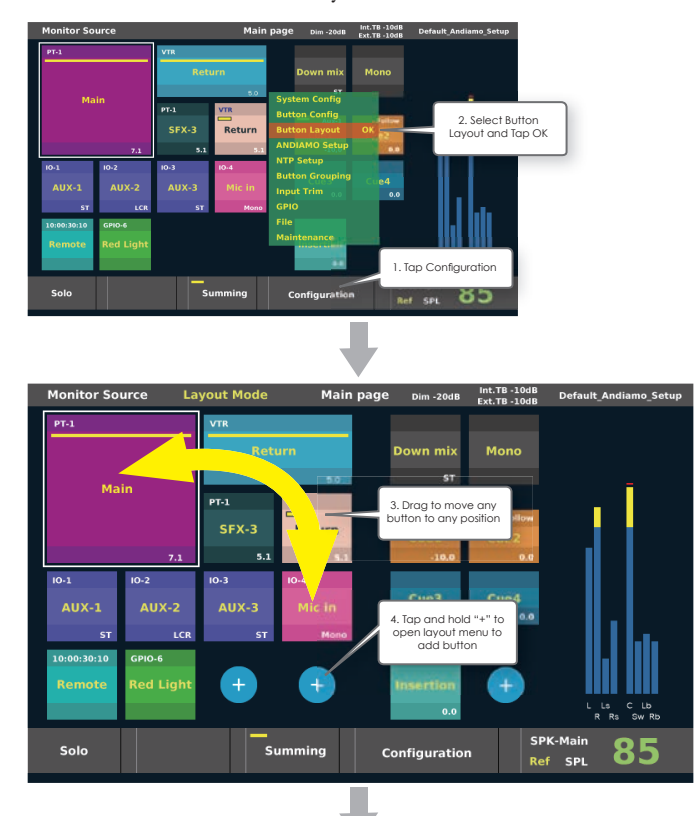

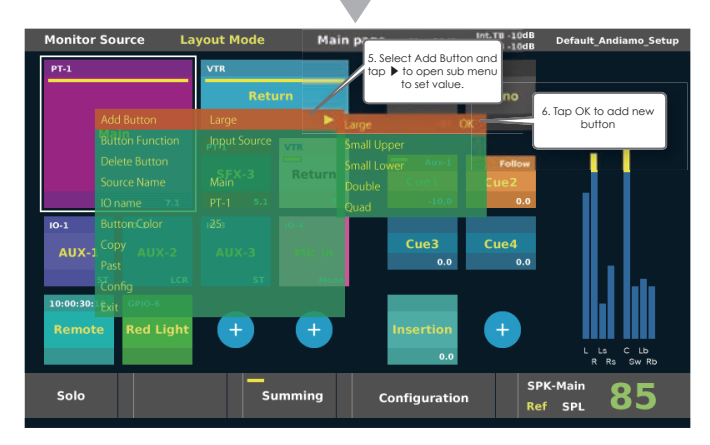

### **Button Functions**

VMC-102 has follows Buttn Functions.

| Function        | Value                                                 | Desctription                                                     |
|-----------------|-------------------------------------------------------|------------------------------------------------------------------|
| Input Source    |                                                       | Select Input Source                                              |
| Speaker Select  | Main/Alt/Mini/<br>(AUX1/AUX2/ AUX3)                   | Select Speakersets                                               |
| Cue             | Cue1/2/3/4/Line HP                                    | Cue output control<br>Follow/Cue in<br>TB mix                    |
| Meter Select    | Meter1/2/3/4                                          | Select Metering order                                            |
| Down Mix        | 5.1DwnMix/ST DwnMix/<br>Mono DwnMix                   | Switch downmix signal to Monitor channel                         |
| Set Volume      |                                                       | Set Monitor Level                                                |
| GPIO            | Mute/ Dim/ Ext TB/ Listen<br>Back/ Cogh_Alt-1/2/3/4   | Activate GPIO function                                           |
| Set IO Routing  |                                                       | Set External IO routing matrix                                   |
| Insertion       |                                                       | Switch Insertion Return signal to Monitor channel                |
| Talk Back       | Internal/ External                                    | Activate Talk back and adjust TB level                           |
| Delay           |                                                       | System delay ON/OFF                                              |
| OSC             | 1KHz/10KHz/400Hz/<br>Pink(Dolby)/ White               | OSC insertion to Monitor channel                                 |
| Summing Mode    |                                                       | Enable/Disable Summing mode                                      |
| Арі             |                                                       | Activate Api command file for external control                   |
| Machine Control | Stop/Play/FF/Rwd/Rec/<br>Cue up/Loop/Remote<br>Window | (Option)<br>Control 9pin device via RS-422 port                  |
| M.1K2 Remote    | CH MTX/Port MTX/Snap-<br>shot Recall                  | (Option)<br>Control Directout Technologies M.1K2 via LAN<br>port |
### How to use VMC-102

This section describe how to use VMC-102 quickly.

### **Control Monitor Speaker sets**

#### Select Speaker sets

Push Monitor speakers switch on remote panel to select Speaker sets alternatively.

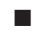

Control Monitor Volume

Turn volume knob to adjust monitor level. VMC-102 control volume for each speaker sets separately.

Turn volume knob fast to change level with speed curve, Turn volume knob slowly to change level 1dB step.

Dim, Mute Control Monitor 

Push Mute switch to cut Control monitor. Push Dim switch to dim Control monitor. Push Dim and hold + turn knob to adjust Dim level.

Set Reference level

Push Ref switch to set control monitor to reference level. Tap dB/SPL to change level display.

### Select monitor sources

Select Monitor source 

Tap monitor source input buttons on touch screen display. You can configure muximum x64 Input buttons on the left side scrollable 4 pages area and fixed right side area.

Summing Monitor source

Tap Summing buttons on, and tap monitor source input buttons you want to sum.

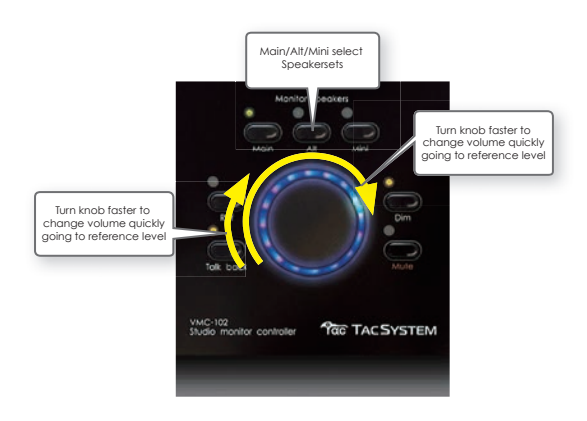

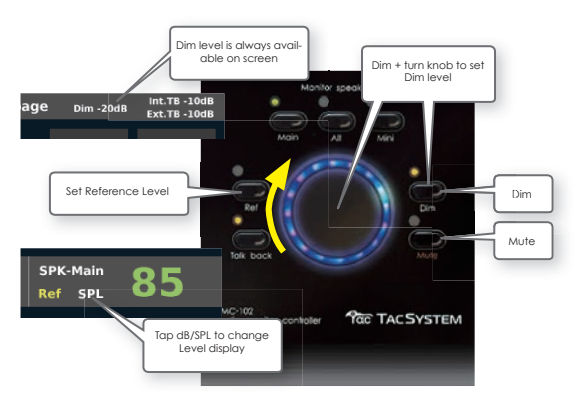

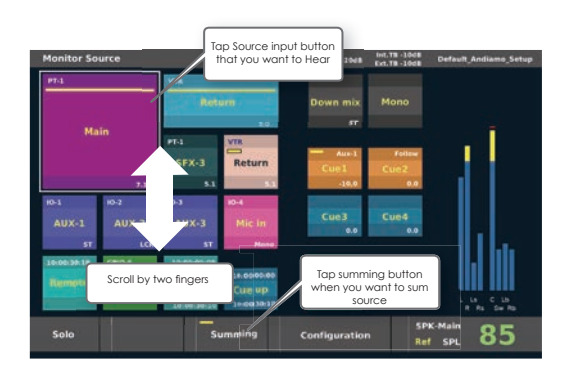

### **Control Cue output**

#### On/Off Cue send

Tap Cue 1~4 buttons on touch screen display to on/off cue send.

On/Off Cue send

Tap Cue 1~4 and hold + turn knob to adjust each Cue level.

### **Control Internal Talk back**

On/Off Talk back

Push Talk back switch and hold to talk. (Talk back switch doesn't latch.)

Adjust Internal Talk back level

Push Talk back switch and hold + turn knob to adjust Internal Talk back level.

Mix Talk back to Cue 1~4

Tap Cue 1~4 and hold + Talk back switch to mix talk back signal on/off to Cue output.

### Select Cue Source

Select Follow monior or Ext Cue In to Cue output

Tap Cue 1~4 and hold 2 seconds to open Cue select menu window and select Follow or select Cue in.

Select External Cue Input Source signal

In order to set Cue source as Cue In, please select 'Sel SRC for Cue In. Then LCD display Cue mix mode to select and mix cue signal from any Input source button.

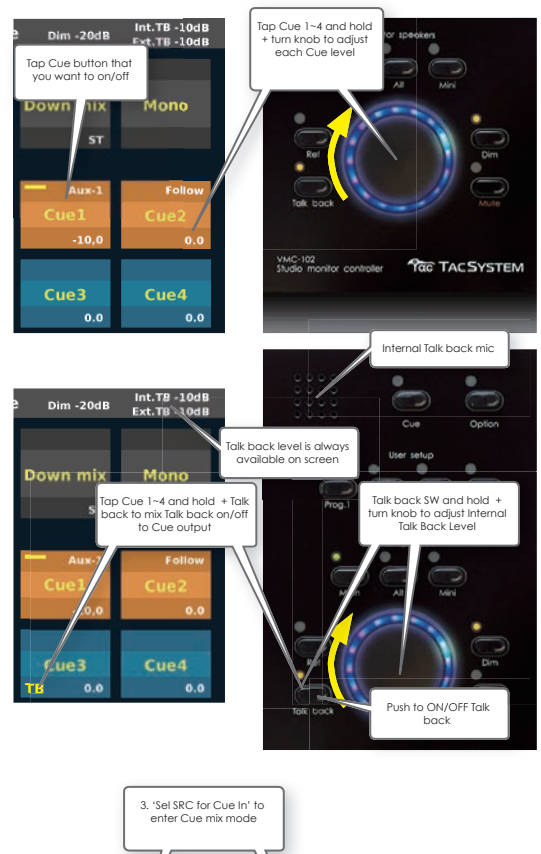

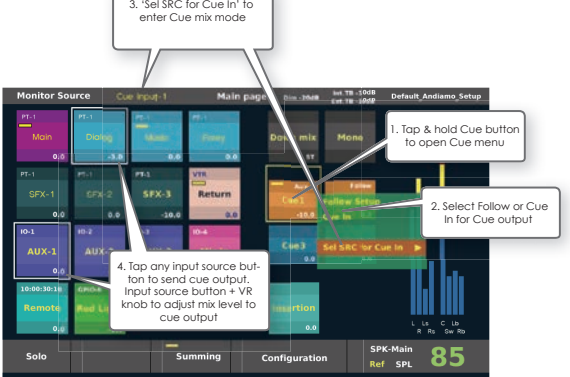

### Solo speaker

#### On/Off Solo

Tap each Solo button to solo speaker.

You can add multiple solo speakers.

Solo Exclusive

Tap Exclusive button on to solo speaker exclusively.

Select Solo/Mute mode

Tap Mute Mode button to change Mute mode.

On Mute mode, Muted speaker buttons light.

Cancel all Solo/Mute

Tap All Cancel button to clear all Solo/Mute.

Surround to L/R Solo

Tap Surround to L/R button to hear each pair of surround speaker sound on front L/R speakers.

### Down Mix

Switch Down Mix signal

Tap Down Mix button to hear down mix signal on speaker sets.

### Insertion

Switch Monitor Insertion signal

Tap Insertion button to hear the Insertion return signal on speaker sets.

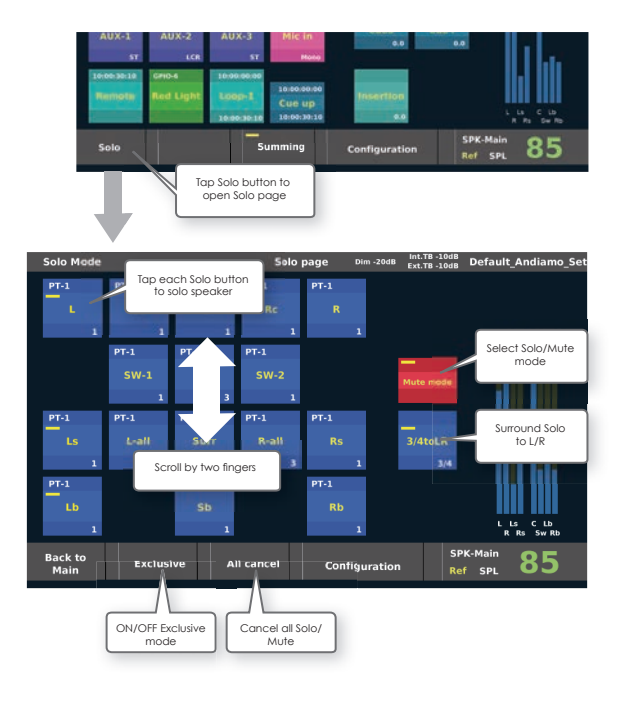

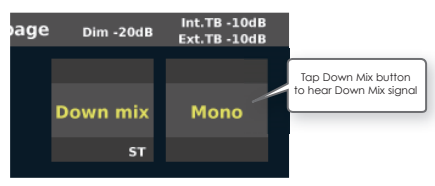

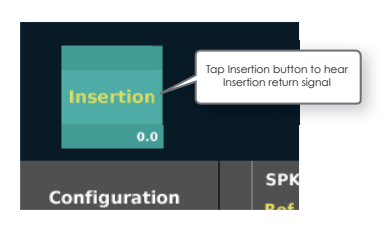

### **Program Switches**

Assign function on Program Switches

Push and hold over +3 sec Prog.1~4 switch that you want to assign function on Prog.1~4 switch.

The LED on Prog. switch will be flashing to ready to assign function.

Tap button on screen that you want to assign on Program switch.

This Program switch function available with Prog.1~4 and

Option + Prog.1~4, total x8 functions.

### **Cue Lamp Switch**

Drive Cue lamp by Cue Switch

Push Cue switch to drive connected Cue Lamp directly.

#### See below.

| Pin No. | Signal                   | Pin No. | Signal                  |
|---------|--------------------------|---------|-------------------------|
| 1       | GPO-1: Mute tally        | 14      | GPI-1: Ext. Mute        |
| 2       | GND                      | 15      | CUE I/O                 |
| 3       | GPO-2: Dim tally         | 16      | GPI-1: Ext. Dim         |
| 4       | GPO-3: Talk back tally   | 17      | GPI-1: Ext. Talk back   |
| 5       | GPO-4: Listen back tally | 18      | GPI-1: Ext. Listen back |
| 6       | GPO-5: Cough/Alt-1 tally | 19      | GPI-1: Cough/Alt-1 In   |
| 7       | GPO-6: Cough/Alt-2 tally | 20      | GPI-1: Cough/Alt-2 In   |
| 8       | GPO-7: Cough/Alt-3 tally | 21      | GPI-1: Cough/Alt-3 In   |
| 9       | GPO-8: Cough/Alt-4 tally | 22      | GPI-1: Cough/Alt-4 In   |
| 10      | Line out-R (HOT)         | 23      | Line out-R (COLD)       |
| 11      | Line out-R (GND)         | 24      | Line out-L (HOT)        |
| 12      | Line out-L (COLD)        | 25      | Line out-L (GND)        |
| 13      | NC                       |         |                         |

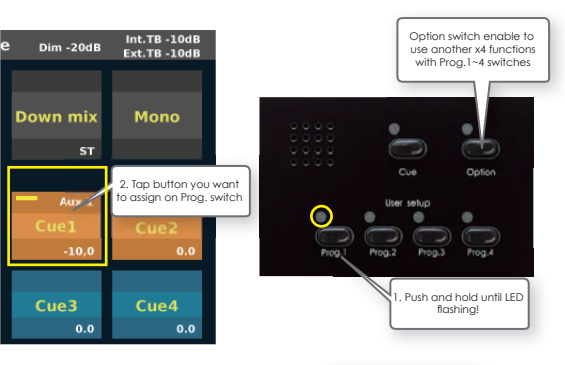

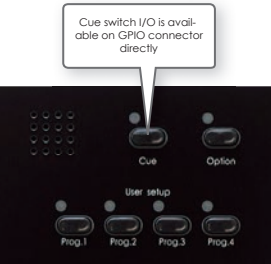

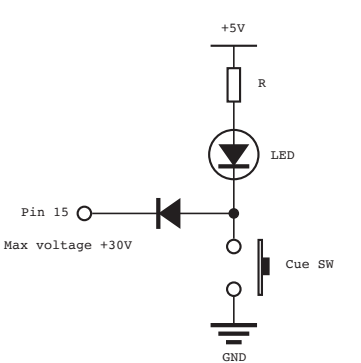

### Sync status

Check sync status of MADI connection

Sync status indicates current sanpling rate, clock source and sync status of each MADI port.

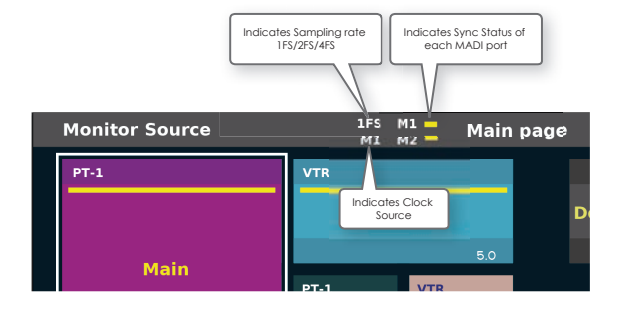

### **Information Window**

Check current connection

Information window shows current internal clock setup and connected IO setup. You can check connectivity at a grance.

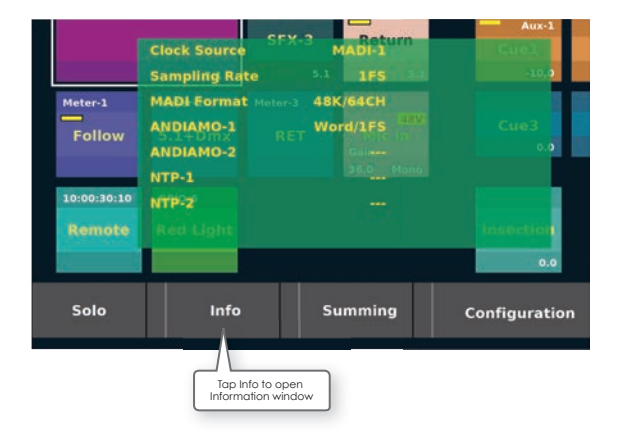

# 4 General Specifications

### **General Specification**

| Items             | Value                               | Discription                                              |
|-------------------|-------------------------------------|----------------------------------------------------------|
| Dimensions        | W=318.8mm<br>D=154.4mm<br>H=64.73mm | 290.0mm without side panel<br>152.0mm without side panel |
| Weight            | ЗКд                                 |                                                          |
| Power Consumption | 30W                                 | DC +12V 2.5A                                             |

### I/0

| Items         | Value                 | Discription                                                                                                    |
|---------------|-----------------------|----------------------------------------------------------------------------------------------------|
| MADI-1 In/out | Optical SC Multi-mode | 64ch@48/44.1KHz, 32ch@96/88.4KHz,<br>16ch@192/176.8KHz                                                                                                    |
| MADI-2 In/out | Optical SC Multi-mode | 64ch@48/44.1KHz, 32ch@96/88.4KHz,<br>16ch@192/176.8KHz                                                                                                    |
| DC IN         | Hirose HR10-7R-4S     | DC +12V                                                                                                    |
| RS-422        | DE-9S                 | RS-422A                                                                                                    |
| USB           | USB-A                 | USB2.0 Host                                                                                                    |
| LAN           | RJ-45 8c8p            | 10/100 Base-T<br>Ethernet TCP/IP                                                                                                    |
| GPIO          | DB-25S                | Input;<br>8bit, Photo coupler (max reverse volt-<br>age 5V)<br>Output;<br>8bit, Open Collector (max current<br>500mA/ch)<br>Stereo Line output (Balanced -10dB)<br>(CH.1/2 of TASCAM format pin assign) |
| H.P.          | 3.5mm Stereo Jack     |                                                                                                    |

#### Items Value Discription Monitor Source input 128 channels Supporting format; Mono/Stereo/... x64 sources buttons /64ch Internal Mix bus 32 channels @44.1~192KHz Internal bus CH function Monitor CH Mix Slected monitor source with summina function DownMix CH Down mix selected monitor source by DownMix parameter Mix CH Mix fixed MADI input channels Mix follow source or Cue input source CUE Control Monitor Speakers x6 Speaker sets Supporting format; Mono/Stereo/... (Main/Alt/Mini/Aux1~3\*) /64ch Cue Output x4 Cue outputs Supporting format; Mono/Stereo/... (With or without TB) /5.1ch x1 Stereo output Line/H.P. Output With or without TB Solo Speaker x80 Solo buttons Solo/Mute mode Down Mix x16 Down mix **Monitor Insertion Return** x1 Monitor Insertion Return Input Supporting format; Mono/Stereo/... /64ch Internal Talk back Talk Back TB mic on front panel Mix to Cue, Speaker sets, Line/HP tuatuo External Talk back Ext. TB mic signal must be connected on MADI IO unit to send MADI input of VMC-102. GPIO Cue Lamp Un-used GPIO channel is possible to use just GPO switch controlled by button on Ext. Mute Ext. Dim screen for Red light etc. Ext.TB Listen Back Cough/Alt function is switching Matrix Cough/Alt-1~4 routing on recommended IO for A/B switching signal pass. **External Meter order** x4 program memory Assignable to any MADI output channel assign Andiamo Control x2 devices Control via MADI serial or via LAN to USB NTP Control x2 devices Control via LAN Internal/Andiamo/NTP Setup files Setup memory Import/Export setup data **USB** memory Output file format=CSV file

### **Functions**

## **5** Update Firmware How to update VMC-102 Firmware

VMC-102 can update firmware very easy using USB memory stick. Please check the latest firmware on our web site and download firmware to update VMC-102.

#### Download firmware

Please download the latest firmware from our web site.

Un-wrap downloaded firmware file(MoniSelUpdate\_ xxxx) and copy to USB memory.

Plug in USB stick and Power on or Restart
 Plug on USB stick that includes update file folder.
 Then restart VMC-102.

#### Execute update

Tap Configuration button to open main menu and select

File Menu and tap  $\blacktriangleright$  to to open sub menu.

Select Update and tao OK, then open dialog window with target version number in USB stick.

Tap OK to execute firmware update.

Do not reset or power off during update.

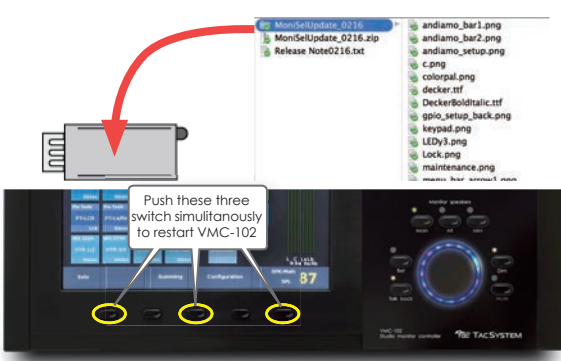

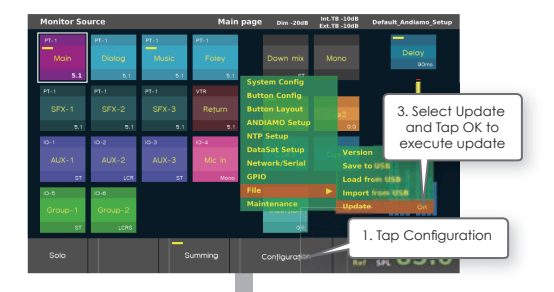

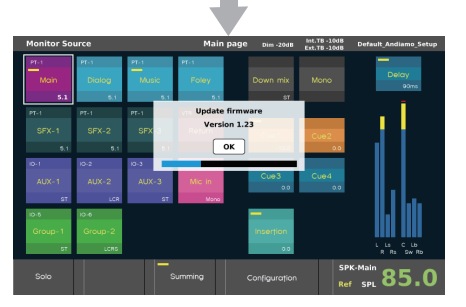

## 6 Parameters

### How to setup Parameters

Tap Configuration button to open main menu and select Menu that you want to setup and tap OK to go configuration mode or page.

### Main Menu

#### System Config

Go to System Config page-1, 2 to Setup Monitoring system. Load, Save configuration data. Monitor bus mode, Down Mix, Speaker sets, Cue output, Meter order, Sampling rate, MADI format, Delay, Connection for Andiamo, Connection for NTP, Dim level, Internal Talk back level, Reference level, Ext. Cue input

#### Button Config

Enter Button Configuration Mode. Source Name, IO Name, Button Color, MADI Line, Start Channel, Channel Format, Option

Button Layout

Enter Button Layout Mode. Add Button, Delete Button, Button Function, Source Name, IO Name, Button Color

Button Grouping

Enter Button Grouping Mode

Input Trim

Enter Input Trim Mode

Andiamo Setup

Go to Andiamo Setup page to brows connected Andiamo data. Upload, download Andiamo setup data to/from

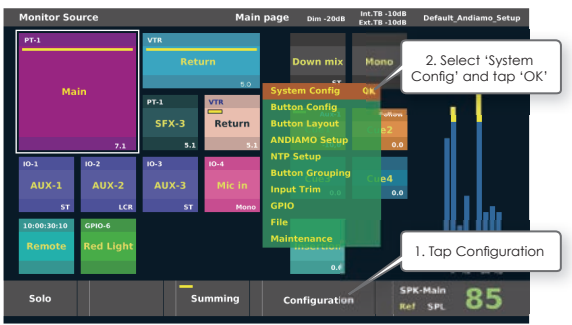

connected Andiamo.

NTP Setup

Go to NTP Setup page to brows connected Penta/AX-32/ Avid MTRX data. Upload, download Penta/AX-32/ Avid MTRX setup data to/from connected Andiamo.

GPIO

Go to GPIO Setup page to configure GPIO functions. Save, Load Configuration data. Ext. Mute, Ext. Dim, Ext, Talk back, Listen back, Cough/Alt-1~4

File

Import, export configuration data, update firmware. Version NO., Save to USB, Load from USB, Import from USB, Update, Update from Back up file, Initialize

Maintenance

Maintenance menu, activate option software, set password

### System Config-1

On System Config-1 is the main setup page which define internal and/or external signal routing for the basic monitoring system.

- Monitor Input format
- Down mix level
- Internal bus assign
- MADI output assign
- Monitor Speaker Sets
- Cue output
- Meter output order
- Load, Save Setup File

### **Difine Monitor input format**

You should define the maximum channel number of monitor signal that is possible to monitor. 'Monitor Input format' defines the channel number of monitor source channel list on internal routing parameters and number of channel for downmix from monitor source.

Monitor input format

Value: 1~64

Tap Monitor input format field and select channel number.

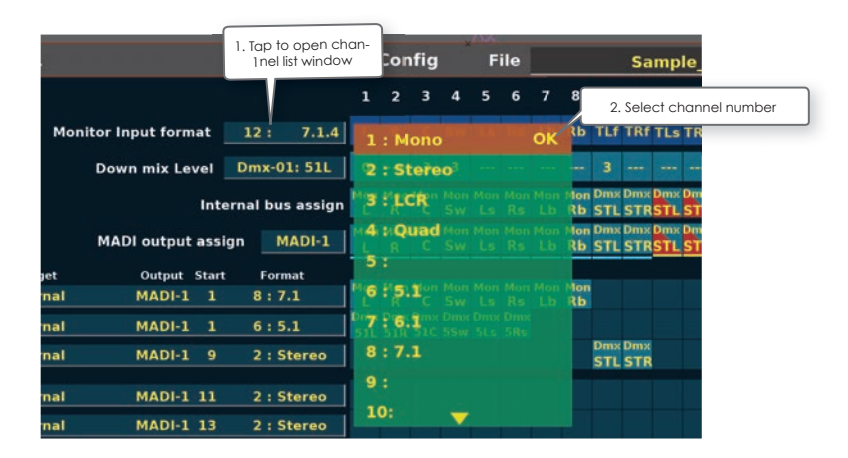

| Setup Pa        | ige-1          |              |           |       |              | Syst       | em         | Cor        | ıfig       |            | F          | ile        | Sample_7.1 |           |            |            |            |            |         |         |           |   |
|-----------------|----------------|--------------|-----------|-------|--------------|------------|------------|------------|------------|------------|------------|------------|------------|-----------|------------|------------|------------|------------|---------|---------|-----------|---|
|                 |                |              |           |       |              |            |            |            |            |            |            |            |            |           |            | 10         | 11         | 12         | 13      | 14      | 15        | 1 |
|                 | M              | lonitor Ir   | nput form | nat   |              |            |            |            |            |            |            |            |            |           | TLf        | TRf        |            |            |         |         |           |   |
|                 |                | Dow          | n mix Le  | vel   | Dmx-0        | 01: 51L    | 0          |            | 3          | 3          |            |            |            |           | 3          |            |            |            |         |         |           |   |
|                 |                |              |           | Inter | rnal bu      | ıs assign  | Mon        | Mon<br>R   | Mon<br>C   | Mon<br>Sw  | Mon<br>LS  | Mon<br>Rs  | Mon<br>Lb  | Mon<br>Rb | Dmx<br>STL | Dmx<br>STR | Dmx<br>STL | Dmx<br>STR | C1<br>L | C1<br>R | C2<br>L   | I |
|                 |                | MAG          | DI outpu  | assig | in t         | 4ADI-1     | Mon        | Mon<br>R   | Mon<br>C   | Mon<br>Sw  | Mon<br>LS  | Mon<br>Rs  | Mon        | Mon<br>Rb | Dmx<br>STL | Dmx<br>S R | Dmx<br>STL | Dmx<br>STR | C1      | C1<br>R | C2        | ľ |
| >Optional S     | SPKs<br>Target |              | Output    | Start | For          | mat        |            |            | _          | _          |            | 7          |            |           |            | -          |            | _          |         |         | _         |   |
| Main SPK        | Interna        |              | MADI-1    |       | 8:1          |            | Mon<br>L   | R          |            | Mon<br>Sw  |            | R          |            |           |            | _          | 2          |            |         |         |           |   |
| Alt SPK         | Interna        |              | MADI-1    |       | 6:5          |            | Dmx<br>51L | Dmx<br>51R | Dmx<br>51C | Dmx<br>5Sw | Dmx<br>5Ls | Dmx<br>5Rs |            |           |            |            |            |            |         |         |           |   |
| Mini SPK        | Interna        |              | MADI-3    |       | 2:5          | itereo     |            |            |            |            |            |            |            |           | STL        | STR        |            |            |         |         |           |   |
| CUE-1           | Interna        |              | MADI-1    |       | 2:5          | Stereo     |            |            |            |            | So         | cro        | Шb         | y t       | wo         | fin        | ge         | rs         | 1       | C1<br>R |           |   |
| CUE-2           | Interna        |              | MADI-1    | 13    | 2:5          | Stereo     |            |            |            |            |            |            |            |           |            |            |            |            |         |         | <b>C2</b> | ľ |
| CUE-3           | Interna        |              | MADI-2    | 1     | 2:5          | Stereo     | 8          | C3<br>R    |            |            |            |            |            |           |            |            |            |            |         |         |           |   |
| CUE-4           | Interna        |              | MADI-2    | 3     | 2:5          | Stereo     |            |            | C4<br>L    | C4<br>R    |            |            |            |           |            |            |            |            |         |         |           |   |
| Meter output    | order          | Mem-1:       | Foll      | ow MT | 8:1          |            | L          | R          | с          | Sw         | Ls         | Rs         | uL         | uR        |            |            |            |            |         |         |           |   |
| Back to<br>Main |                | Loa<br>Setup | d<br>file |       | Sav<br>Setup | /e<br>file |            |            | on         | figu       | rat        | ion        |            |           | 1          | 5PK<br>Ref | -Ma<br>SI  | in<br>PL   |         | 8       | 5         |   |

### Arrange Monitor input channel order

The channel order of Monitor bus is the system format of VMC-102 system. You can modify Monitor bus channel order. Tap each channel box to open channel select menu.

|                                            |              |              |      | nelse  | elect | wind | ow   |      |        |                  |                 |                  |       |     |
|--------------------------------------------|--------------|--------------|------|--------|-------|------|------|------|--------|------------------|-----------------|------------------|-------|-----|
|                                            | Setup Page-1 |              |      | Systen |       | ing  | F    | ile  |        | Sa               | mple_           | 7.1              |       |     |
| Channel select                             |              |              |      | 1      | 2     | 3 4  | 5    | 6 7  | 8      | 9 10             | 11 12           | 13 14            | 15    | 16  |
| Value: L, R, C, Sw, Ls, Rs, Name           | Monitor I    | Input format | 12 : | 7.1.4  | R     | C S  | N LS | Rs L |        | ILF TRF          | fLs TRs         |                  |       |     |
| L, R, C, Sw, Ls, Rs assign on single order | position.    |              |      |        |       |      |      | Sel  | ect No | ame to<br>for ea | assigr<br>ch ch | n uniqu<br>annel | Je nc | ime |

Please define unique name for other channels by Keypad. These names appear as signal source menu on output select menu. The each name can define name with up to 3 charactors. (ex. Top Left Surround as TLS.)

\* This channel order is the reference order of this system related with monitor source input channel order. You should rout monitor source signal on MADI to VMC-102 with this channel order.

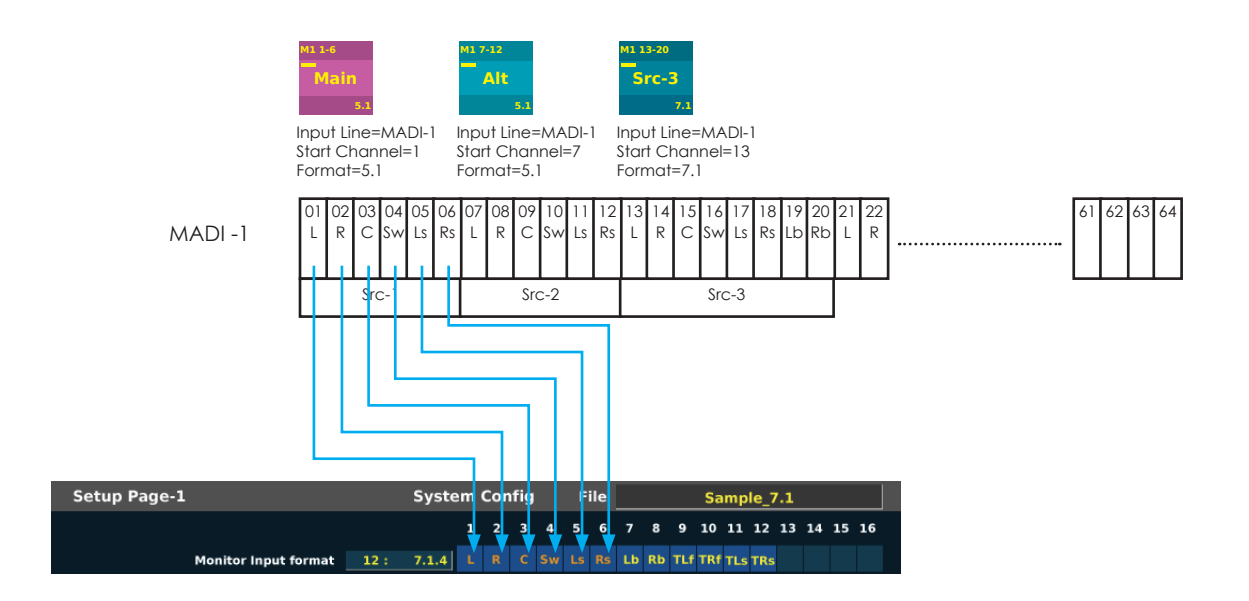

### Adjust DownMix level

VMC-102 has 16 kinds of DownMix Level independently to mix on internal bus. You can use these DownMix signal for speaker/cue output source or any MADI output.

Select DownMix Channel

#### Value: 1~16

Tap Down mix Level field and Select DownMix channel which you want to adjust DownMix level.

DownMix Channel Name

#### Value: Type in

Tap 'Name' to open keypad window and type in any name.

#### DownMix Level

Tap each matrix box to open adjust window and turn volume knob to adjust.

if you want to output only talk back sygnal, define one of DownMix channel as
 'TB' and all downMix level of this channel set off(-Infinity). And assign this 'TB' DownMix channel to internal bus with TB mix option.

Function Switch on DownMix setting

The function of F1~F5 on Internal bus setting.

Using Function Swith allow to set value speedy.

| SW | Function | Desctription                           |
|----|----------|----------------------------------------|
| F1 | -00      | Set DownMix level to - Infinity        |
| F2 | 0dB      | Set DownMix level to 0dB               |
| F3 | MTC CH-  | Set Value and move to next channel     |
| F4 | MTX CH+  | Set Value and move to previous channel |
| F5 | Enter    | Set Value                              |

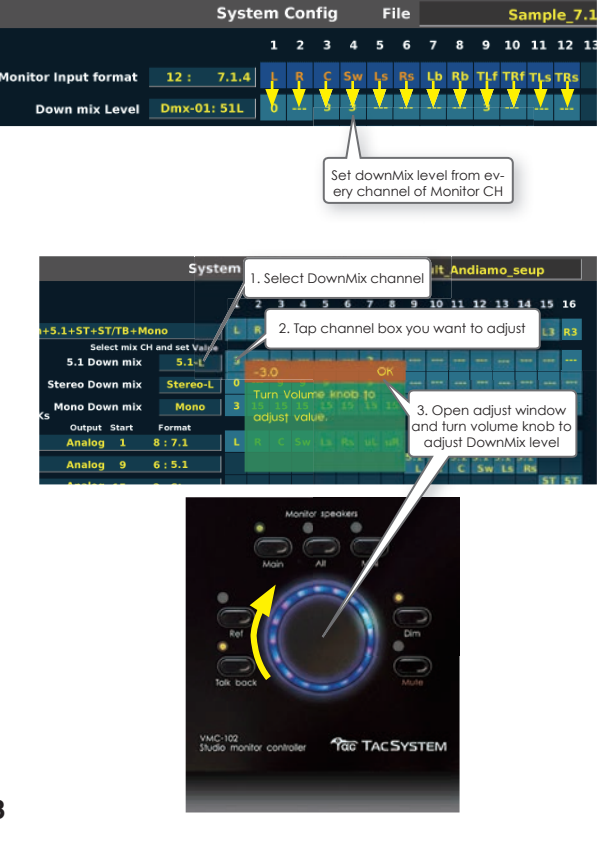

### **Define Internal bus**

VMC-102 has 32 channels internal bus that is user assinable function such as,

| Function                                         | Value                                                                           | Desctription                                                                                              |
|--------------------------------------------------|---------------------------------------------------------------------------------|----------------------------------------------------------------------------------------------------|
| Monitor CH                                       | Input CH list<br>1 : (Name)<br> <br>64: (Name)                                  | Select or summing each indivisual<br>channel which is follow selected<br>Input Source button.             |
| Down Mix                                         | DownMix CH list<br>Dmx01 : (Name)<br> <br>Dmx16: (Name)                         | Select or summing and mix with<br>defined DonMix level which is fol-<br>low selected Input Source button. |
| Cue-1<br> <br>Cue-4                              | Input CH list<br>1 : (Name)<br> <br>64: (Name)                                  | Cue mixing signal defined by Cue setup.                                                                   |
| Mix-1<br> <br>Mix-8                              | M1-01<br>l<br>M1-64<br>M2-01                                                    | Mix any multipul MADI input chan-<br>nel with unity level.                                                |
| nternal bus<br>Channel NO.<br>Internal bus assig | I<br>M2-64<br>T <u>B</u> 2 3 4 5 6<br>Mon Mon Mon Mon Mon Mon<br>L R C Sw Ls Rs | 7 8 9 10 11 12 13 14 15 16<br>Mix Mix DmxDmx Dmx Dmx C1 C1 C2 C2<br>1 2 / ST1 ST8 TL R 1 R                |
| Moni                                             | Monitor CH Name<br>tor CH                                                       | DownMix CH Name<br>DownMix CH<br>Mix CH No. <u>Cue CH Name</u><br>CH Cue CH                               |

Any Internal bus can be mixed with Tack back signal.

Define Monitor CH, DownMix, Cue

Tap Internal bus channel box and select function and channel on the list.

|                                              |                                                                                                    | 1. Tap to open Func-<br>tion list window                                              | 2. Select Function and tap<br>to open channel list window                                                       |
|----------------------------------------------|----------------------------------------------------------------------------------------------------|---------------------------------------------------------------------------------------|----------------------------------------------------------------------------------------------------|
| Intern                                       | al bus assign                                                                                                    | L R C Sw Ls Rs 1 2                                                                    | STL STR STL STR L R L R                                                                                         |
| assign                                       | MADI-1                                                                                                    | Monitor bus                                                                           | Dms Dms Dms Dms Mix Mix MT                                                                                      |
| Start<br>1<br>9<br>15<br>7<br>19<br>21<br>23 | Format           6 : 5.1           6 : 5.1           2 : Stereo           2 : Stereo           2 : Stereo           2 : Stereo           2 : Stereo           2 : Stereo           2 : Stereo | Down mix<br>t Cue-I for Mar Mar<br>Cue-2<br>Cue-3<br>Cue-4<br>Mix-1<br>Mix-2<br>Mix-3 | 22 R<br>3. Select channel<br>number<br>3. Select channel<br>number<br>5. L5<br>6. Re<br>6. Re<br>7. Lb<br>8. Rb |
| W MT                                         | 8:7.1                                                                                                    |                                                                                       | 9: UL                                                                                                    |

#### Define Mix-1~8 CH

Tap Internal bus channel box and select function (Mix-1~8) and tap selected channel on the list. It is possible to add multiple channel on the list to mix. The selected mix channel indicates (\*) mark on the left side of the list.

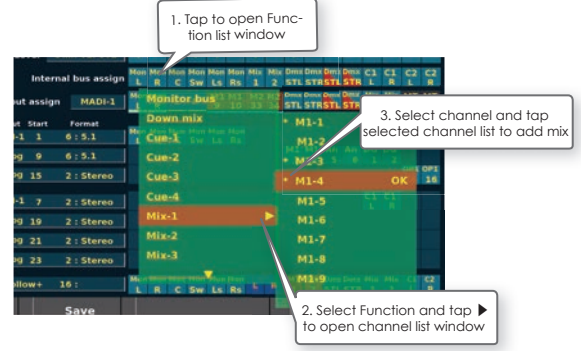

■ Using F1~F5 switch to select channel

The function of F1~F5 on Internal bus channel list window.

| SW | Function | Desctription                                    |
|----|----------|-------------------------------------------------|
| F1 | UP       | up select channel                               |
| F2 | DOWN     | Down select channel                             |
| F3 | TAP      | Tap selected channel to add mix to internal bus |
| F4 |          | n.a.                                            |
| F5 | Enter    | Set Value                                       |

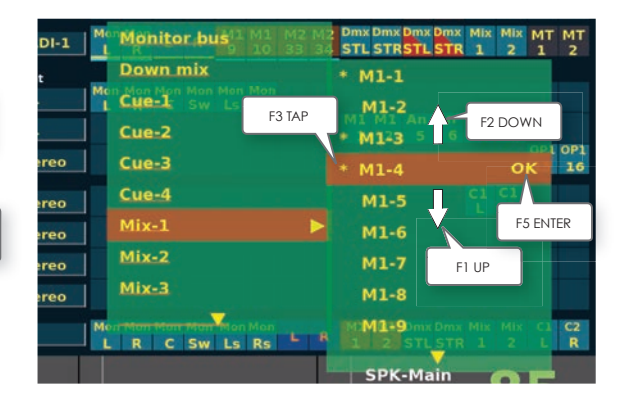

Define multipule channel simulitanously

Tap Internal bus channel box to select channel on the list and push F2 to add next channel to set up simulitanously. It allows you to setup number of channels quickly.

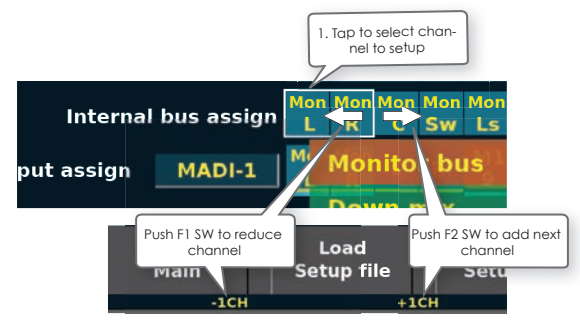

Function Switch on Internal bus setting

The function of F1~F5 on Internal bus setting.

| SW | Function | Desctription                                         |
|----|----------|------------------------------------------------------|
| F1 | -1CH     | Reduce channel selection                             |
| F2 | +1CH     | Add channel selection                                |
| F3 | n.a.     | n.a.                                                 |
| F4 | TB Mix   | Mix Talk back sinal on selected internal bus channel |
| F5 | Enter    | Set Value                                            |

Mix Talk back signal to Intrnal bus

Tap Internal bus channel box to select channel on the list and push F4 to mix on or offtalk back signal on this channel.

When Talk back 'ON' on internal bus channel, it indicates red sign on channel box.

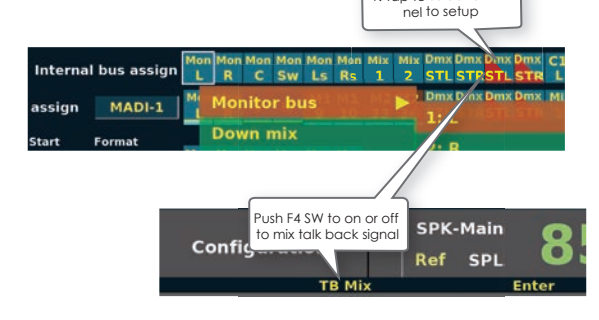

### **Define MADI output**

VMC-102 allows to define routing and delay function (only on MADI-1) for all MADI output channels individually.

Select MADI port

Value: MADI-1, MADI-2

Tap MADI output assign field and Select MADI-port which you want to configure. The channel matrix display selected MADI output port.

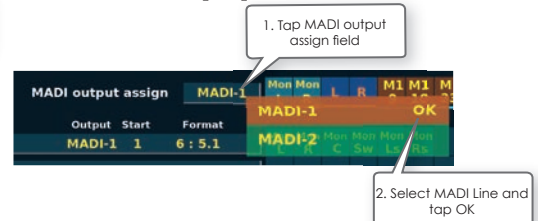

MADI output signal functions

Each MADI output channel is routed from MADI-1/2 input and internal bus with follows function.

| Function              | Value                                                    | Desctription                                                                                                    |
|-----------------------|----------------------------------------------------------|----------------------------------------------------------------------------------------------------|
| Internal bus          | Internal bus<br>CH list<br>1 : (Name)<br> <br>32: (Name) | Connect internal bus signal to MADI output.                                                                                        |
| Input monitor         | Input CH list<br>1 : (Name)<br> <br>64: (Name)           | Input Monitor output channel<br>is connected from MADI input<br>channel directory which is follow<br>Selected Input source button. |
| MADI-1<br> <br>MADI-2 | 1<br> <br>64                                             | Connect from MADI-1/2 input chan-<br>nel directly.                                                                                 |
| Meter                 | 1<br> <br>64                                             | Connect signal defined with Meter output order setup (Meter-1~4).                                                                  |

MADI output channel box is colored depends on routed signal function.

|         |       |     | 3 10            | 33 34  | STL STRSTL STR | 1 2 1 2      |
|---------|-------|-----|-----------------|--------|----------------|--------------|
| Interno | Input | Mon | ADI-1/:<br>itor | 2 Inpu | it M           | leter output |

#### Define MADI output signal

Tap MADI output channel box and select function and channel on the list.

|                           | 1. Tap to open F<br>tion list windo      | unc-<br>w 2. Sel<br>to op | ect Function and tap<br>ben channel list window |
|---------------------------|------------------------------------------|---------------------------|-------------------------------------------------|
| MADI output assign MADI-1 | Hamilton L R M1 M1 H2<br>L R L R 9 10 33 | M2 STL STR STL STR 1      | 2 1 2                                           |
| Output Start Format       | Internal bus                             | 111                       | OK                                              |
| MADI-1 1 6:5.1            | Input Monitor La Ra                      | 2.0                       |                                                 |
| Analog 9 6 : 5.1          | MADI-1                                   |                           | 3. Select channel                               |
| Analog 15 2 : Stereo      | MADI-2                                   |                           | number                                          |
| MADI-1 7 2 - Stores       | Meter                                    | 4: SW                     | CL.                                             |
|                           |                                          | 5: Ls                     |                                                 |
| Analog 19 2 : Stereo      |                                          | 6: Rs                     |                                                 |
| Analog 21 2 : Stereo      | Fundmentl Dly 0.0ms                      |                           |                                                 |
| Analog 23 2 : Stereo      | System Dly nonActive                     |                           |                                                 |
| m-1: Follow MT 8 : 7.1    |                                          |                           |                                                 |
| Load Save                 |                                          | SPK-Main                  | OF                                              |

Define multipule channel simulitanously

Tap MADI output assign channel box to select channel on the list and push F2 to add next channel to set up simulitanously. It allows you to setup number of channels quickly.

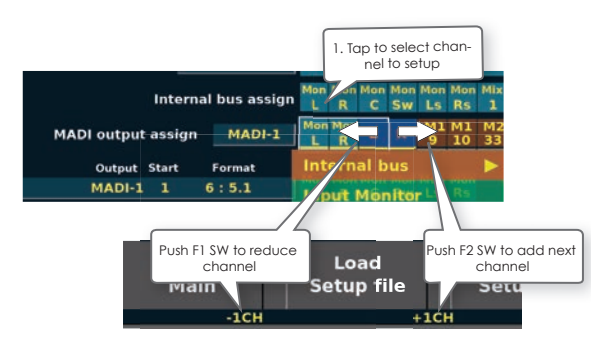

#### Function Switch on MADI output setting

The function of F1~F5 on Internal bus setting.

| SW | Function            | Desctription                                              |
|----|---------------------|-----------------------------------------------------------|
| F1 | -1CH                | Reduce channel selection                                  |
| F2 | +1CH                | Add channel selection                                     |
| F3 | n.a.                | n.a.                                                      |
| F4 | SET SYSTEM<br>DELAY | Set System Delay function on selected MADI output channel |
| F5 | Enter               | Set Value                                                 |

The delay function on MADI-1 output signal

VMC-102 is possible to assign 3 kinds of delay function only on MADI-1 output signal.

| Delay Function        | Value   | Desctription                                                                                                    |
|-----------------------|---------|----------------------------------------------------------------------------------------------------|
| Fundamental<br>delay  | 0~200ms | The Fundamental delay function is always effective on MADI-1 output.                                                                                                    |
| System delay          | 0~200ms | The System delay function is effective<br>when activated System delay by Sys-<br>tem delay button or selected input<br>source button which defined system<br>delay option on it.                                                                   |
| Speaker delay<br>trim | 0~200ms | The Speaker delay trim function is<br>activated by speaker select.<br>This parameter is defined on speaker<br>setup. (see SPK setup page)<br>This function is activated only case<br>defined speaker output routing<br>related with MADI-1 output. |

- \* The muximum delay time is 200msec which is total time of Fundamentaln delay + System delay + Speaker delay trim.
- Display delay function on MADI-1 output signal

When selected MADI-1 on MADI output assign, the delay function is indicated under channel box, yellow as fundamental delay and blue as system delay.

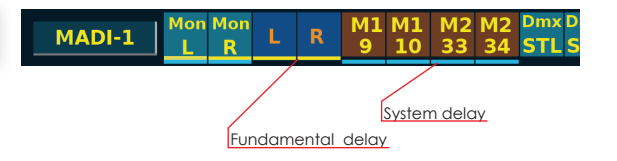

Set System delay on MADI-1 output

Tap MADI-1 output channel box to open MADI output assign window and select Sytem delay and set Active.

or push F4 to mix on or offtalk back signal on this channel.

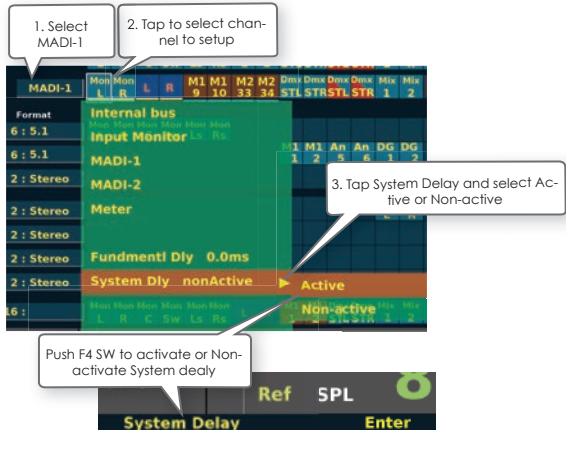

Set Fundamental delay on MADI-1 output

Tap MADI-1 output channel box to open MADI output assign window and select Fundamental delay and turn volume knob to set delay time.

Push and turn volume knob allow to set 0.1ms digit.

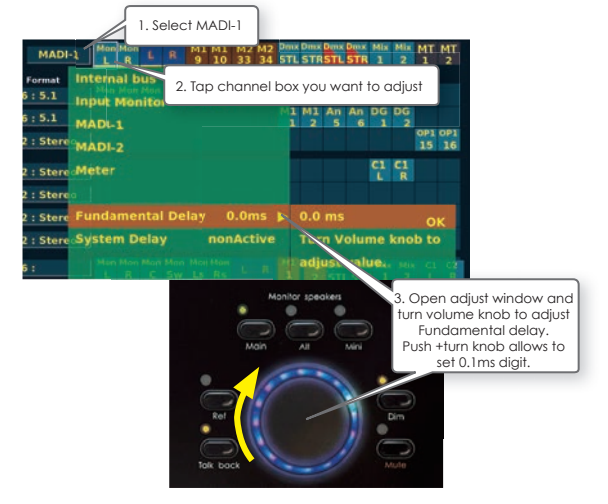

### Assign Speaker sets

VMC-102 has the possibility to control x6 speaker sets that all support maximum 64 channel format.

Tap Main SPK, Alt SPK, Mini SPK field to define output I/O and channels for Speaker output.

It allows to assign same I/O port from deferent speaker sets.

| Parameter                | Value                                                                         | Desctription                                                      |  |  |  |  |  |  |
|--------------------------|-------------------------------------------------------------------------------|-------------------------------------------------------------------|--|--|--|--|--|--|
| Volume control<br>target | Internal<br>Andiamo1<br>Andiamo2<br>NTP1<br>NTP2<br>M.1K2(option)<br>Inactive | The target hardware to control speaker volume.                    |  |  |  |  |  |  |
| Output                   | (see another<br>table)                                                        | Define output port on IO,<br>depands on Volume control<br>target, |  |  |  |  |  |  |
| Start channel            | 1<br> <br>64                                                                  | Define the first channel for speaker sets on IO output.           |  |  |  |  |  |  |
| Channel format           | 1<br> <br>64                                                                  | Define channel number of speaker sets.                            |  |  |  |  |  |  |

 If you want to control speaker volume on Andiamo or NTP, you should setup comunication with Andiamo or NTP. (See System Config-2 page)

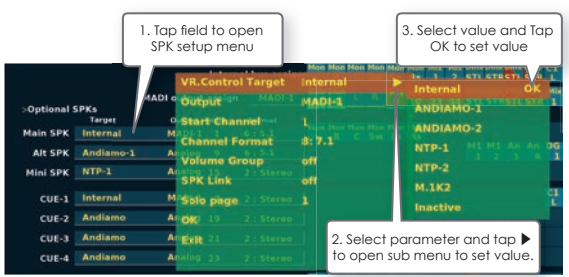

#### Output I/O list

| Volume con-<br>trol target | Value for<br>output                                                                                                | Desctription                                                                                                    |
|----------------------------|----------------------------------------------------------------------------------------------------|----------------------------------------------------------------------------------------------------|
| Internal                   | MADI-1<br>MADI-2<br>Internal bus<br>Line/HP                                                                        | MADI-1 alloes to use delay func-<br>tion<br>Line out on GPI port and Headph-<br>nes output                                                                                                    |
| Andiamo1/2                 | Analog<br>AES                                                                                                    |                                                                                                    |
| NTP1/2                     | Analog<br>DA<br>AES<br>Dante<br>MADI coax<br>MADI option1<br>MADI option2<br>PTHD<br>Slot1: xxx<br>I<br>Slot8: xxx | Option DA card(Digital domain)<br>Option DA card(Analog domain)<br>Onboard AES port<br>Dante option card<br>On board MADI coax<br>Optional MADI mini module<br>Optional MADI mini module<br>On board Pro Tools HDX port<br>Optional card slot<br>xxx = AD/DA/SDI/AES/MADI-1/<br>MADI-2 |
| M.1K2<br>(option)          | Port Gain<br>CH Gain Port-1<br> <br>CH Gain Port-16                                                                | Port Gain doesn't have channel<br>assign                                                                                                    |

### Assign Optional Speaker sets

Tap Optional SPKs to switch display for setup optional speakersets, AUX-1 SPK/ AUX-2 SPK/ AUX-3 SPK.

### **Volume Group**

VMC-102 has a 3 Volume groups. Normary each speaker level is set individualy. Volume Group set same volume level for grouped speakersets when switch speaker sets.

| Parameter    | Value                          | Desctription                                           |
|--------------|--------------------------------|--------------------------------------------------------|
| Volume Group | Off<br>Group 1<br> <br>Group 3 | Each speaker sets can be assigned on one Volume Group. |

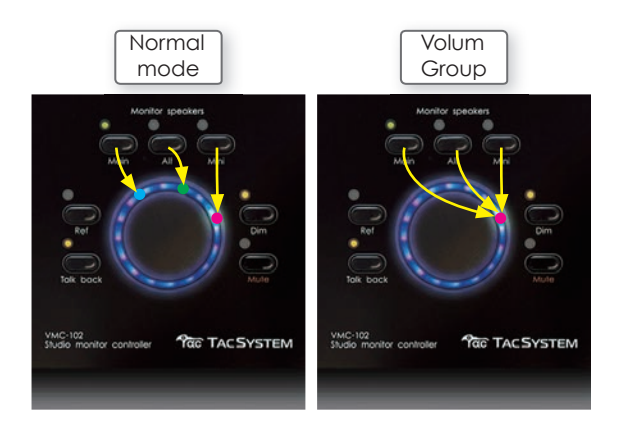

Set Volume Group

Tap each speaker setup field to open Speaker setup window and select Volume Group and select Group number.

|             | 1. To<br>SP        | ip fiel<br>K setu | d to open<br>Ip menu             |           |                         | 3. Sele   | ect value and Tap<br>K to set value |
|-------------|--------------------|-------------------|----------------------------------|-----------|-------------------------|-----------|-------------------------------------|
| >Optional 1 | SPKs<br>Tarpe      | MADI o            | VR.Contro<br>Output<br>Start Cha | ol Target | Internal<br>MADI-1<br>1 |           | Off Croup 1                         |
| Main SPK    | Internal           | M                 | Channel F                        | Format    | 8: 7.1                  |           | Group 2 MI MI AN                    |
| Alt SPK     | Andiamo-1          |                   | Volume G                         | roup      | off                     | •         | 1 2 3                               |
| Mini SPK    | NTP-1              |                   | SFK Link                         |           | off                     |           |                                     |
| CUE-1       | Internal           | М                 | Solo page                        |           |                         |           |                                     |
| CUE-2       | Andiamo            |                   | OK 19                            |           |                         |           |                                     |
| CUE-3       | Andiamo            | A                 | Exit 21                          |           | 2                       | Soloot po |                                     |
|             | A second second se |                   |                                  |           | 2.                      | select bo |                                     |

|           | Tap here to switch<br>SPKs/Optional SPKs | display Mai<br>Alternative | n<br>Iy  |            |            |            | -          |   |
|-----------|------------------------------------------|----------------------------|----------|------------|------------|------------|------------|---|
| ,         |                                          | Mon<br>L                   | Mon<br>R | Mon<br>C   | 2          |            |            |   |
| 0         | МА                                       | DI output                  | assign   | MADI-1     | Mon<br>L   | Mon<br>R   | Mon<br>C   | 5 |
| >Optional | Target                                   | Output                     | Start    | Format     |            |            |            |   |
| Main SPK  | Internal                                 | MADI-1                     | 1 8      | 8:7.1      | Mon<br>L   | Mon<br>R   | Mon<br>C   | 5 |
| Alt SPK   | Internal                                 | MADI-1                     | 1 (      | 6:5.1      | Dmx<br>51L | Dmx<br>51R | Dmx<br>51C | 5 |
| Mini SPK  | Internal                                 | MADI-1                     | 9 ;      | 2 : Stereo |            |            |            |   |
|           | ł                                        |                            |          |            |            |            |            | • |
|           | >Main SPKs<br>Target                     |                            |          |            |            |            |            |   |
| AUX-1 SPK | Andiamo                                  |                            |          |            |            |            |            |   |
| AUX-2 SPK | Andiamo                                  |                            |          |            |            |            |            |   |
| AUX-3 SPK | Andiamo                                  |                            |          |            |            |            |            |   |

### Speaker Link

SPK Link allows you to use multiple speakersets as one speakersets. It's useful to use deferent kind of outputs for one speakersets.

It allows you to have more speakersets or different configuration with same speaker sets. It's also useful to use deferent kind of outputs for one speakersets with SPK Link function.

| Parameter | Value                                | Desctription                                       |
|-----------|--------------------------------------|----------------------------------------------------|
| SPK Link  | Off<br>SPK Link 1<br>I<br>SPK Link 3 | Each speaker sets can be assigned on one SPK Link. |

#### Set SPK Link

Tap each speaker setup field to open Speaker setup window and select SPK Link and select SPK Link number.

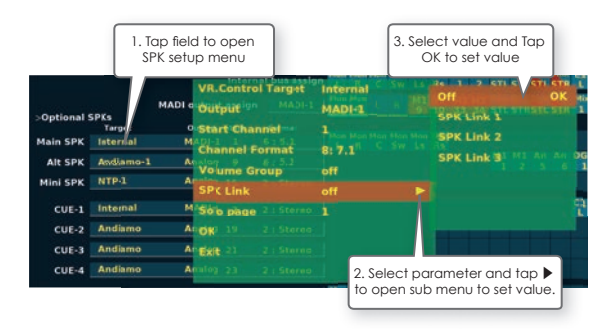

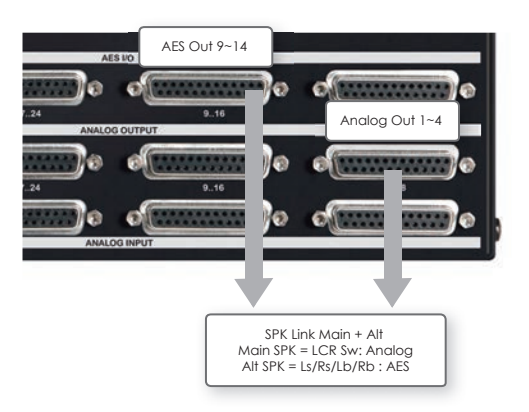

### Solo page

Each speaker sets is possible to link to assined Solo page to switch automatically when when open solo page.

| Setup Pa     | nge-1     |                 |              | Syst   | em      | Cor | ifig     |           |     | ile  |         | 1   | Defa        | ult         | An      | diar    | no_     | seu      | p        |          |
|--------------|-----------|-----------------|--------------|--------|---------|-----|----------|-----------|-----|------|---------|-----|-------------|-------------|---------|---------|---------|----------|----------|----------|
|              |           |                 |              |        |         |     |          |           |     |      |         | 8   |             | 10          | 11      | 12      | 13      | 14       | 15       | 16       |
|              | Mon       | itor Input form | at 16 :      |        |         |     |          |           |     |      |         | Rb  |             | uR          | uLs     | uRs     | uL.     | uRI      | uL2      | uRa      |
|              |           | Down mix Lev    | el Dmx-01    | STL    | •       |     | 8        | 8         | 6   |      |         |     | 9           |             |         |         |         |          | -        |          |
|              |           | V8.0            | Internet Lan | ession | Real of | Man | Hee      | Here      | Hon | Rs   | 1       | 2   | OHIN<br>STL | Over<br>STR | Sin.    | O       | ę       | 댺        | ę        | 8        |
| >Optional 1  | SPKs      | MADI . Outs     | intign H     | IDI-1  | MAC     | 1-1 |          |           |     | 1    | MT<br>7 | MT  | 1           | R           | 4       | 8       | M3<br>9 | M1<br>10 | M2<br>33 | M2<br>34 |
| Main SPK     | Internal  | M U 1           | Channel      |        |         |     |          |           |     | -ter |         |     |             |             |         |         |         |          |          |          |
| Alt SPK      | Andiamo-1 | L Anales        | ner Format   |        |         |     |          |           |     |      |         |     | M1<br>1     | MI<br>2     | An<br>5 | An<br>G |         | 0G<br>2  |          |          |
| Mini SPK     | NTP-1     | Arspk           | Link         |        | f       |     |          |           |     | 0    | FF      |     |             |             |         | oĸ      |         |          | 15       | 10       |
| CUE-1        | Internal  | M Solo          | page         |        |         |     |          |           |     |      |         |     |             |             |         |         |         | 4        |          |          |
| CUE-2        | Andiamo   | ATOK            |              |        |         |     |          |           |     |      |         |     |             |             |         |         |         |          | 17       | 10       |
| CUE-3        | Andiamo   | A' Exit         |              |        |         |     |          |           |     |      |         |     |             |             |         |         |         |          |          |          |
| CUE-4        | Andiamo   | Apalog          |              |        |         |     |          |           |     |      |         |     |             |             |         |         |         |          |          |          |
| leter output | order Me  | m-1: Follo      | er+Omx 8:    |        | Her     | R   | Mon<br>C | Hee<br>Sw | La  | Rs   | STL     | STI |             |             |         |         |         |          |          |          |

Assign Solo page to each speakersets.

| Parameter | Value              | Desctription                                                                                                    |
|-----------|--------------------|----------------------------------------------------------------------------------------------------|
| Solo page | OFF<br>1<br>1<br>4 | Assign solo page number<br>to access suitable for each<br>speakersets. Assigned Solo page<br>layout should be related with<br>this speakersets. |

### Define each Speaker source input

Each speaker output is assinable from which sound source port and channel to speaker output port with trim level, delay time for each speaker and define Insertion source channel for activated Insertion function.

|         | Internal bus | Orean India Ge |       |      |           |   | 0   |          | з        | з         | 6         |           | 9        |          | 9          |          |
|---------|--------------|----------------|-------|------|-----------|---|-----|----------|----------|-----------|-----------|-----------|----------|----------|------------|----------|
|         | Input Monito | or             |       |      | ius assig | n | Mon | Mon<br>R | Mon<br>C | Mon<br>Sw | Mon<br>Ls | Mon<br>Rs | Mix<br>1 | Mix<br>2 | Dmx<br>STL | Dm<br>ST |
|         | MADI-1       |                |       |      | MADI-1    |   | Mon | Non      |          |           | M1<br>9   | M1<br>10  | M2<br>33 | M2<br>34 | Dmx<br>STL | Dm<br>ST |
| >Option | MADI-2       |                |       |      | irmat     |   |     |          |          |           |           |           |          |          |            |          |
| Main S  | No Route     |                |       |      | 5.1       |   | Man | Mon<br>R | Mon<br>C | Mon<br>Sw | Mon<br>LS | Mon<br>Rs |          |          |            |          |
| Alt S   | Level Trim   | 0.0 dBhoalog   |       |      | 5.1       |   |     |          |          |           |           |           |          |          | M1<br>1    | м1<br>2  |
| Mini S  | Delay Trim   | 0.0 mśnalog    |       |      | Sterno    |   |     |          |          |           |           |           |          |          |            |          |
| CUE     | Delay trim t | arget on VM    | C MAD | 01-1 | t 1       |   |     |          |          |           |           |           |          |          |            |          |
| CUE     | Insertion so | urce : MADI-   |       |      | Sterno    | 1 |     |          |          |           |           |           |          |          |            |          |
| CUE     | Insertion ch | annel Allog    |       |      | Storeo    |   |     |          |          |           |           |           |          |          |            |          |
| CUE     | 4 Andiamo    | Analog         | 23    | 2 :  | Stereo    |   |     |          |          |           |           |           |          |          |            |          |

### \* The Speaker matrix menu is defferent depends on Volume control target IO.

 Assign routing monitor source to speaker output @ Target=Internal

| SPK source Menu | Value                                                    | Desctription                                                                                                    |
|-----------------|----------------------------------------------------------|----------------------------------------------------------------------------------------------------|
| Internal bus    | Internal bus<br>CH list<br>1 : (Name)<br>J<br>32: (Name) | Connect from Internal bus to<br>speaker output allows to use<br>internal bus mixing function to<br>monitor.<br>Usually, assign Monitor CH on<br>internal bus for Main monitor to<br>use monitor summing function,<br>also assign DownMix CH to Mini<br>SPK. |
| Input Monitor   | Input CH list<br>1 : (Name)<br> <br>64: (Name)           | Input Monitor mode is con-<br>nected from MADI input<br>channel directory which is follow<br>Selected Input source button.                                                                                                    |
| MADI-1          | 1<br> <br>64                                             | Always route from MAD-1 input<br>channel to SPK output, not<br>related with Source input button.                                                                                                    |
| MADI-2          | 1<br> <br>64                                             | Always route from MAD-2 input<br>channel to SPK output, not<br>related with Source input button.                                                                                                    |
| No Rout         |                                                          | Doesn't care routing at select-<br>ing SPK.                                                                                                    |

|         |              | 2. Select p<br>open su | aramı<br>ıb me | eter and<br>nu to set | tap ▶ to<br>value. | 1. To<br>open | ip matri:<br>SPK sou | x box to<br>rce menu |
|---------|--------------|------------------------|----------------|-----------------------|--------------------|---------------|----------------------|----------------------|
|         | Internal bu  | S. Dennis mar Ge       | 11 ( ) ( ) ( ) | -                     | 1 : Moni L         |               | ок                   | 3                    |
|         | Input Monit  | tor                    |                |                       | 2 : Moni R         |               |                      | ton Dmx Dmx D        |
|         | MADI-1       |                        |                |                       | 3 : Moni C         |               |                      | ton Dmx Dmx D        |
| >Option | MADI-2       |                        |                |                       | 4 : Moni S         |               |                      |                      |
| Main S  | No Route     |                        |                |                       | 5 : Moni L         | Ster Lo       | townton M<br>Ro Lb F | ton<br>tb            |
| Alt S   | Level Trim   | 0.0 d84A01-1           |                |                       | 6 : Moni R         | Stan 11       | Devis<br>1 R s       |                      |
| Mini S  | Delay Trim   | 0.0 mstADI-1           |                |                       | 7 : Moni L         | 3. Sele       | ct value             | and Tap              |
| CUE     | Delay trim   | target on VM           | C MAE          | N-1: 1                | 8 : Moni R         | <b>D</b>      | ( to set v           | value .              |
| CUE     | Insertion se | ource : MADI-          | 2, 3           |                       | 9 : Dmx-09         | : STL         |                      |                      |
| CUE     | Insertion cl | hannel #101-2          |                | 2   Steres            | 10: Dmx-1          | 0: STR        |                      |                      |
| CUE     | -4 Internal  | MADI-2                 | 3              | 2 : Stereo            | -                  | Vea .         |                      |                      |

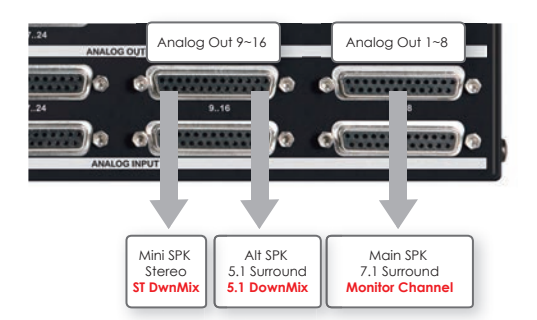

Assign routing monitor source to speaker output @ Target=Andiamo1/2

| SPK source Menu | Value        | Desctription                                                                                                    |
|-----------------|--------------|----------------------------------------------------------------------------------------------------|
| MADI-1          | 1<br> <br>64 | Tipically, VMC-102 connected<br>with MADI-1 port of Andiamo<br>unit. Assign monitor source<br>channel from VMC-102.  |
| MADI-2          | 1<br> <br>64 | Same as above.                                                                                                    |
| Analog          | 1<br> <br>32 | It allows to use VMC-102 as just<br>remote of Andiamo. Any port<br>connect to speaker output with<br>volume control. |
| AES             | 1<br> <br>32 | Same as above.                                                                                                    |
| No Rout         |              | Doesn't care routing at select-<br>ing SPK.                                                                          |

In case of Volume target is Andiamo1/2, this parameter define which port of Andiamo is routed to speaker output port. This parameter define routing inside of Andiamo unit. Assign routing monitor source to speaker output @ Target=NTP1/2

| SPK source Menu                 | Value                          | Desctription                                                                                                    |
|---------------------------------|--------------------------------|----------------------------------------------------------------------------------------------------|
| Analog                          | 1<br> <br>8/16/24/32<br>/40/48 | It allows to use VMC-102 as just<br>remote of Andiamo. Any port<br>connect to speaker output with<br>volume control. |
| AES                             | 1<br> <br>16                   | Same as above.                                                                                                    |
| Dante                           | 1<br> <br>64                   | Same as above.                                                                                                    |
| MADi Coax                       | 1<br> <br>64                   | Same as above.                                                                                                    |
| MADI-option1                    | 1<br> <br>64                   | Tipically, VMC-102 connected<br>with MADI-1 port of Andiamo<br>unit. Assign monitor source<br>channel from VMC-102.  |
| MADI-option2                    | 1<br> <br>64                   | Same as above.                                                                                                    |
| PTHD                            | 1<br> <br>64                   | Normally, Pro tool port isn't use-<br>ful for Speaker output.                                                        |
| Slot 1: xxx<br> <br>Slot 8: xxx | 1<br> <br>64                   | Optionally visible when the card inserted.                                                                           |
| No Rout                         |                                | Doesn't care routing at select-<br>ing SPK.                                                                          |

In case of Volume target is NTP1/2, this parameter define which port of NTP is routed to speaker output port. This parameter define routing inside of NTP unit.

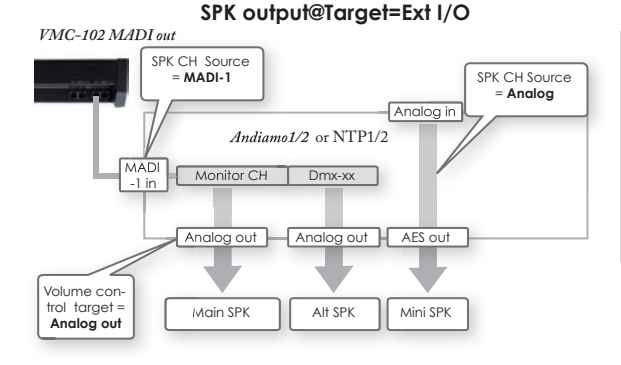

 Assign routing monitor source to speaker output @ Target=M.1K2 (Option)

VMC-102 control M.1K2 Port Gain or Channel gain.

Port Gain is controllable all MIDI channel of port with same gain.

Channel Gain is controllable all individual channel on MADI port separately.

| SPK source Menu | Value        | Desctription                                                                                                    |
|-----------------|--------------|----------------------------------------------------------------------------------------------------|
| Port            | 1<br> <br>16 | This value defines which MADI port is connected to speaker output.                                                                                                   |
| Channel         | 1<br> <br>64 | This parameter is available only<br>for Output = CH Gain Port-1~16.<br>This parameter defines which<br>MADI channel of above port is<br>connected to speaker output. |
| No Rout         |              | Doesn't care routing at select-<br>ing SPK.                                                                                                    |

In case of Volume target is M.1k2, this parameter define which port of M.1k2 is routed to speaker output port. This parameter define routing inside of M.1k2 unit.

Define multipule channel simulitanously

Tap SPK matrix box to select channel on the list and push F2 to add next channel to set up simulitanously. It allows you to setup number of channels quickly.

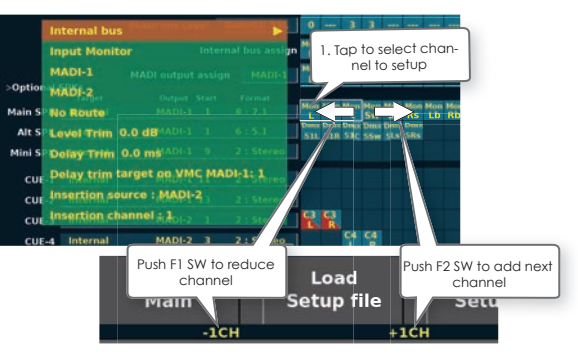

#### Function Switch on MADI output setting

The function of F1~F5 on Internal bus setting.

| sw | Function | Desctription             |  |
|----|----------|--------------------------|--|
| F1 | -1CH     | Reduce channel selection |  |
| F2 | +1CH     | Add channel selection    |  |
| F3 | n.a.     | n.a.                     |  |
| F4 | n.a.     | n.a.                     |  |
| F5 | Enter    | Set Value                |  |

### Adjust each Speaker level trim

Each speaker output is adjustable level to compensate reference SPL level.

Adjust Level Trim

| Parameter  | Value                     | Desctription                                                                                                    |
|------------|---------------------------|----------------------------------------------------------------------------------------------------|
| Level trim | -Infinity<br> <br>+18.0dB | Each speaker level should be<br>compensated SPL on your listen-<br>ing point.<br>Turr knob 1dB step/ Turn knob<br>with pushing knob 0.1dB step |

% In case of 'Volume target = Andiamo, 1dB step

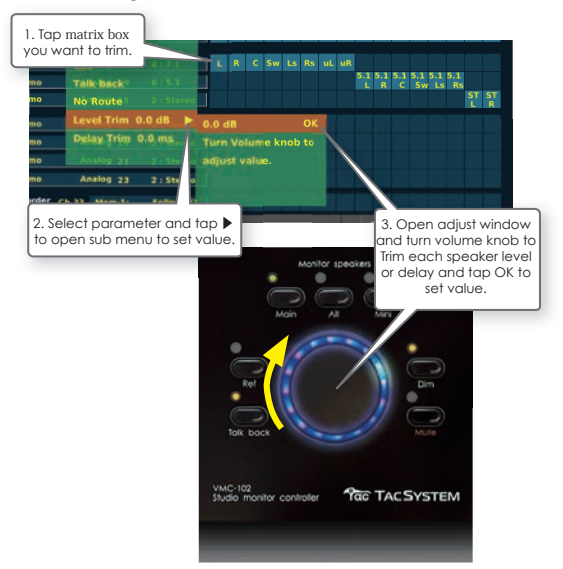

### Adjust each Speaker delay trim

Each speaker output is adjustable level and delay to compensate speaker distance.

Adjust Delay trim

| Parameter                          | Value               | Desctription                                                                                                    |
|------------------------------------|---------------------|----------------------------------------------------------------------------------------------------|
| Delay frim                         | 0.0<br> <br>200.0ms | Delay time for each speaker<br>should be compensated<br>distance from listening point to<br>speaker.<br>Turn knob 1msec step/ Turn knob<br>with pushing knob 0.1 msec step                                          |
| Delay trim target<br>on VMC MADI-1 | 1<br> <br>64        | This parameter is necessary to<br>setup in case of setting Volume<br>target on external IO such as<br>Andiamo1/2, NTP1/2 or M.1K2.<br>Define Monitor source channel<br>on MADI-1 routed to speaker<br>port finally. |

- Delay function is available only on MADI-1 output.
- \* The muximum delay time is 200msec which is total time of Fundamentaln delay + System delay + Speaker delay trim.

#### Delay trim target on VMC MADI-1 out

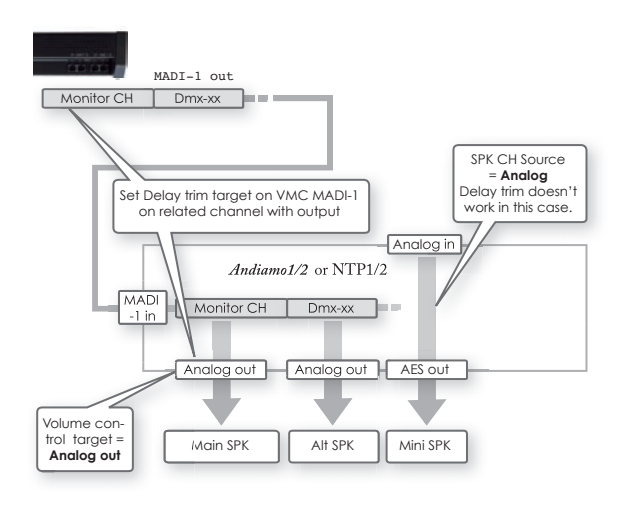

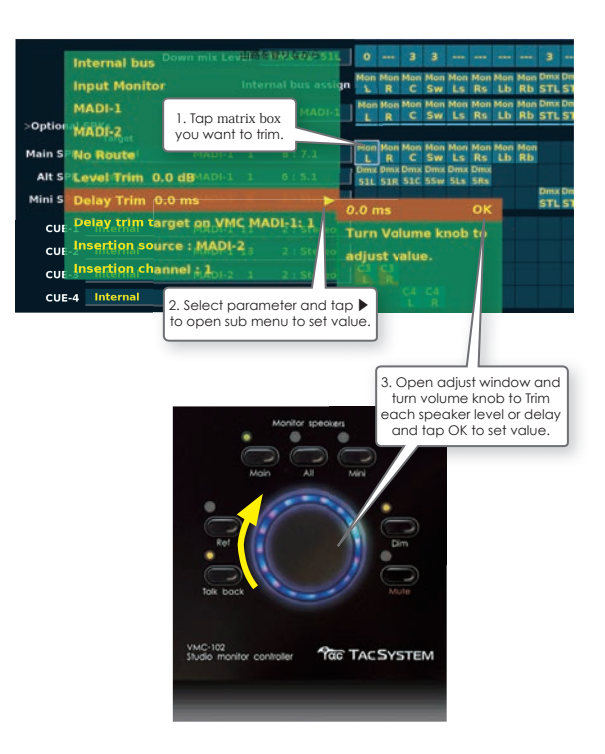

### **Define Insertion Source Channel**

Monitor insertion switching is important for checking the sound through decoder system. 'Insertion button' activate switching monitor signal from original monitor source to insertion source for the volume control targetport.

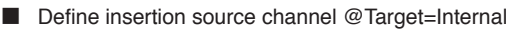

| Parameter         | Value                                                 | Desctription                                  |
|-------------------|-------------------------------------------------------|-----------------------------------------------|
| Insertion source  | Internal bus<br>MADI-1<br>MADI-2<br>Inactive          |                                               |
| Insertion Channel | Internal bus CH list<br>1 : (Name)<br> <br>32: (Name) | In case of Insertion source<br>= Inetrnal bus |
|                   | 1<br> <br>64                                          | In case of Insertion source<br>= MADI-1/2     |

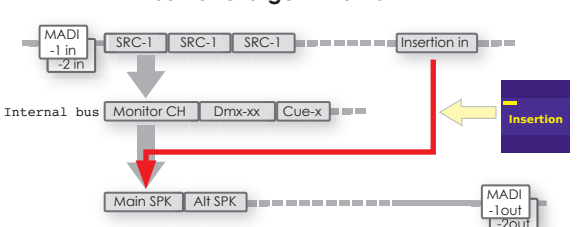

Define insertion source channel @Target=Andiamo1/2, NTP1/2, M.1k2

| Parameter         | Value                                                                                      | Desctription                                                                                     |
|-------------------|--------------------------------------------------------------------------------------------|--------------------------------------------------------------------------------------------------|
| Insertion source  | This parameter de-<br>pends on target IO.<br>Please see table of<br>Speaker matrix source. | Insertion source is the<br>port which is switched<br>to input port of inserion<br>return signal. |
| Insertion channel | 1<br> <br>64                                                                               | The number of channel depends on target IO and input port.                                       |

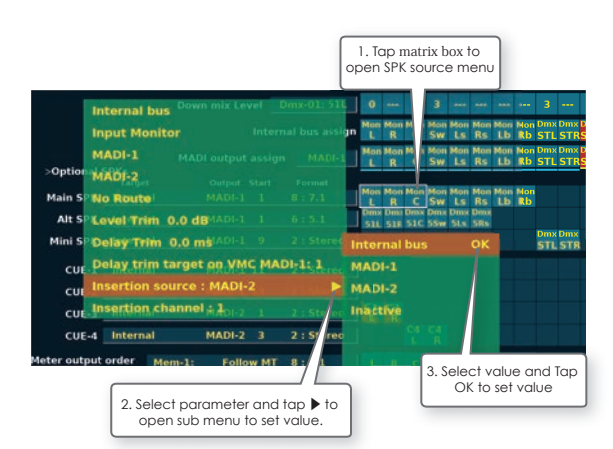

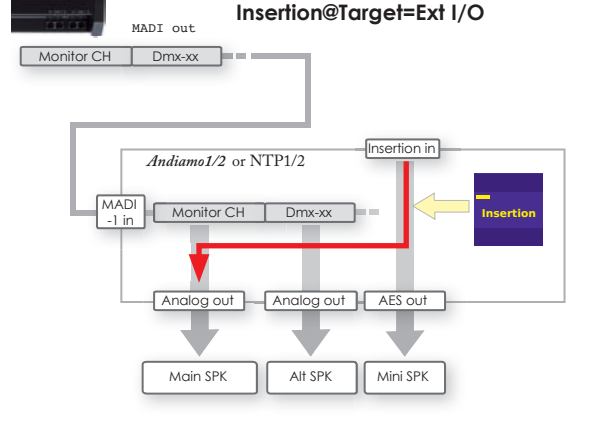

#### Insertion@Target=Internal

### **Assign Cue Outputs**

VMC-102 has x4 Cue output for providing monitor signal to booth or external monitor.

Tap Cue 1~4 field to define I/O and channels for Cue outputs.

#### VR.Control Target

| Parameter                | Value                                                                         | Desctription                                                      |
|--------------------------|-------------------------------------------------------------------------------|-------------------------------------------------------------------|
| Volume control<br>target | Internal<br>Andiamo1<br>Andiamo2<br>NTP1<br>NTP2<br>M.1K2(option)<br>Inactive | The target hardware to<br>control Cue volume.                     |
| Output                   | (see Output I/0<br>list table)                                                | Define output port on IO,<br>depands on Volume control<br>target, |
| Start channel            | 1<br> <br>64                                                                  | Define the first channel for speaker sets on IO output.           |
| Channel format           | 1<br> <br>64                                                                  | Define channel number of Cuev.                                    |

#### Output I/O list

| Volume con-<br>trol target | Value for<br>output                                                                                                | Desctription                                                                                                    |
|----------------------------|----------------------------------------------------------------------------------------------------|----------------------------------------------------------------------------------------------------|
| Internal                   | MADI-1<br>MADI-2<br>Internal bus<br>Line/HP                                                                        | MADI-1 allows to use delay<br>function<br>Line out on GPI port and Headph-<br>nes output                                                                                                    |
| Andiamo1/2                 | Analog<br>AES                                                                                                    |                                                                                                    |
| NTP1/2                     | Analog<br>DA<br>AES<br>Dante<br>MADI coax<br>MADI option1<br>MADI option2<br>PTHD<br>Slot1: xxx<br>I<br>Slot8: xxx | Option DA card(Digital domain)<br>Option DA card(Analog domain)<br>Onboard AES port<br>Dante option card<br>On board MADI coax<br>Optional MADI mini module<br>Optional MADI mini module<br>On board Pro Tools HDX port<br>Optional card slot<br>xxx = AD/DA/SDI/AES/MADI-1/<br>MADI-2 |
| M.1K2<br>(option)          | Port Gain<br>CH Gain Port-1<br> <br>CH Gain Port-16                                                                | Port Gain doesn't have channel<br>assign                                                                                                    |

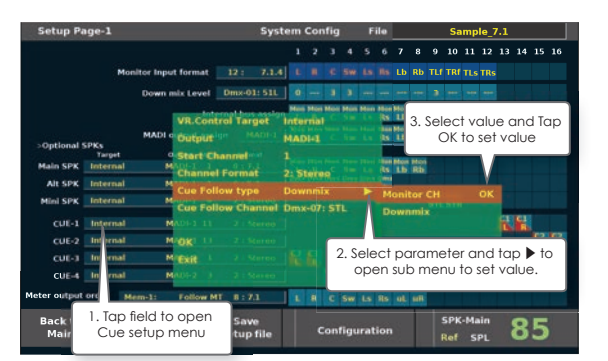

 If you want to control Cue volume on Andiamo or NTP, you should setup comunication with Andiamo or NTP.
 (See Setup with Andiamo page or Set up with DAX AX-32/Penta page)

### **Cue Follow type**

Cue Follow type define what kind of mix to each cue channel assigned on Internal bus in case of each Cue button set as 'Follow'.

Cue output source is related with Cue button setup. When setup "Follow Setup" on Cue button setup, Cue output signal follows 'Cue Follow Type'.

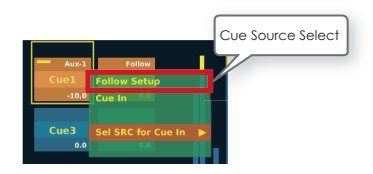

#### Cue Follow type

| Parameter             | Value                                                                                              | Desctription                                      |
|-----------------------|----------------------------------------------------------------------------------------------------|---------------------------------------------------|
| Cue Follow type       | Monitor CH<br>Downmix                                                                              | Same mix with Monitor CH<br>Same mix with Downmix |
| Cue Follow<br>channel | Monitor CH list<br>1 : (Name)<br>64: (Name)<br>or<br>Downmix list<br>1 : (Name)<br>1<br>16: (Name) | Define start channel of above Value.              |

## Define each Cue source input for Ext I/0 control

In case of Cue control target is internal, always each Cue output source is related with Internal bus Cue-1~4. So, no setup menu for Internal Cue control.

In case of Cue control target is external I/O (Andiamo1/2, NTP1/2 or M.1K2), it is necessary to define which input port is the cue output source.

### \* The Cue input source menu is defferent depends on Volume control target IO.

|                 |                 |               |                  | Intern | al bus assign     | Mon<br>L | Mon<br>R    | Mon<br>C   | Mon<br>Sw | Mon<br>LS   | Mon<br>Rs | Mon<br>Lb | Mon<br>Rb | Dmx Di<br>STL, S | nx Di<br>TRS              | mx Den<br>TL ST | R L | C1<br>R | C2<br>L | C2<br>R |
|-----------------|-----------------|---------------|------------------|--------|-------------------|----------|-------------|------------|-----------|-------------|-----------|-----------|-----------|------------------|---------------------------|-----------------|-----|---------|---------|---------|
| >Optional S     | 5PKs            | MAD           | l output         | assign | MADI-1            | Mon<br>L | Mon<br>R    | Mon<br>C   | Mon<br>Sw | Mon<br>LS   | Mon<br>Rs | Mon<br>Lb | Mon<br>Rb | Dmx Di<br>STL S  | nx D<br>TR <mark>S</mark> | nx Om<br>TL ST  | RL  | Å       | ę       | 2       |
| Main SPK        | Targe<br>Intern | al            | Output<br>MADI-1 | Start  | Format            | Man      | Mar         | Man        | Mar       | Hier        | Hor       | Mari      | Mas       |                  |                           |                 |     |         |         |         |
| Alt SPK         | Intern          | al            | MADI-1           |        | Usually e         | ac       | h (<br>th i | JUE        |           | utp<br>al l | but       | IS        |           |                  |                           | _               | _   | Ļ       |         |         |
| Mini SPK        | Intern          | al            | MADI-1           | -      | @Cue              | ta       | rge         | et=        | Inte      | ern         | al        | ,         |           | STL S            | 18                        |                 |     |         |         |         |
| CUE-1           | Intern          | al            | MADI-1           | 3      |                   |          | Č           |            |           |             |           |           |           |                  |                           |                 | 5   | 8       |         |         |
| CUE-2           | Intern          | al .          | MADI-1           | 1      |                   | 63       | 63          |            |           |             |           |           |           |                  |                           |                 |     |         |         | R       |
| CUE-3           | Intern          | al            | MADI-2           | 3      | 2 : Stereo        | n.       |             | <b>C</b> 4 | C4        |             |           |           |           |                  |                           |                 |     |         |         |         |
| Meter output    | order           | Mem-1:        | Folk             | ow MT  | 8:7.1             | L.       | R           | c          | R<br>Sw   | Ls          | Rs        | uL        | uR        |                  |                           |                 |     |         |         |         |
| Back to<br>Main |                 | Load<br>Setup | i<br>file        | Se     | Save<br>stup file |          | ¢           | Con        | figu      | ırat        | tion      |           |           | SF               | PK-I                      | 4ain<br>SPL     |     | 8       | 5       |         |

#### Assign routing source to cue output @Target=Internal

| SPK source Menu | Value                                                    | Desctription                                                                                                    |
|-----------------|----------------------------------------------------------|----------------------------------------------------------------------------------------------------|
| Internal bus    | Internal bus<br>CH list<br>1 : (Name)<br> <br>32: (Name) | Connect from Internal bus to<br>cue output allows to use internal<br>bus mixing function to monitor.<br>Usually, assign Cue1~4 on inter-<br>nal bus for cue output. |
| Input Monitor   | Input CH list<br>1 : (Name)<br> <br>64: (Name)           | Input Monitor mode is con-<br>nected from MADI input<br>channel directory which is follow<br>Selected Input source button.                                          |
| MADI-1          | 1<br> <br>64                                             | Always route from MAD-1 input<br>channel to cue output, not<br>related with Source input button.                                                                    |
| MADI-2          | 1<br> <br>64                                             | Always route from MAD-2 input<br>channel to cue output, not<br>related with Source input button.                                                                    |
| No Rout         |                                                          | Doesn't care routing for cue.                                                                                                    |

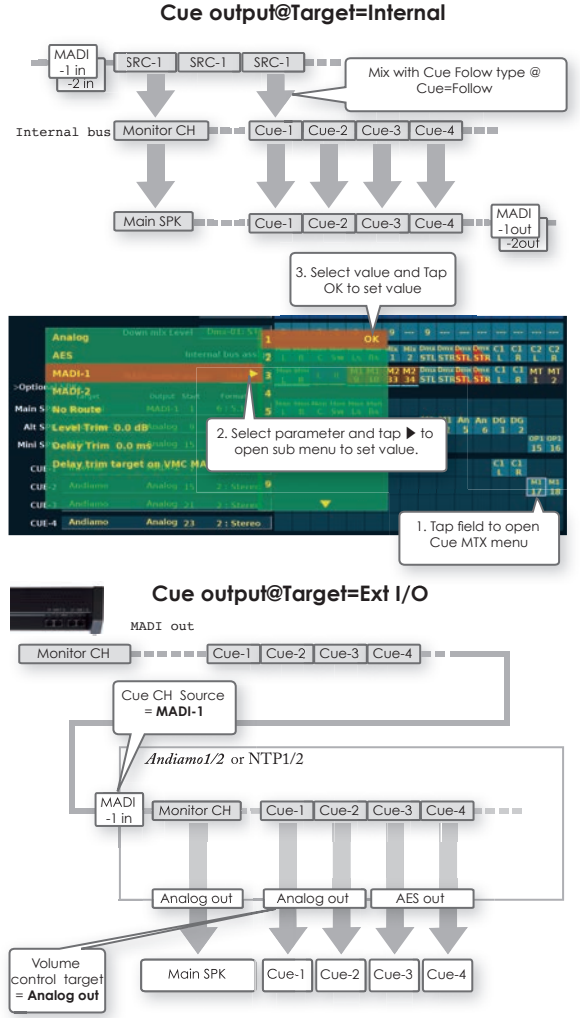

- The Cue channel source is same with SPK source menu. Please see SPK source menu for Target=Andiamo, NTP, M.1K2.
- In case of control Cue volume on Andiamo or NTP, you should setup comunication with Andiamo or NTP.
   (See Setup with Andiamo page or Set up with DAX AX-32/Penta page)

### Meter Output Order

Meter output order define channel source and order for external meter output assigned on MADI output. VMC-102 has four setup memory for Meter output order. This meter memory setup can be selected by 'Meter Button' on Main page.

| Parameter | Value                   | Desctription                                |
|-----------|-------------------------|---------------------------------------------|
| Memory    | 1<br> <br>4             | Select setup memory for meter output order. |
| Name      | Type entry by<br>keypad | Define memory name                          |
| Format    | 1<br> <br>64            |                                             |

Meter button switch routing to MADI output channel which assigned as Meter out(MT1~64).

Also Meter button can be configured to change meter display on VMC-102 by Meter button configuration.(See Meter button setup)

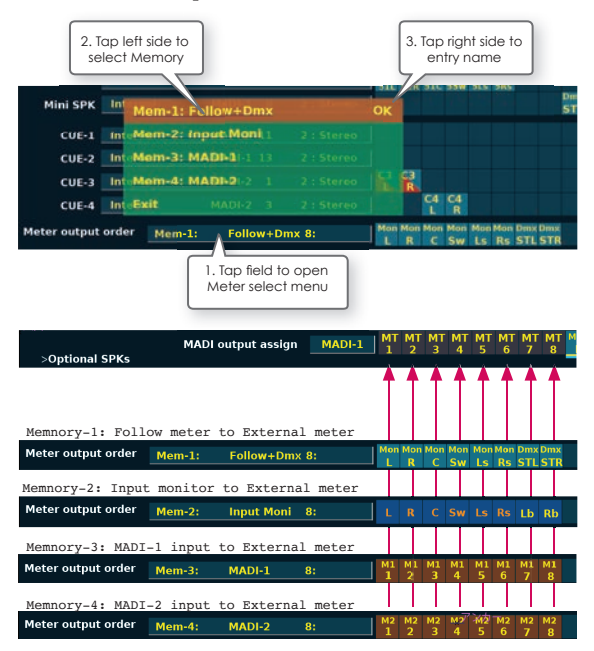

### Set matrix for meter order

| Function              | Value                                                    | Desctription                                                                                                    |
|-----------------------|----------------------------------------------------------|----------------------------------------------------------------------------------------------------|
| Internal bus          | Internal bus<br>CH list<br>1 : (Name)<br> <br>32: (Name) | In order to see the standard follow<br>monitor signal with summing func-<br>tion on Meter, select Monitor CH onf<br>Internal bus.  |
| Input monitor         | Input CH list<br>1 : (Name)<br> <br>64: (Name)           | Input Monitor also follow selected<br>input monitor source ( without<br>summing function). You can check<br>input signal directly. |
| MADI-1<br> <br>MADI-2 | 1<br> <br>64                                             | This function indicates fixed channel signal on the meter.                                                                         |

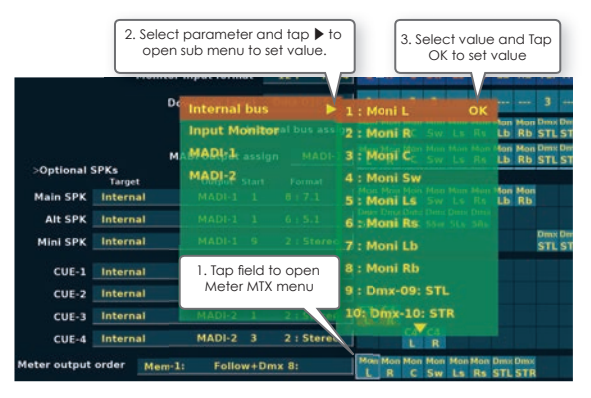

Function Switch on Meter matrix setting

The function of F1~F5 on Meter matrix setting.

| SW | Function            | Desctription                                              |
|----|---------------------|-----------------------------------------------------------|
| F1 | -1CH                | Reduce channel selection                                  |
| F2 | +1CH                | Add channel selection                                     |
| F3 | n.a.                | n.a.                                                      |
| F4 | SET SYSTEM<br>DELAY | Set System Delay function on selected MADI output channel |
| F5 | Enter               | Set Value                                                 |

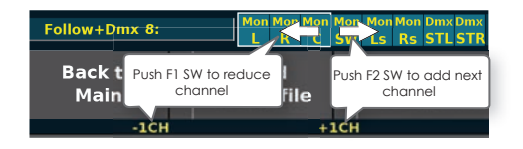

### System Config-2

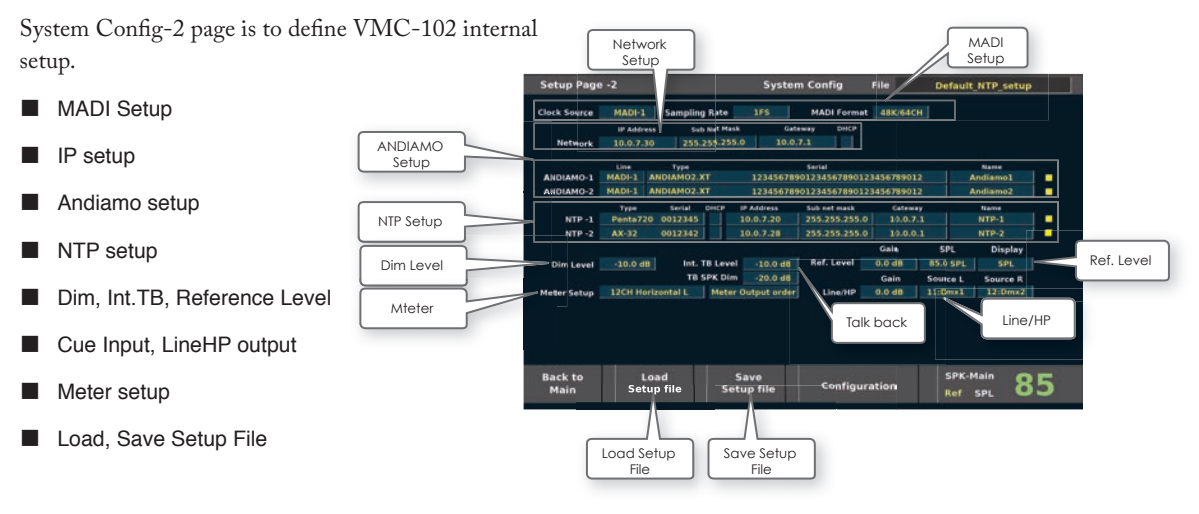

### **MADI** setup

| Parameter     | Value                                                                                                    | Desctription                                                                                                    |
|---------------|----------------------------------------------------------------------------------------------------|----------------------------------------------------------------------------------------------------|
| Clock Source  | MADI-1<br>MADI-2<br>Int48k<br>Int44.1K                                                                                               | Clock source should be follow MADI input in the system.                                                                              |
| Sampling Rate | 1Fs<br>2Fs<br>4Fs<br>Follow IO(Andiamo1)<br>Follow IO(Andiamo2)<br>Follow IO(NTP1)<br>Follow IO(NTP2)                                | On setup 'Folow IO',<br>sampling rate follow target<br>I/O unit setup. 'Follow IO'<br>has sub menu to select the<br>target I/O unit. |
| MADI Format   | 48k/64ch,<br>48k/56ch,<br>96k/64ch,<br>96k/56ch,<br>Follow IO(Andiamo1)<br>Follow IO(Andiamo2)<br>Follow IO(NTP1)<br>Follow IO(NTP2) | On setup 'Folow IO',<br>sampling rate follow target<br>I/O unit setup. 'Follow IO'<br>has sub menu to select the<br>target I/O unit. |

### **Network setup**

#### Network

Enter fixed IP address by keypad.

In order to control NTP device, you should set IP address in same network group with NTP device.

Please see "Quick guide# Setup with NTP Penta/AX-32 page.

| Parameter                       | Value                | Desctription |
|---------------------------------|----------------------|--------------|
| IP Address Type entry bu keypad |                      |              |
| Sub Net Mask                    | Type entry bu keypad |              |
| Gateway                         | Type entry bu keypad |              |
| DHCP                            | Check box            |              |

| Setup Page   | e -2   |               | Syst | em Config   | File     |
|--------------|--------|---------------|------|-------------|----------|
| Clock Source | MADI-1 | Sampling Rate | 1FS  | MADI Format | 48K/64CH |

|         | IP Address | Sub Net Mask  | Gateway  | DHCP |
|---------|------------|---------------|----------|------|
| Network | 10.0.7.30  | 255.255.255.0 | 10.0.7.1 |      |

### Andiamo Setup

If you use Directout Technologies ANDIAMO series, you must set connection first.

Also please see "Quick guide" Setup with Andiamo page.

VMC-102 can control a couple of ANDIAMO units as target I/O.

| Parameter   | Value                                  | Desctription                                                                                     |
|-------------|----------------------------------------|--------------------------------------------------------------------------------------------------|
| Line        | MADI-1<br>MADI-2                       | Select MADI port that<br>connected with target<br>Andiamo.                                       |
| Type/Serial | Display list of con-<br>nected Andiamo | Select target Andiamo<br>unit on the list to define<br>target IO.                                |
| Name        | Entry by keypad                        | Add unique name for<br>target Andiamo for you<br>to recognize unit on other<br>menus on VMC-102. |

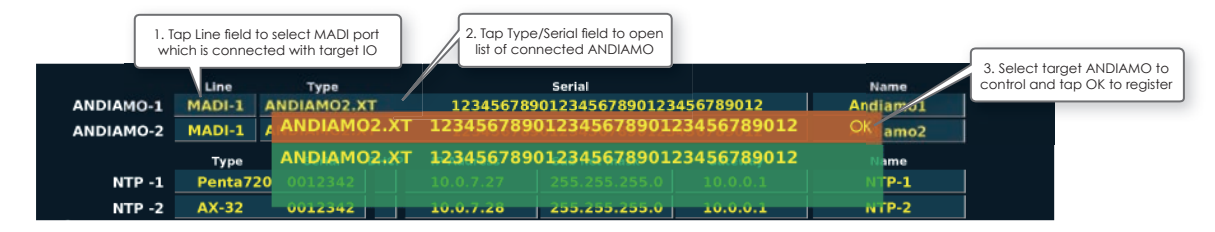

The Penta/AX-32 unit will restart automatically when change IP address by this menu.

### **NTP Setup**

If you use NTP Penta/AX-32 series, you must set connection first. Also please see "Quick guide" Setup with NTP Penta/AX-32 page. VMC-102 can control a couple of Penta/AX-32 units as target I/O.

If you want to change IP address on Penta/AX-32 unit, You ca entry IP address, sub net mask, Gateway to connected Penta/AX-32 device.

When enter IP address, activate IP address, sub net mask, gateway on the unit.

| Parameter                               | Value                                                  | Description                                                                                    |
|-----------------------------------------|--------------------------------------------------------|------------------------------------------------------------------------------------------------|
| Line                                    | MADI-1<br>MADI-2                                       | Select MADI port that<br>connected with target<br>Andiamo.                                     |
| Type/Serial                             | Display list of con-<br>nected NTP Penta/<br>DAD AX-32 | Select target Penta/AX-32<br>unit on the list to define as<br>target IO.                       |
| DHCP                                    | check box                                              | If you will connect Penta/<br>AX-32 with DHCP setup,<br>check this box.                        |
| IP Address,<br>Sub Net Mask,<br>Gateway | Entry by keypad                                        |                                                                                                |
| Name                                    | Entry by keypad                                        | Add unique name for<br>target NTP for you to rec-<br>ognize unit on other menus<br>on VMC-102. |

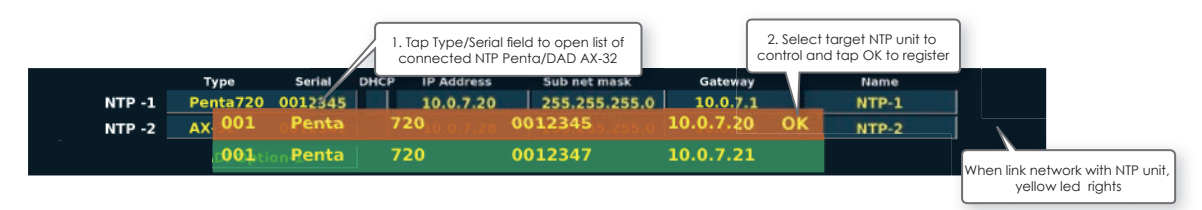

### **Dim Level**

| Parameter | Value                    | Desctription                                                                                                    |
|-----------|--------------------------|----------------------------------------------------------------------------------------------------|
| Dim Level | -25 ~ +0dB<br>(1dB step) | Tap field and turn volume knob to<br>adjust.<br>Control monitor dim level that acti-<br>vated by Dim switch on front panel. |

Dim level is possible to adjust on front panel quickly. Push Dim+turn volume knob to adjust Dim level.

### Int. TB Level

| Parameter                   | Value                           | Desctription                                                                                                    |
|-----------------------------|---------------------------------|----------------------------------------------------------------------------------------------------|
| Internal Talk<br>back Level | -Infinity ~ +18dB<br>(1dB step) | Tap field and turn volume knob<br>to adjust.<br>Build in Talk back mic level that<br>activated by Talk back switch on<br>front panel. |
| TB SPK Dim                  | -Infinity ~ 0dB<br>(1dB step)   | Dim Main SPK when TB is active.                                                                                                    |

Int.TB level is possible to adjust on front panel quickly. Push Talk Back+turn volume knob to adjust Int.TB level.

### **Reference Level**

| Parameter | Value                           | Desctription                                                                             |
|-----------|---------------------------------|------------------------------------------------------------------------------------------|
| Gain      | -Infinity ~ +18dB<br>(1dB step) | Set reference level for monitor-<br>ing.<br>Tap field and turn volume knob<br>to adjust. |
| SPL       | 0 ~ 125SPL<br>(1SPL step)       | Define SPL display value to match with reference level.                                  |
| Display   | dB<br>SPL                       | Define dB or SPL display when launch.                                                    |

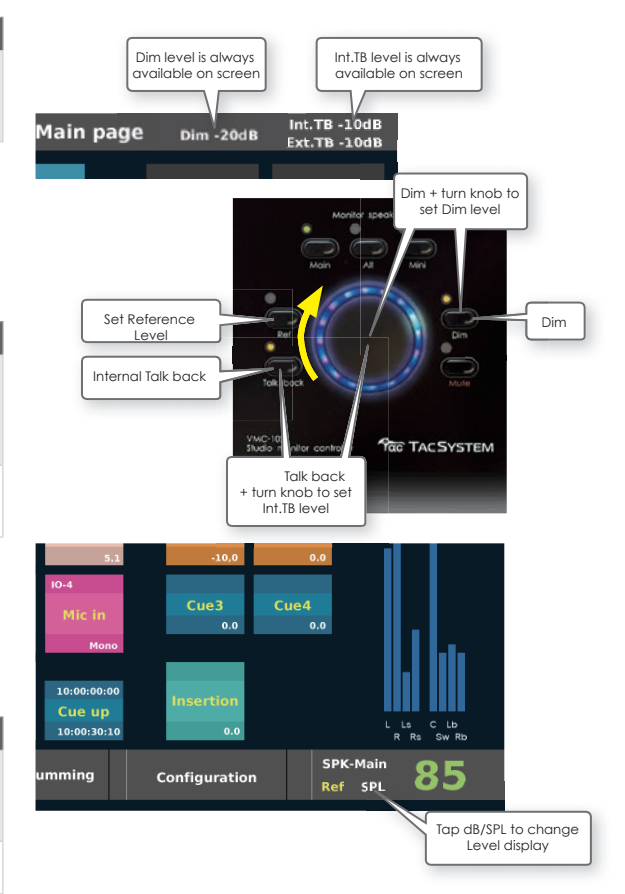

### Line/HP

Headphones output and Line output on GPIO connector output same signal in parallel. Line/HP level is controled by Line/HP button on Main page.

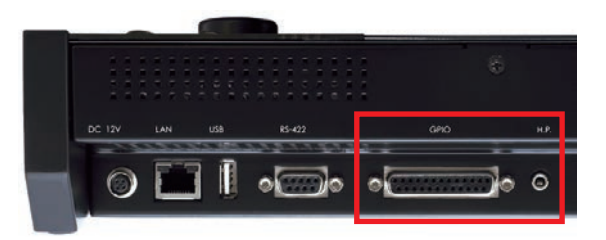

| Parameter | Value                                                    | Desctription                                      |
|-----------|----------------------------------------------------------|---------------------------------------------------|
| Gain      | -Infinity ~ +18dB<br>(1dB step)                          | Adjust Line/HP output level.                      |
| Source L  | Internal bus<br>CH list<br>1 : (Name)<br> <br>32: (Name) | Select output source for Line/<br>HP output L CH. |
| Source R  | Internal bus<br>CH list<br>1 : (Name)<br> <br>32: (Name) | Select output source for Line/<br>HP output R CH. |

If Line/HP output is assigned as Speaker sets, this parameter is disabled.

| Pin No. | Signal                   | Pin No. | Signal                  |
|---------|--------------------------|---------|-------------------------|
| 1       | GPO-1: Mute tally        | 14      | GPI-1: Ext. Mute        |
| 2       | GND                      | 15      | CUE I/O                 |
| 3       | GPO-2: Dim tally         | 16      | GPI-1: Ext. Dim         |
| 4       | GPO-3: Talk back tally   | 17      | GPI-1: Ext. Talk back   |
| 5       | GPO-4: Listen back tally | 18      | GPI-1: Ext. Listen back |
| 6       | GPO-5: Cough/Alt-1 tally | 19      | GPI-1: Cough/Alt-1 In   |
| 7       | GPO-6: Cough/Alt-2 tally | 20      | GPI-1: Cough/Alt-2 In   |
| 8       | GPO-7: Cough/Alt-3 tally | 21      | GPI-1: Cough/Alt-3 In   |
| 9       | GPO-8: Cough/Alt-4 tally | 22      | GPI-1: Cough/Alt-4 In   |
| 10      | Line out-R (HOT)         | 23      | Line out-R (COLD)       |
| 11      | Line out-R (GND)         | 24      | Line out-L (HOT)        |
| 12      | Line out-L (COLD)        | 25      | Line out-L (GND)        |
| 13      | NC                       |         |                         |

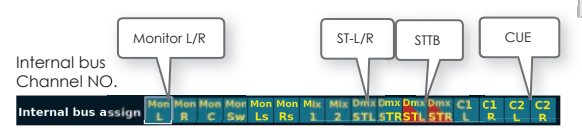

### **Meter Setup**

Meter setup define how to display meter on fromt panel at launch.

| Parameter                 | Value                                                                                                    | Desctription                                                 |
|---------------------------|----------------------------------------------------------------------------------------------------|--------------------------------------------------------------|
| Meter setup-1<br>(Format) | 8CH Vertical<br>12CH Vertical<br>12CH Horizontal-L<br>12CH Horizontal-R<br>32CH Horizontal-R<br>32CH Horizontal-R<br>64CH Horizontal-L<br>64CH Horizontal-R | Define display format of<br>meter display on front<br>panel, |
| Meter setup-2             | Follow Monitor CH<br>Follow input monitor<br>Meter output order                                                                                             | Meter display source for<br>meter display on front<br>panel  |

Meter setup for display on monitor is also configured by Meter button.

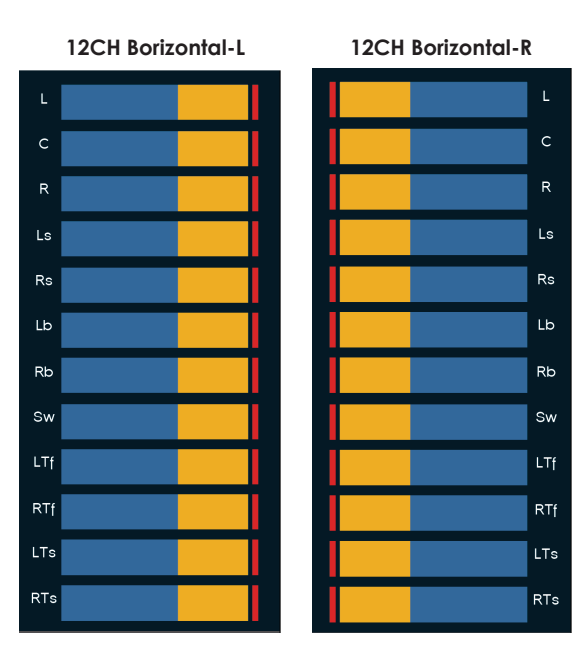

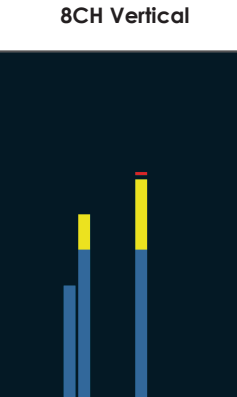

Ls

C Lb

R Rs Sw Rb

12CH Vertical C Lb L Ls TFL TSL R Rs Sw Rb TFRTSR

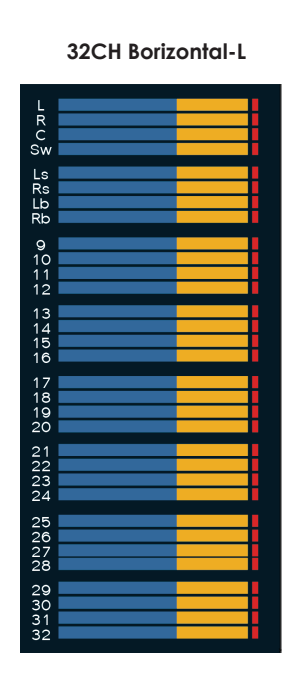

32CH Borizontal-R

| <br>      |
|-----------|
| L         |
| R         |
| С         |
| Sw        |
|           |
| Ls        |
| Rs        |
| lb        |
| <b>Ph</b> |
|           |
| 0         |
| 10        |
|           |
|           |
| 12        |
| 12        |
|           |
| 14        |
| 15        |
| 16        |
| <br>      |
| 17        |
| 18        |
| 19        |
| 20        |
| <br>      |
| 21        |
| 22        |
| 23        |
| 24        |
|           |
| 25        |
| 26        |
| 27        |
| 28        |
| -20       |
| 29        |
| 30        |
| 31        |
| 27        |
| 32        |

64CH Borizontal-L

64CH Borizontal-R

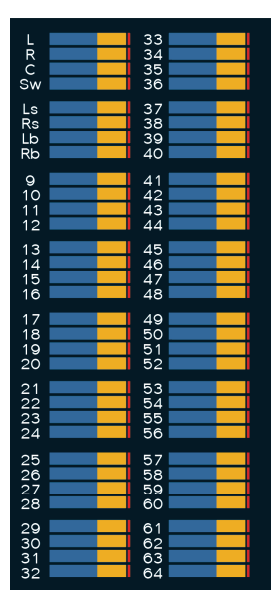

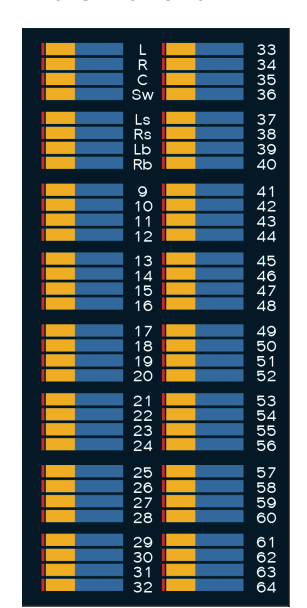

### **Button Layout**

Select "Button Layout" on the main menu to enter Button Layout mode. On button layout mode, you can drag any button to any

position.

Tap "+" and hold to add button.

Tap button you want to configure to open Button Layout menu and select parameter.

Select Value and Tap OK to set Value.

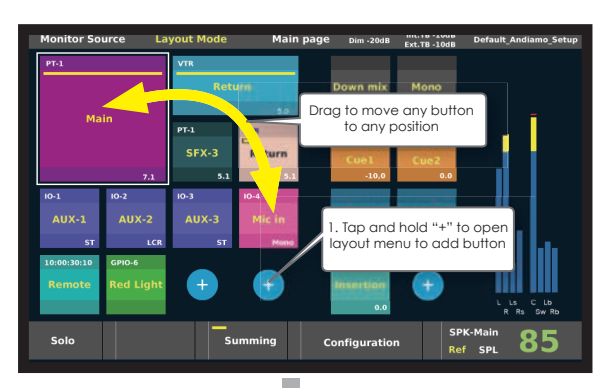

| Monitor   | Source La   | yout Mode | Main                     | 2. Select Ada<br>and tap ▶ to                                                                                                    | d Button<br>open sub | Derault_Andiamo_Setup   |
|-----------|-------------|-----------|--------------------------|----------------------------------------------------------------------------------------------------|----------------------|-------------------------|
| PT-1      |             | VTR       |                          | menu to set                                                                                                    | t value.             |                         |
|           |             | Return    |                          | Down mix                                                                                                    | Mono                 |                         |
|           |             |           | <ul> <li>Larg</li> </ul> | e 11 0                                                                                                    | 6                    | 3. Idp UK to dad        |
|           |             |           |                          |                                                                                                    |                      | new bonon               |
|           |             | SEX-3 Re  |                          |                                                                                                    | Follow               |                         |
|           |             |           |                          |                                                                                                    | 0.0                  |                         |
| 10-1      |             |           | Qua                      | d in the second second s |                      |                         |
|           |             |           |                          | Cue3                                                                                                    | Cue4                 |                         |
| AUX-1     |             |           |                          | 0.0                                                                                                    | 0.0                  |                         |
|           |             |           | Mono                     |                                                                                                    |                      |                         |
| 10:00:30: | Exit GPIO-6 |           |                          |                                                                                                    |                      |                         |
| Remot     | e Red Light |           | +)                       | Insertion                                                                                                    | +                    |                         |
|           |             |           |                          | 0.0                                                                                                    |                      | L LS C LD<br>R RS SW RD |
| Solo      |             | Summi     | ng                       | Configuration                                                                                                    | SPI<br>Ref           | K-Main 85               |

### **Button Layout Menu**

Tap and hold button to add or edit button function.

| Parameter       | Value                                                                                                    | Desctription                                                                                                    |
|-----------------|----------------------------------------------------------------------------------------------------|----------------------------------------------------------------------------------------------------|
| Add Button      | Large<br>Small Upper<br>Small Lower<br>Double<br>Quad                                                                                                    | Select button size to fit your<br>layout                                                                                          |
| Button Function | Input Source<br>Speaker Select<br>Down Mix<br>Cue<br>Meter Select<br>Insertion<br>Talk back<br>Delay<br>GPIO<br>Set Volume<br>Set IO Routing<br>OSC<br>Summing Mode<br>API<br>M.1k2 remote<br>(Option)<br>Machine Control<br>(Option) | Select button function you want to operate                                                                                        |
| Source Name     | Entry by keypad                                                                                                    | Select "Source Name" on<br>menu to open keypad<br>window.<br>Type any name in on input<br>field of keypad.<br>(see Button Config) |
| IO Name         | Entry by keypad                                                                                                    | Select "IO Name" on<br>menu to open keypad<br>window.<br>Type any name in on input<br>field of keypad.<br>(see Button Config)     |
| Button Color    | Select by Color<br>pallete                                                                                                    | Select "Button Color" on<br>menu to Color palette<br>window.<br>Tap color to set button<br>color.<br>(see Button Config)          |
| Layout          |                                                                                                    | move layout mode                                                                                                    |

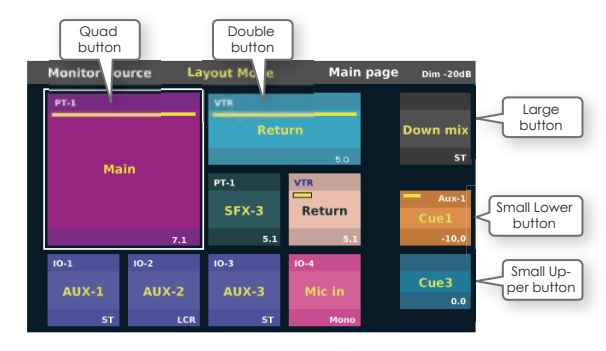

#### Function Switch on Button Layout mode

The function of  $F1{\sim}F5$  on Button Layout mode.

| SW | Function             | Desctription                                                   |
|----|----------------------|----------------------------------------------------------------|
| F1 | OPEN MENU            | Tap any button to edit and push F1 to open Button Layout menu. |
| F2 | BUTTON CONFIG        | Move to Button Config mode                                     |
| F3 | PREVIOUS BUT-<br>TON | Open Button layout menu of previous button.                    |
| F4 | NEXT BUTTON          | Open Button layout menu of next button.                        |
| F5 | EXIT(OK)             | Set Value and exit Layout mode                                 |

### **Button Config**

Select "Button Config" on the main menu to enter Button

Config mode.

Tap button you want to configure to open Button Config menu and select parameter.

Select Value and Tap OK to set Value.

Button Config menu is different depends on each button functions.

| Button Function | Input Source<br>Speaker Select<br>Down Mix<br>Cue<br>Meter Select<br>Insertion<br>Talk back<br>Delay<br>GPIO<br>Set Volume<br>Set IO Routing<br>OSC<br>Summing Mode<br>API |  |
|-----------------|----------------------------------------------------------------------------------------------------|--|
|                 | M.1k2 remote<br>(Option)<br>Machine Control<br>(Option)                                                                                                    |  |

#### Function Switch on Button config mode

The function of  $F1 \sim F5$  on Button config mode.

| SW | Function             | Desctription                                                   |
|----|----------------------|----------------------------------------------------------------|
| F1 | OPEN MENU            | Tap any button to edit and push F1 to open Button Layout menu. |
| F2 | BUTTON LATOUT        | Move to Button Layout mode                                     |
| F3 | PREVIOUS BUT-<br>TON | Open Button config menu of previous button.                    |
| F4 | NEXT BUTTON          | Open Button config menu of next button.                        |
| F5 | EXIT(OK)             | Set Value and exit buttonconfig mode                           |

### **Input Source Button**

Input Source button select monitoring source sound from

MADI inout line. Input source button activates exclusively.

Summing mode allow to select multiple source with mix function.

| Parameter    | Value                      | Desctription                                                                                               |
|--------------|----------------------------|----------------------------------------------------------------------------------------------------|
| Source Name  | Entry by keypad            | Select "Source Name" on<br>menu to open keypad<br>window.<br>Type any name in on input<br>field of keypad. |
| IO Name      | Entry by keypad            | Select "IO Name" on<br>menu to open keypad<br>window.<br>Type any name in on input<br>field of keypad.     |
| Button Color | Select by Color<br>pallete | Select "Button Color" on<br>menu to Color palette<br>window.<br>Tap color to set button<br>color.          |

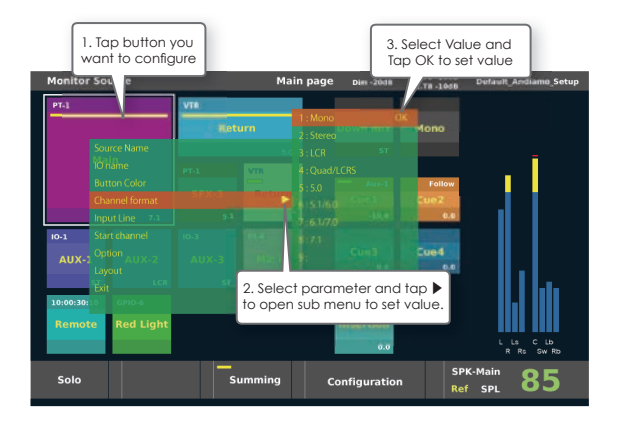

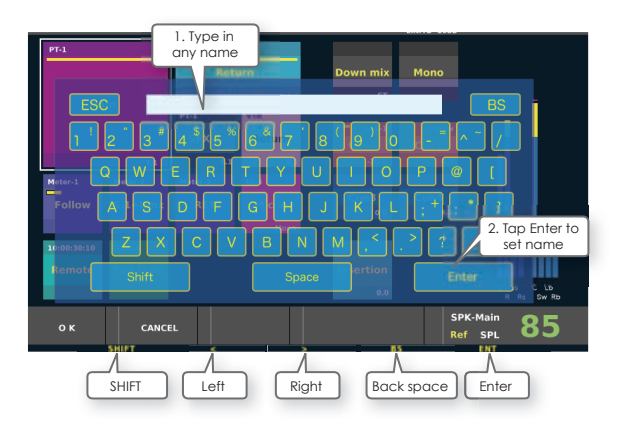

#### Function Switch on keypas window

The function of  $F1{\sim}F5$  on keypad window.

| SW | Function | Desctription                         |
|----|----------|--------------------------------------|
| F1 | SHIFT    | Activate shift during push F1 switch |
| F2 | <        | move cursol to left                  |
| F3 | >        | Move cursol to right                 |
| F4 | BS       | Back space                           |
| F5 | Enter    | Set Value and exit                   |

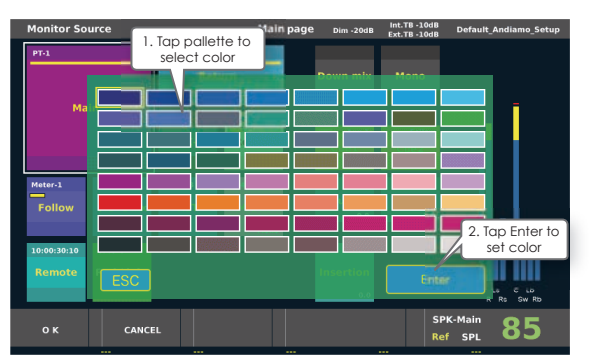
| Parameter      | Value                                  | Desctription                                                                                                    |
|----------------|----------------------------------------|----------------------------------------------------------------------------------------------------|
| MADI Line      | MADI-1<br>MADI-2                       | Select MADI-1 or MADI-2 input for Monitor source.                                                                                                    |
| Start Channel  | 1<br> <br>64                           | Select Start Channel<br>number on MADI input for<br>Monitor Source.                                                                                                    |
| Channel Format | 1<br> <br>64                           | Select channel format for input Monitor source.                                                                                                    |
| Delay          | 0.0~200msec                            | 'Delay' option activates<br>system delay function for<br>each monitor source. It is<br>very useful to add monitor<br>delay for lip sync depends<br>on monitoring source. |
| Option         | Mic Pre Control<br>V-mon Remote<br>OFF | Option setup allows to<br>control external system<br>with Source Input button.                                                                                           |
| Layout         |                                        | move layout mode                                                                                                    |

**% V-Mon remote is not available.** 

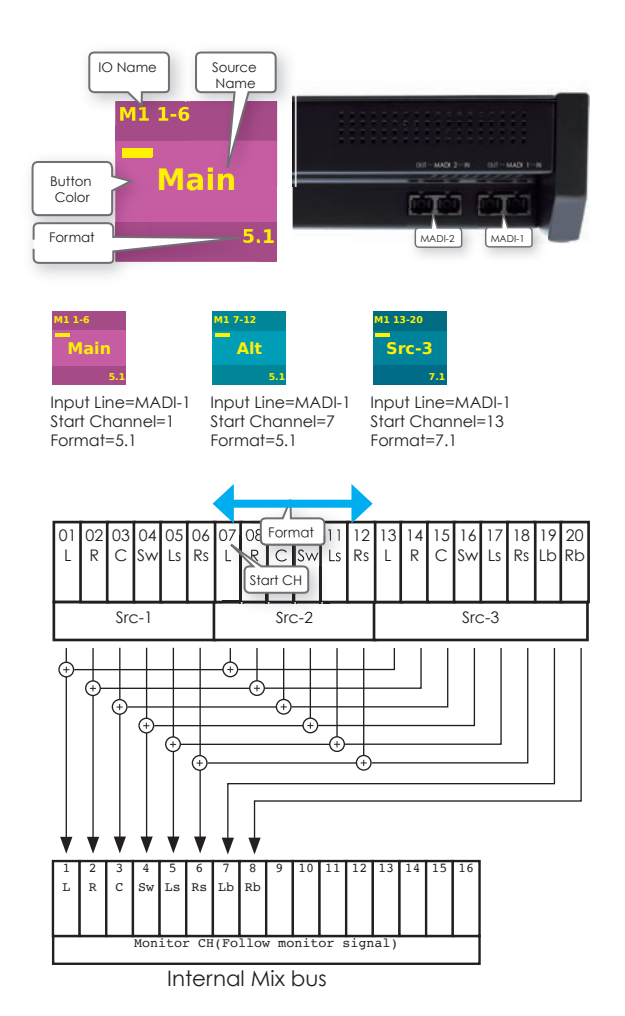

## Input Source Butonn - Mic Pre Control Option

'Mic Pre Control' enable you to control remote pre amp.

| Parameter | Value                                            | Desctription                           |
|-----------|--------------------------------------------------|----------------------------------------|
| Target    | Andiamo1<br>Andiamo2<br>NTP1<br>NTP2<br>Inactive | Select target Mic pre unit to control. |
| Channel   | 1<br> <br>64                                     | Select Mic pre channel to control.     |
| Phantom   | ON<br>OFF                                        | Activate phantom power.                |
| Phase     | ON<br>OFF                                        | Change input phase.                    |

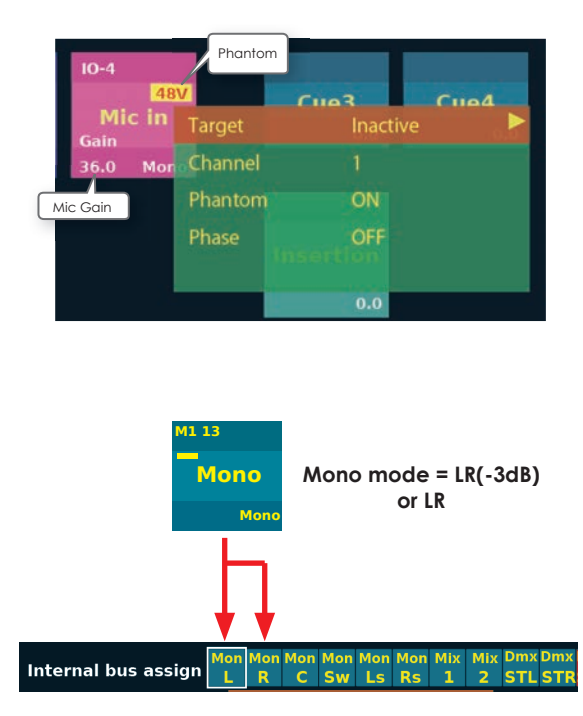

### Input Source Button - Mono Mode

Mono mode define how to hear sound and how to check on meter when input source signal is mono.

#### Mono Mode

| Parameter | Value    | Desctription                                                                                                    |
|-----------|----------|----------------------------------------------------------------------------------------------------|
| Mono mode | LR(-3dB) | LR(-3dB) assign Mono input source<br>signal to L and R speakers and meter<br>with -3dB gain that is normal mixlevel<br>on stereo and surround mix. |
|           | LR       | LR assign Mono input signal to L and<br>R speakers and meter without gain<br>down.                                                                 |
|           | L        | L assign Mono input signal to only L<br>speaker and meter without gain down.                                                                       |
|           | R        | R assign Mono input signal to only R<br>speaker and meter without gain down.                                                                       |

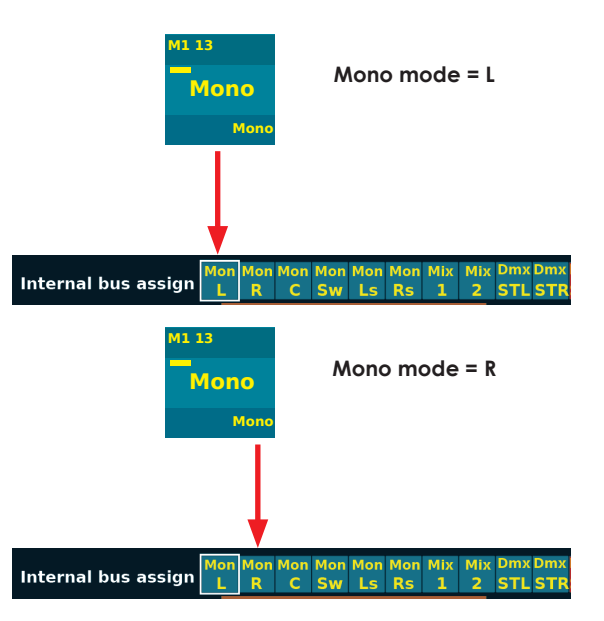

## **Speaker Select Button**

Speaker Select button select Control monitor speaker set Alternatively, same with Speaker Select switch. Speaker select button control routing matrix on internal MADI output, Andiamo or NTP Penta/DAD AX-32.

| Parameter    | Value                                               | Desctription                                                                                    |
|--------------|-----------------------------------------------------|-------------------------------------------------------------------------------------------------|
| Speaker Set  | Main<br>Alt<br>Mini<br>AUX1<br>AUX2<br>AUX3<br>AUX4 | Select Speaker set.                                                                             |
| Name         | Type entry by<br>keypad                             | Select "Name" on menu to<br>open keypad window.Type<br>any name in on input field of<br>keypad. |
| Button Color | Select color by color palette                       | Select "Button Color" on menu<br>to Color palette window.Tap<br>color to set button color.      |
| Level        | -Infinity ~ 0dB<br>(1dB step)                       | Turn knob to adjust Level.                                                                      |
| Layout       |                                                     | move layout mode                                                                                |
|              |                                                     | Down mix Level Dmx                                                                              |
|              |                                                     | Internal                                                                                        |

>Optional SPKs

Main SPK

Alt SPK

Target

Internal

Internal

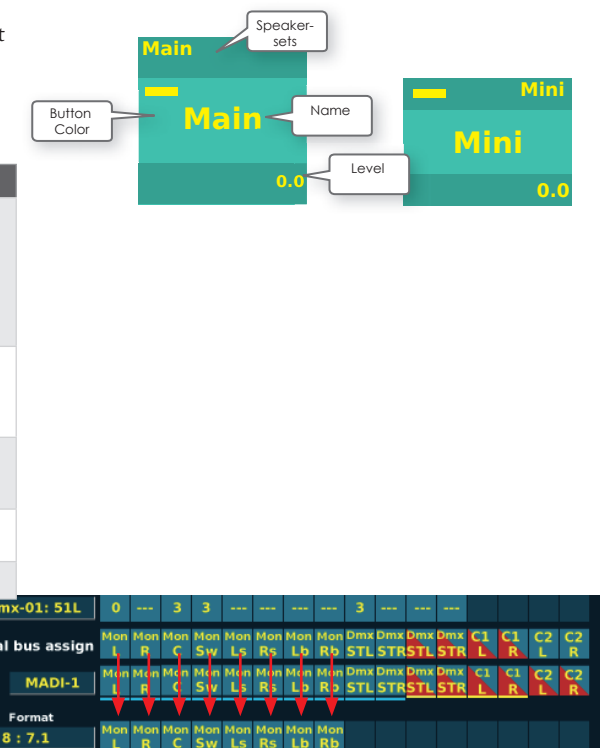

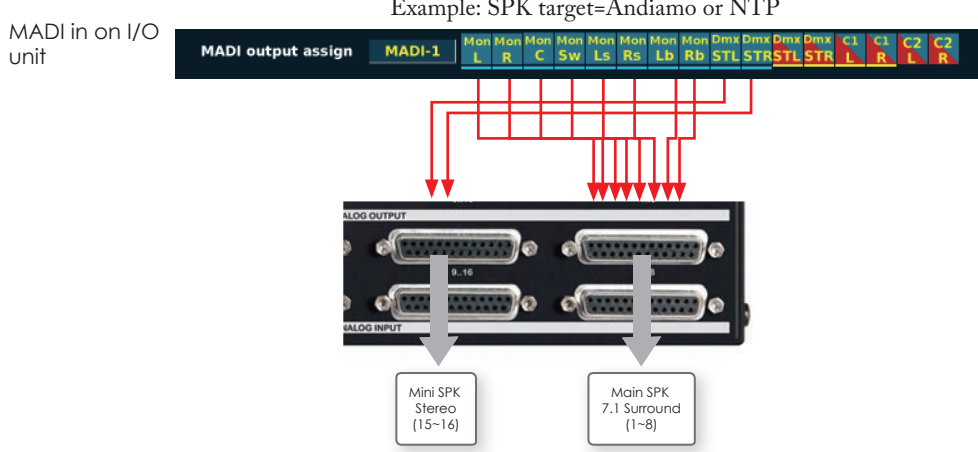

MADI output assign

MADI-1

MADI-1

Output Start

1

Example: SPK target=Andiamo or NTP

6:5.1

#### **DownMix Button**

DownMix button mix on Monitor channel signals with DownMix coefficient table.

In case of Input monitor setup on MADI output, Down-Mix button switch routing for input monior channel from follow MADI input to downmix signal on internal bus.

| Parameter                                             | Value                         | Desctription                                                                                           |
|-------------------------------------------------------|-------------------------------|----------------------------------------------------------------------------------------------------|
| DownMix                                               | 1:(Downmix name)<br> <br>16:  | Select Start channel for<br>Down mix from Down<br>mix list.                                            |
| Name                                                  | Type entry by<br>keypad       | Select "Name" on menu<br>to open keypad window.<br>Type any name in on input<br>field of keypad.       |
| Button Color                                          | Select color by color palette | Select "Button Color" on<br>menu to Color palette<br>window.Tap color to set<br>button color.          |
| Start channel for<br>Input monitor on<br>Internal bus | 1<br> <br>32                  |                                                                                                    |
| Format                                                | 1<br> <br>32                  | Define reproduce speaker channel for down mix.                                                         |
| Mono mode                                             | LR(-3dB)<br>LR<br>L<br>R      | Define mono reproduce<br>style for mono down mix.<br>Same with Input source<br>button Mono mode setup. |
| Layout                                                |                               | move layout mode                                                                                       |

#### Downmix control on Input monitor

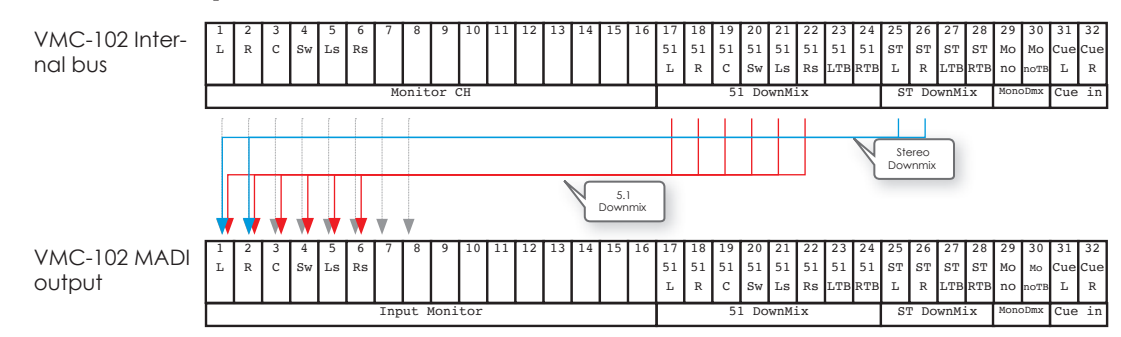

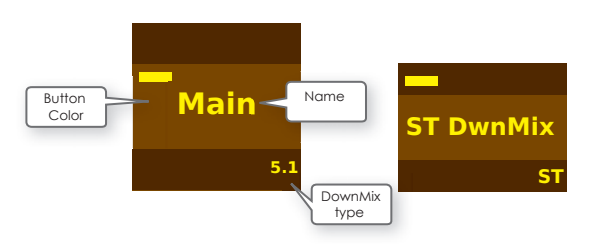

#### **Cue Button**

Cue button control Cue output signal. Each Cue button on/off independently. Cue button control routing matrix on internal MADI out, Andiamo or NTP Penta/DAD AX-32.

| Parameter    | Value                                   | Desctription                                                                                                 |
|--------------|-----------------------------------------|----------------------------------------------------------------------------------------------------|
| Cue          | Cue1<br>Cue2<br>Cue3<br>Cue4<br>Line/HP | Select Cue output<br>number.<br>Line/HP is the Stereo Line<br>output on GPIO connec-<br>tor and H.P. output. |
| Name         | Type entry by<br>keypad                 | Select "Name" on menu<br>to open keypad window.<br>Type any name in on input<br>field of keypad.             |
| Button Color | Select color by color palette           | Select "Button Color" on<br>menu to Color palette<br>window.Tap color to set<br>button color.                |
| Level        | -Infinity ~ 0dB<br>(1dB step)           | Turn knob to adjust Level.                                                                                   |
| Start up     | ON<br>OFF                               | Define Cue output on or off when launch.                                                                     |
| Cue Source   | Follow<br>Cue in                        | Define Cue output on or off when launch.                                                                     |
| Layout       |                                         | move layout mode                                                                                             |

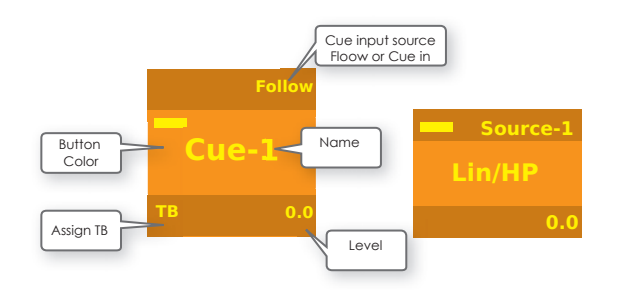

Cue control on Bus Mode-1.

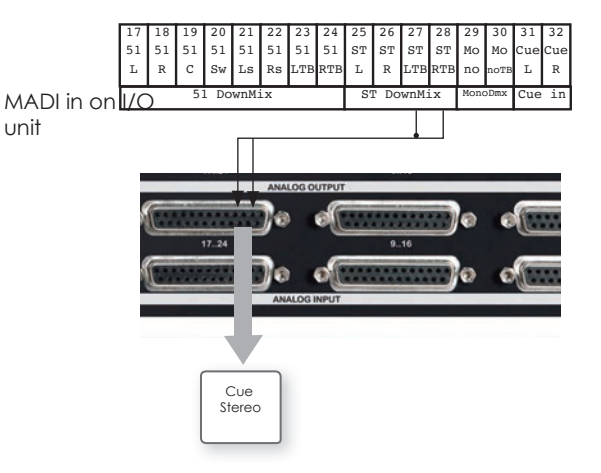

### **Insertion Button**

Insertion button switch control monitor signal to insertion return input signal.

| Parameter    | Value                         | Desctription                                                                                           |
|--------------|-------------------------------|----------------------------------------------------------------------------------------------------|
| Name         | Type entry by<br>keypad       | Select "Name" on menu<br>to open keypad window.<br>Type any name in on input<br>field of keypad.       |
| IO Name      | Entry by keypad               | Select "IO Name" on<br>menu to open keypad<br>window.<br>Type any name in on input<br>field of keypad. |
| Button Color | Select color by color palette | Select "Button Color" on<br>menu to Color palette<br>window.Tap color to set<br>button color.          |
| Start up     | ON<br>OFF                     | Define Cue output on or off when launch.                                                               |
| Layout       |                               | move layout mode                                                                                       |

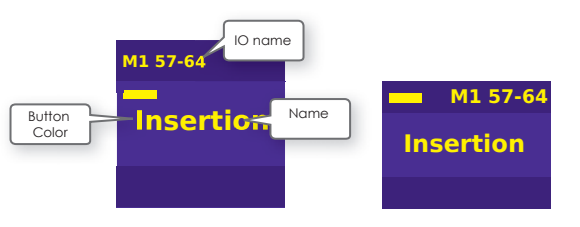

Insertion button switch speaker source signal related with speaker setup.

Insertion routing setup is defined by speaker source setup. Please see 'Define Insertion Source channel'.

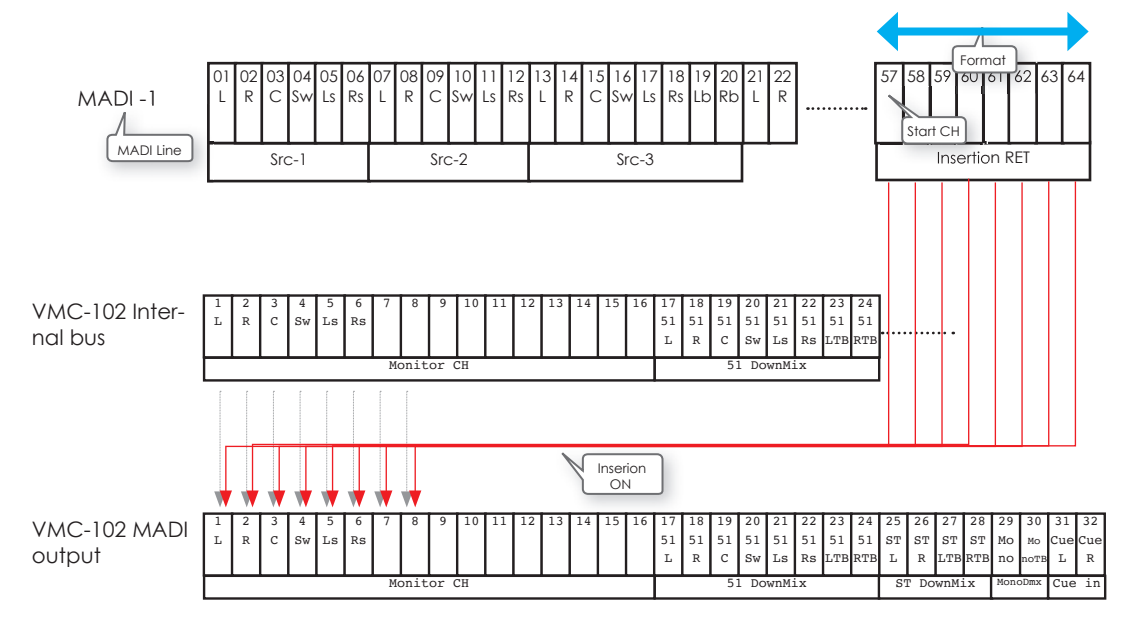

#### Talk back Button

Talk back button activate Internal or external Talk back function. Also it is possible tap and hold TB button and turn knob to adjust TB level.

| Parameter    | Value                         | Desctription                                                                                     |
|--------------|-------------------------------|--------------------------------------------------------------------------------------------------|
| Talk back    | Internal TB<br>External TB    |                                                                                                  |
| Name         | Type entry by<br>keypad       | Select "Name" on menu<br>to open keypad window.<br>Type any name in on input<br>field of keypad. |
| Button Color | Select color by color palette | Select "Button Color" on<br>menu to Color palette<br>window.Tap color to set<br>button color.    |
| Level        | -Infinity ~ 0dB<br>(1dB step) | Turn knob to adjust Level.                                                                       |
| Layout       |                               | move layout mode                                                                                 |

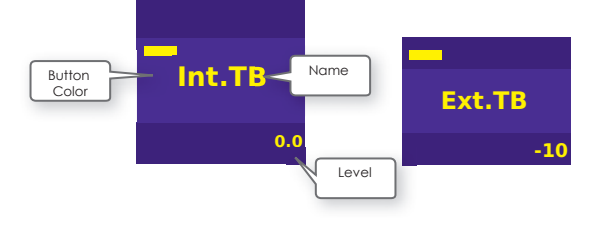

#### **GPIO Button**

GPIO button activate GPIO function.

| Parameter    | Value                                                                                                    | Desctription                                                                                     |
|--------------|----------------------------------------------------------------------------------------------------|--------------------------------------------------------------------------------------------------|
| GPIO NO.     | Mute<br>Dim<br>Listen Back<br>Cough/Alt-1<br>Cough/Alt-2<br>Cough/Alt-3<br>Cough/Alt-4<br>Ext-1<br>I<br>Ext-1<br>Ext-16 | Select GPIO function<br>Ext.1-16 are available<br>when connect GPEX-103<br>GPIO expansion unit.  |
| Name         | Type entry by<br>keypad                                                                                                 | Select "Name" on menu<br>to open keypad window.<br>Type any name in on input<br>field of keypad. |
| Button Color | Select color by color palette                                                                                           | Select "Button Color" on<br>menu to Color palette<br>window.Tap color to set<br>button color.    |
| Level        | -Infinity ~ 0dB<br>(1dB step)                                                                                           | Turn knob to adjust Level.<br>(Available on Dim and<br>Listen back)                              |

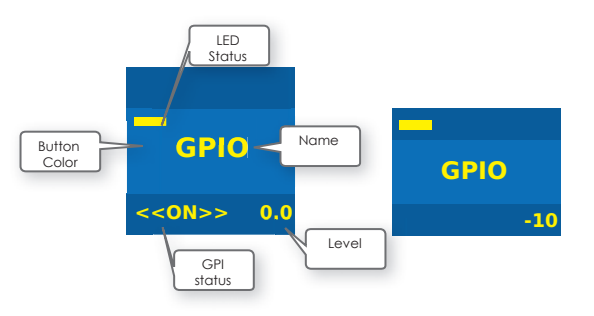

| LED Indication | Normal<br>Reverse | Define polarity of LED status            |
|----------------|-------------------|------------------------------------------|
| LED Status     | Output<br>Input   | Define LED status from.                  |
| Start up       | ON<br>OFF         | Define Cue output on or off when launch. |
| Layout         |                   | move layout mode                         |

## **Meter Select Button**

Meter Select button select x4 memories of external meter output order on "System Config-1".

| Parameter    | Value                                                                                                    | Desctription                                                                                                    |
|--------------|----------------------------------------------------------------------------------------------------|----------------------------------------------------------------------------------------------------|
| Meter Select | Meter-1<br>Meter-2<br>Meter-3<br>Meter-4<br>Follow Monitor CH<br>Follow Input Moni                                                                          | Select Meter output order<br>Fllow Monitor CH or Fol-<br>low Input Moni effect on<br>Meter display on Main/<br>Slo page |
| Name         | Type entry by<br>keypad                                                                                                    | Select "Name" on menu<br>to open keypad window.<br>Type any name in on input<br>field of keypad.                        |
| Sub Name     | Type entry by<br>keypad                                                                                                    | Select "Sub Name" on<br>menu to open keypad<br>window.Type any name in<br>on input field of keypad.                     |
| Button Color | Select color by color palette                                                                                                    | Select "Button Color" on<br>menu to Color palette<br>window.Tap color to set<br>button color.                           |
| Meter setup  | 8CH Vertical<br>12Ch Vertical<br>12CH Horizontal-L<br>12CH Horizontal-R<br>32CH Horizontal-L<br>32CH Horizontal-R<br>64CH Horizontal-L<br>64CH Horizontal-R | Define display format of<br>meter display on front<br>panel,                                                            |
| Layout       |                                                                                                    | move layout mode                                                                                                    |

## Set Level Button

Set Level button set level for control room speaker sets or Cue output.

| Parameter    | Value                                           | Desctription                                                                                     |
|--------------|-------------------------------------------------|--------------------------------------------------------------------------------------------------|
| Target       | Monitor spk<br>Cue-1<br>Cue-2<br>Cue-3<br>Cue-4 | Select Target to control<br>level.                                                               |
| Туре         | Absolute<br>Relative                            | Set absolute level<br>Set relative level from<br>existing level                                  |
| Name         | Type entry by<br>keypad                         | Select "Name" on menu<br>to open keypad window.<br>Type any name in on input<br>field of keypad. |
| Button Color | Select color by color palette                   | Select "Button Color" on<br>menu to Color palette<br>window.Tap color to set<br>button color.    |
| Level        | -Infinity ~ 0dB<br>(1dB step)                   | Turn knob to adjust Level.<br>(Available on Dim and<br>Listen back)                              |
| Layout       |                                                 | move layout mode                                                                                 |

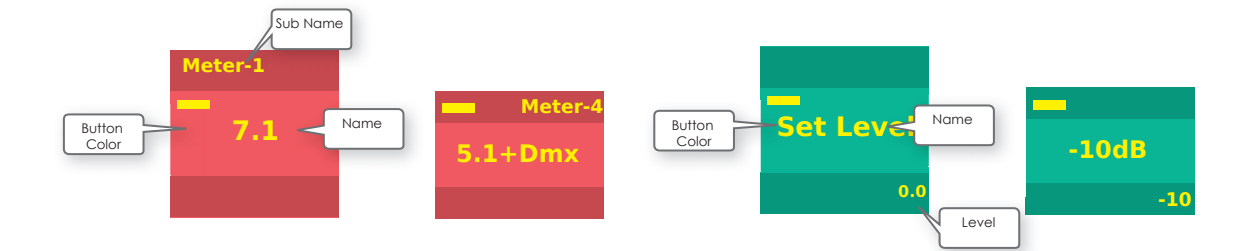

## **Delay Button**

Delay button add delay on Control monitor output to fit lip sync.

| Parameter    | Value                         | Desctription                                                                                     |
|--------------|-------------------------------|--------------------------------------------------------------------------------------------------|
| Name         | Type entry by<br>keypad       | Select "Name" on menu<br>to open keypad window.<br>Type any name in on input<br>field of keypad. |
| Button Color | Select color by color palette | Select "Button Color" on<br>menu to Color palette<br>window.Tap color to set<br>button color.    |
| Delay time   | 0.0~200.0ms                   | Turn knob to adjust Delay time.                                                                  |
| Layout       |                               | move layout mode                                                                                 |

## **OSC Button**

OSC button output reference sign wave or pink, white noise signal to monitor output.

| Parameter    | Value                                         | Desctription                                                                                        |
|--------------|-----------------------------------------------|----------------------------------------------------------------------------------------------------|
| Name         | Type entry by<br>keypad                       | Select "Name" on menu<br>to open keypad window.<br>Type any name in on input<br>field of keypad.    |
| IO Name      | Type entry by<br>keypad                       | Select "Sub Name" on<br>menu to open keypad<br>window.Type any name in<br>on input field of keypad. |
| Button Color | Select color by color palette                 | Select "Button Color" on<br>menu to Color palette<br>window.Tap color to set<br>button color.       |
| OSC          | 1KHz<br>10KHz<br>400Hz<br>Pink(Dolby)<br>Wite | Define display format of<br>meter display on front<br>panel,                                        |
| Format       | 1<br> <br>64                                  | Define reproduce speaker channel for OSC.                                                           |
| Layout       |                                               | move layout mode                                                                                    |

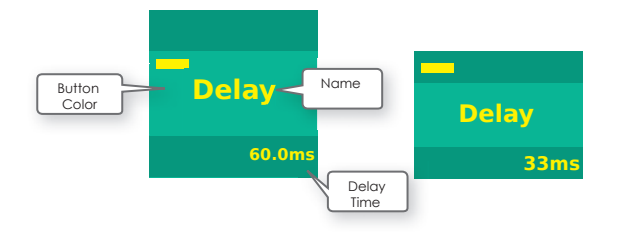

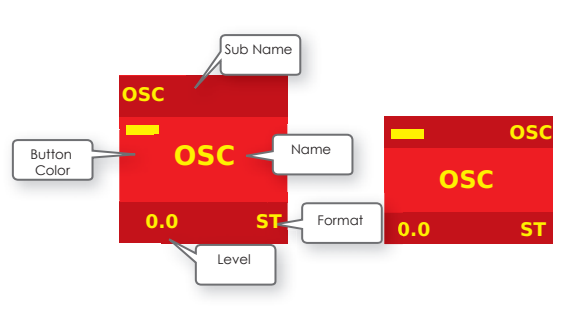

## **OSC Button Menu**

Tap and hold OSC Buttun to open OSC button menu to adjust parameters.

| OSC   | 1KHz<br>10KHz<br>400Hz<br>Pink(Dolby)<br>Wite | Define display format of<br>meter display on front<br>panel, |
|-------|-----------------------------------------------|--------------------------------------------------------------|
| Level | -Infinity ~ 0dB<br>(1dB step)                 | Turn knob to adjust Level.                                   |

## **Summing Button**

Summing button activate summing mode for input source selection.

| Parameter    | Value                         | Desctription                                                                                        |
|--------------|-------------------------------|----------------------------------------------------------------------------------------------------|
| Name         | Type entry by<br>keypad       | Select "Name" on menu<br>to open keypad window.<br>Type any name in on input<br>field of keypad.    |
| IO Name      | Type entry by<br>keypad       | Select "Sub Name" on<br>menu to open keypad<br>window.Type any name in<br>on input field of keypad. |
| Button Color | Select color by color palette | Select "Button Color" on<br>menu to Color palette<br>window.Tap color to set<br>button color.       |
| Layout       |                               | move layout mode                                                                                    |

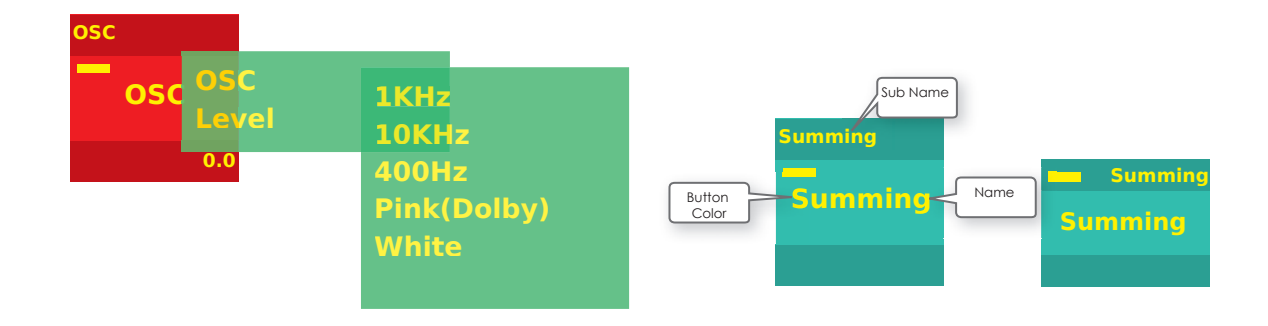

### Set IO Routing Button

Set IO Routing Button control routing matrix on AN-DIAMO or NTP Penta/DAD AX-32 to switch signal for the system integration issue. It is very useful for the case that you want to switch monitor signal on IO side as pre-selector.

| Parameter       | Value                                    | Desctription                                                                                                    |
|-----------------|------------------------------------------|----------------------------------------------------------------------------------------------------|
| Name            | Type entry by<br>keypad                  | Select "Name" on menu<br>to open keypad window.<br>Type any name in on input<br>field of keypad.                                                                                                    |
| IO Name         | Type entry by<br>keypad                  | Select "Sub Name" on<br>menu to open keypad<br>window.Type any name in<br>on input field of keypad.                                                                                                    |
| Button Color    | Select color by color palette            | Select "Button Color" on<br>menu to Color palette<br>window.Tap color to set<br>button color.                                                                                                    |
| Button Mode     | Individual<br>Source Group               | Set IO Routing Button<br>activate button individu-<br>ally on 'Individual' mode.<br>In case of 'Source Group',<br>Set IO Routing Button<br>can be activated as one<br>of input source button<br>exclusively. |
| Target          | Andiamo1<br>Andiamo2<br>NTP1<br>NTP2     | The target hardware to control routing.                                                                                                    |
| Channel Format  | 1<br> <br>64                             | Define Channel number to switch.                                                                                                    |
| Destination     | See Destination list                     | Select destination output<br>I/O channel.                                                                                                    |
| Dest. Start ch  | 1<br> <br>64                             | Define destination start<br>Channel to switch.                                                                                                    |
| Input@ON Src    | See Destination list<br>Off<br>No action | Select ipnut I/O channel when button is ON.                                                                                                    |
| Input@ON St Ch  | 1<br> <br>64                             |                                                                                                    |
| Input@OFF Src   | See Destination list<br>Off<br>No action | Select ipnut I/O channel when button is OFF.                                                                                                    |
| Input@OFF St Ch | 1<br> <br>64                             |                                                                                                    |
| Layout          |                                          | move layout mode                                                                                                    |

#### Source & Destination list

| Source &<br>Destination<br>target | Value for target                                                                                                   | Desctription                                                                                                    |
|-----------------------------------|----------------------------------------------------------------------------------------------------|----------------------------------------------------------------------------------------------------|
| Andiamo1/2                        | Analog<br>AES<br>MADI-1<br>MADI-2                                                                                  |                                                                                                    |
| NTP1/2                            | Analog<br>DA<br>AES<br>Dante<br>MADI coax<br>MADI option1<br>MADI option2<br>PTHD<br>Slot1: xxx<br>I<br>Slot8: xxx | Option DA card(Digital domain)<br>Option DA card(Analog domain)<br>Onboard AES port<br>Dante option card<br>On board MADI coax<br>Optional MADI mini module<br>Optional MADI mini module<br>On board Pro Tools HDX port<br>Optional card slot<br>xxx = AD/DA/SDI/AES/MADI-1/<br>MADI-2 |

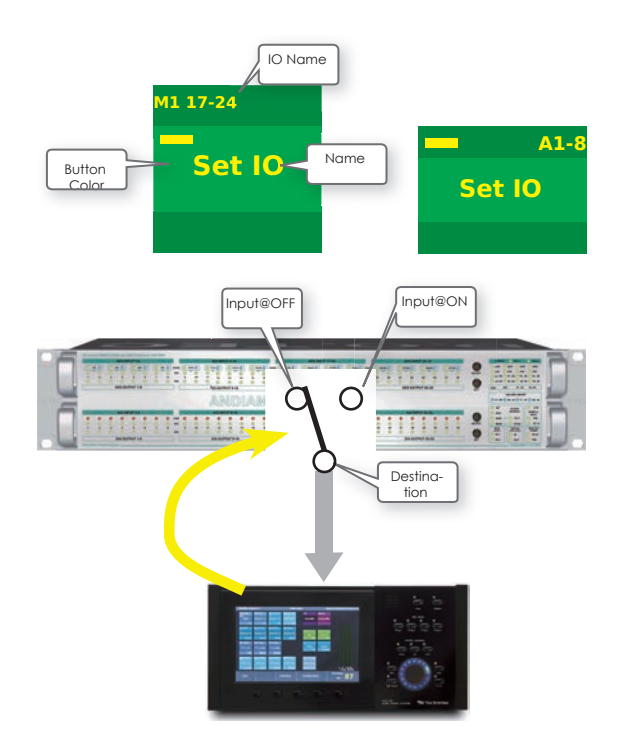

# **Button Config on Solo page**

Solo page support to layout follows button function.

- Solo buton
- Mute mode button
- Solo to LR button
- Other buttons same with Main page

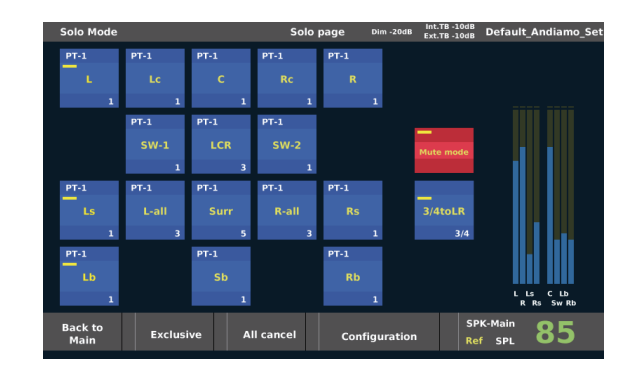

### **Solo Button**

Solo button control Solo or Mute for each speaker channel. Solo button is possible to be assigned for multiple channels as grouping solo.

| Parameter    | Value                                          | Desctription                                                                                                    |
|--------------|------------------------------------------------|----------------------------------------------------------------------------------------------------|
| Name         | Type entry by<br>keypad                        | Select "Name" on menu<br>to open keypad window.<br>Type any name in on input<br>field of keypad.                                                  |
| Button Color | Select color by color palette                  | Select "Button Color" on<br>menu to Color palette<br>window.Tap color to set<br>button color.                                                     |
| Solo channel | Input CH list<br>1 : (Name)<br>1<br>64: (Name) | Select solo channel and<br>tap again to set (*) as solo<br>channel.<br>Possible to add multiple<br>channels on the list for the<br>grouping solo. |
| Speaker      | Main<br>Alt<br>Mini<br>AUX-1<br>AUX-2<br>AUX-3 | Select Speakersets to solo.                                                                                                    |
| Layout       |                                                | move layout mode                                                                                                    |

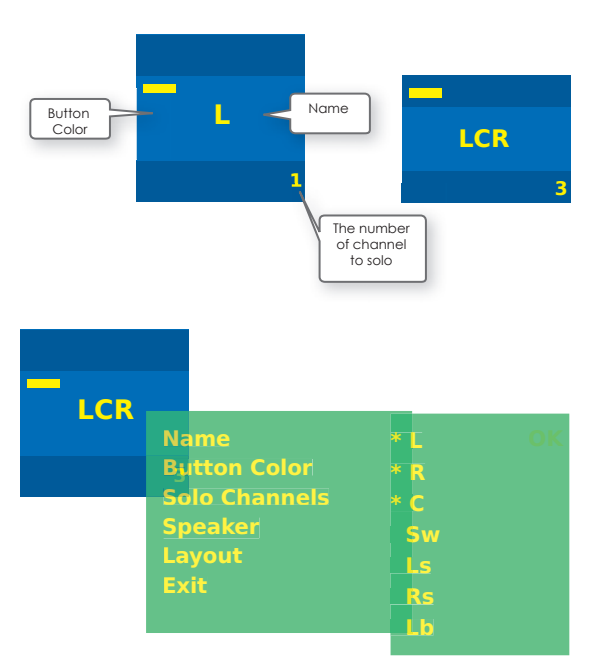

#### **Mute Mode Button**

Muto mode button switch solo mode or mute mode.

| Parameter    | Value                         | Desctription                                                                                     |
|--------------|-------------------------------|--------------------------------------------------------------------------------------------------|
| Name         | Type entry by<br>keypad       | Select "Name" on menu<br>to open keypad window.<br>Type any name in on input<br>field of keypad. |
| Button Color | Select color by color palette | Select "Button Color" on<br>menu to Color palette<br>window.Tap color to set<br>button color.    |
| Layout       |                               | move layout mode                                                                                 |

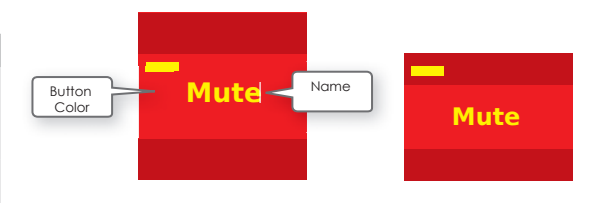

## Solo to LR Button

Solo to LR button switch L/R signal to selected channels. Solo to LR button is useful to check multiple stereo source in multi channel format source.

| Parameter    | Value                                          | Desctription                                                                                     |
|--------------|------------------------------------------------|--------------------------------------------------------------------------------------------------|
| Name         | Type entry by<br>keypad                        | Select "Name" on menu<br>to open keypad window.<br>Type any name in on input<br>field of keypad. |
| Button Color | Select color by color palette                  | Select "Button Color" on<br>menu to Color palette<br>window.Tap color to set<br>button color.    |
| Channel      | Input CH list<br>1 : (Name)<br> <br>64: (Name) | Select the first channel to hear on L/R.                                                         |
| Layout       |                                                | move layout mode                                                                                 |

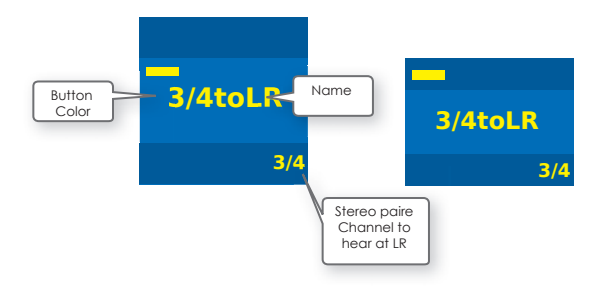

# **Input Trim**

Select Input Trim to go Input Trim display mode. Input Trim mode display input level to monitor on the buttom of each Input Source button.

Tap and hold and turn volume knob to adjust Input trim level.

Value: -10~+10dB

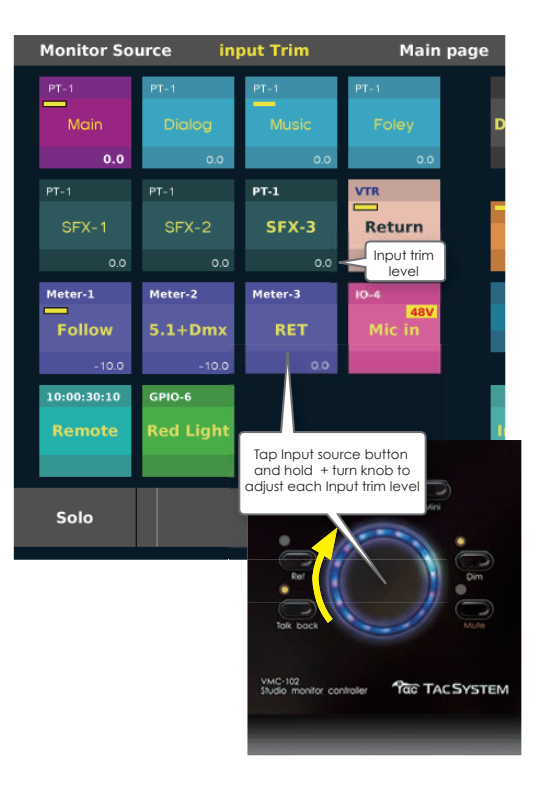

# **Button Grouping**

Select Button Grouping to go Button Grouping display mode. Button Grouping allows to execute multiple button function on one action.

### **Button Group**

Select Button Group and tap buttons that you want to set group. The first button you tap is set as master button automatically.

Master button execute button group.

Value: Button Group -1 ~64

### **GRP Mode**

Value: Link, Exclusive

Group mode swith Link or Exclusive grouping mode alternatively.

Link mode activate all button functions simultaneously with group master button.

Exclusive mode activate button function exclusively.

#### Set Master

Push Set Master switch and tap button to set Master button on current button group. Selected master button indicates with orange frame.

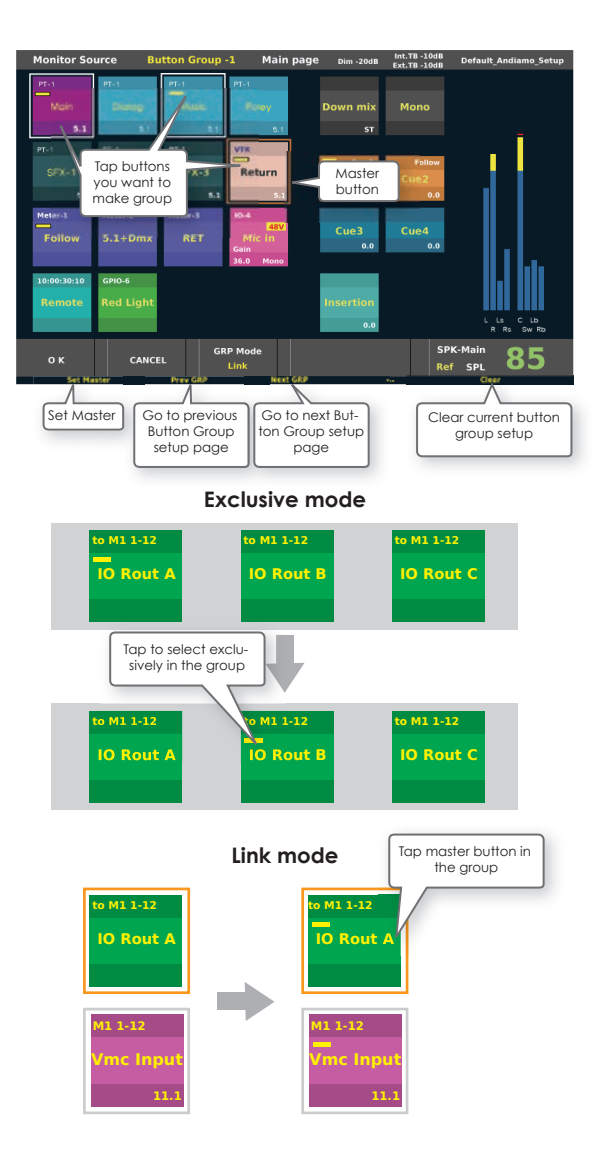

## **GPIO**

GPIO page configure GPIO functions

| 11 | 10 page configure G | PIO functions. | 🔨 Ext. Dim     | Low |     | Low     | x  | Input Li  | ne     |           |      |         |           |        |        |        |       |         |
|----|---------------------|----------------|----------------|-----|-----|---------|----|-----------|--------|-----------|------|---------|-----------|--------|--------|--------|-------|---------|
|    |                     | /              | 1              |     |     |         |    | Line      | сн     |           |      |         |           |        | Gain   | (Di    | m,    | Int.TB  |
| _  |                     |                | Ext. TB        | Low |     | Low     | x  | MADI-1    |        |           |      |         |           | -3     | LO dB  | -20    | dB    | ON      |
|    | External Mute       | /              | <u>/</u>       |     |     |         |    | In        | put Li | ne        |      | In      | terrupt 1 | farget |        |        |       |         |
|    |                     |                |                |     |     |         |    | Line      | сн     | Forma     | it   | Line    | СН        | Form   | nat    | Gain   | L     | 8 SPK   |
|    | External Dim        | / /            | Listen Back    | Low |     | Low     | X  | MADI-1    | 11     | 2         |      | MIX-10  | 11        | 2      |        | O dB   | Mit   | ni SPK  |
|    |                     |                | 1              |     |     |         |    |           | So     | urce Inpu | rt - |         | Alt In    | put    | Desti  | nation |       |         |
|    | Extornal talk back  |                | Course (Alto 1 |     |     |         |    | Targe     | t      | Input     | CH   | Format  | Input     | CH     | Output | CH     | Sub f | unction |
|    | EXTERNAL TALK DACK  | /              | Cougn/Alt-1    | Low |     | LOW     | -  | Anula     | mo     | AUD       | 1    | 1       | OFF       | 1      | MADI   | 2 I    | COE   | -1 011  |
|    |                     |                | Cough/Alt-2    | Low |     | Low     | 2  | Andiar    | mo     | A/D       | 2    | 2       | A/D       | 2      | AES    | 2      | CUE   | -1 off  |
|    | Listen back         | /              | Cough/Alt-3    | Low | _   | Low     | 3  | Andiar    | mo     | A/D       | 12   | 6       | A/D       | 12     | MADI   | 2 12   | No    | use     |
|    |                     |                | Cough/Alt-4    | Low |     | Low     | 4  | Andiar    | mo     | AES       | 17   | 8       | A/D       |        | AES    |        | No    | use     |
|    | Cough/Alt switching | /              |                |     |     |         |    |           |        |           |      |         |           |        |        |        |       |         |
|    |                     |                |                |     |     |         |    |           |        |           |      |         |           |        |        |        |       |         |
|    |                     |                | Back to        |     | L   | .oad    |    | Save      |        |           |      |         |           |        | SPK-M  | ain    | 0     | C       |
|    |                     |                | Main           |     | Set | up file | Se | etup file |        | Co        | onfi | guratio | n         |        | Ref :  | 5PL    | O     | 0       |
|    |                     |                |                |     |     |         |    |           |        |           |      |         |           |        |        |        |       |         |

GPIO Setup Page-1

Ext. Mute

Polarity Out

low ×

These GPIO functions are driven by GPIO input on rear panel or also possible to activate by GPIO button on touch screen.

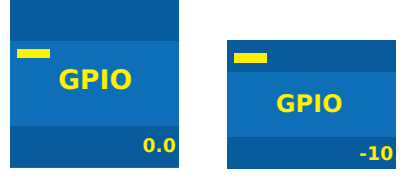

GPIO Setup

Assian Proa.

Default-16Mon

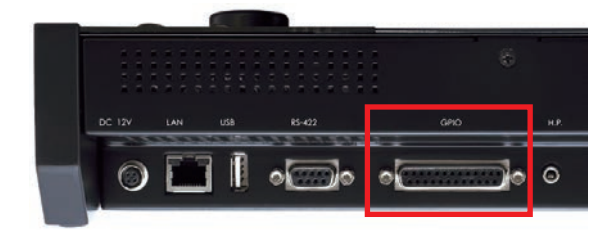

| Pin No. | Signal                   | Pin No. | Signal                  |
|---------|--------------------------|---------|-------------------------|
| 1       | GPO-1: Mute tally        | 14      | GPI-1: Ext. Mute        |
| 2       | GND                      | 15      | CUE I/O                 |
| 3       | GPO-2: Dim tally         | 16      | GPI-1: Ext. Dim         |
| 4       | GPO-3: Talk back tally   | 17      | GPI-1: Ext. Talk back   |
| 5       | GPO-4: Listen back tally | 18      | GPI-1: Ext. Listen back |
| 6       | GPO-5: Cough/Alt-1 tally | 19      | GPI-1: Cough/Alt-1 In   |
| 7       | GPO-6: Cough/Alt-2 tally | 20      | GPI-1: Cough/Alt-2 In   |
| 8       | GPO-7: Cough/Alt-3 tally | 21      | GPI-1: Cough/Alt-3 In   |
| 9       | GPO-8: Cough/Alt-4 tally | 22      | GPI-1: Cough/Alt-4 In   |
| 10      | Line out-R (HOT)         | 23      | Line out-R (COLD)       |
| 11      | Line out-R (GND)         | 24      | Line out-L (HOT)        |
| 12      | Line out-L (COLD)        | 25      | Line out-L (GND)        |
| 13      | NC                       |         |                         |

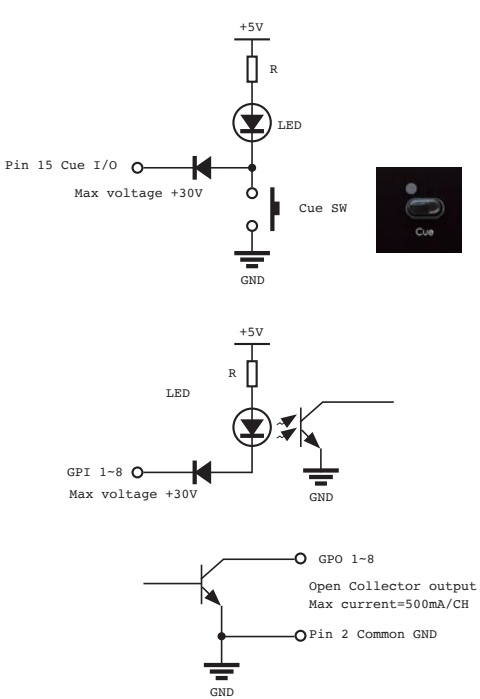

### **External Mute**

External Mute input activate mute function for control monitor.

Also External Mute output activate GPO-1(Pin.1) when Mute is active.

| Parameter    | Value                 | Desctription                                                                                                    |
|--------------|-----------------------|----------------------------------------------------------------------------------------------------|
| Polarity In  | Low<br>High<br>Toggle | "Polarity In" define the ac-<br>tivation level of GPI input.<br>Indicator indicates when<br>GPI input is active level.<br>When setup "Toggle", the<br>down edge of GPI input<br>set or reset mute function. |
| Polarity Out | Low<br>High<br>Toggle | "Polarity Out" define the<br>activation level of GPO<br>output.Indicator indicates<br>when GPO output is ac-<br>tive level.                                                                                 |
| Assign Prog. | 1<br> <br>8           | "Assign Prog." can assign<br>GPI input to activate<br>Program switch on the<br>front panel.                                                                                                    |

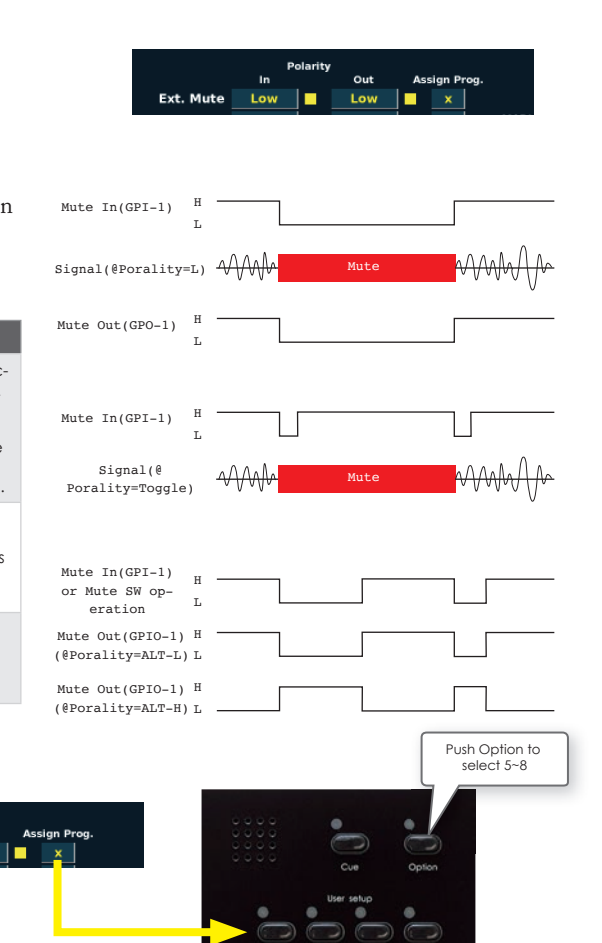

1/5 2/6

3/7

4/8

## **External Dim**

External Dim input activate dim function for control monitor.

Polarity

In

Ext. Mute Low

Out

Low

Also External Dim output activate GPO-2(Pin.3) when Dim is active.

| Parameter    | Value                 | Desctription            |
|--------------|-----------------------|-------------------------|
| Polarity In  | Low<br>High<br>Toggle | Same with External mute |
| Polarity Out | Low<br>High<br>Toggle | Same with External mute |
| Assign Prog. | 1<br> <br>8           | Same with External mute |

#### **External Talk back**

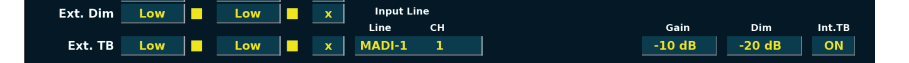

Ext. TB input activate External Talk back function with mic input channel for talk back on the controlled IO unit.

Also Ext. TB output activate GPO-3(Pin.4) when External talk back is activated.

| Parameter        | Value                         | Desctription                                                                                |
|------------------|-------------------------------|---------------------------------------------------------------------------------------------|
| Polarity In      | Low<br>High<br>Toggle         | Same with External mute                                                                     |
| Polarity Out     | Low<br>High<br>Toggle         | Same with External mute                                                                     |
| Assign Prog.     | 1<br> <br>8                   | Same with External mute                                                                     |
| MADI Line - Line | MADI-1<br>MADI-2              | Select which MADI port<br>on VMC-102 that the<br>external talk back signal is<br>coming in. |
| MADI Line - CH   | 1<br> <br>64                  | Define the channel num-<br>ber of the external talk<br>back signal.                         |
| Gain             | -Infinity~+18dB<br>(1dB step) | Turn knob to adjust talk<br>back mic Level.                                                 |
| Dim              | -Infinity~+18dB<br>(1dB step) | Turn knob to Dim level for<br>Cue output when external<br>talk back is activated.           |
| Int. TB          | ON<br>OFF                     | Define to activate Internal<br>Talk back when external<br>talk back is activated.           |

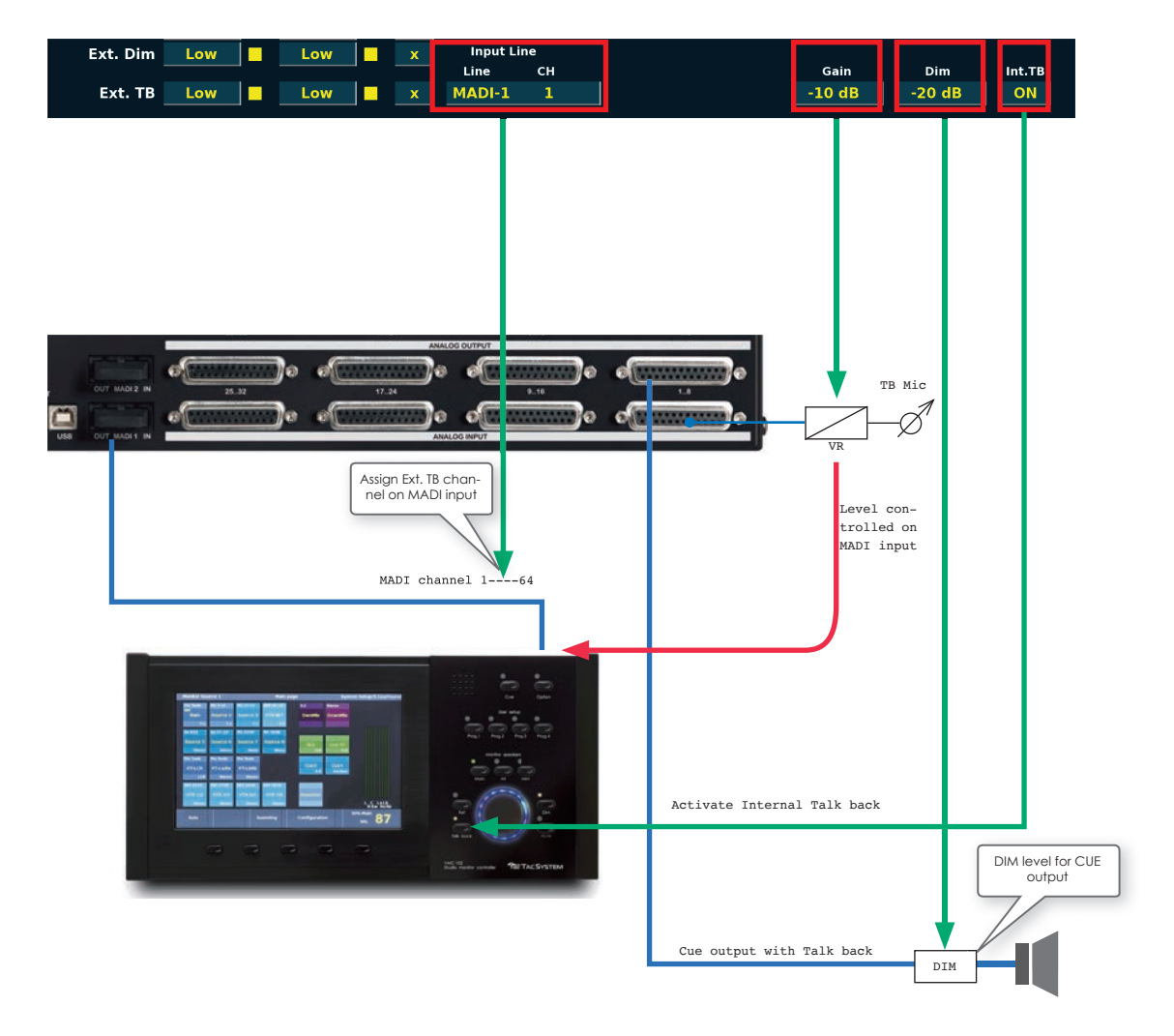

External Talkback block diagram

## Listen back

|                 |     |   | In     | put Lin | e      | inte   | errupt T | arget  |        |          |
|-----------------|-----|---|--------|---------|--------|--------|----------|--------|--------|----------|
|                 |     |   | Line   | СН      | Format | Line   | сн       | Format | Gain   | LB SPK   |
| Listen Back Low | Low | x | MADI-1 | 11      | 2      | MIX-10 | 11       | 2      | -10 dB | Mini SPK |

Listen activate Listen back function with mic input channel for Listen back on the controlled IO unit.

Also Listen back output activate GPO-4(Pin.5) when Listen back is activated.

| Parameter                    | Value                                                               | Desctription                                                                      |
|------------------------------|---------------------------------------------------------------------|-----------------------------------------------------------------------------------|
| Polarity In                  | Low<br>High<br>Toggle                                               | Same with External mute                                                           |
| Polarity Out                 | Low<br>High<br>Toggle                                               | Same with External mute                                                           |
| Assign Prog.                 | 1<br> <br>8                                                         | Same with External mute                                                           |
| Interrupt Line<br>- Line     | MADI-1<br>MADI-2                                                    | Select which MADI port on<br>VMC-102 that the Listen<br>back signal is coming in. |
| Interrupt Line<br>- CH       | 1<br> <br>64                                                        | Define the channel for the external talk back signal.                             |
| Interrupt Line -<br>Format   | 1<br> <br>4                                                         | Define the channel num-<br>ber for the Listen back<br>signal.                     |
| Interrupt Target<br>- Line   | Internal bus<br>MADI-1<br>MADI-2<br>Inactive                        | Select Line on VMC-102<br>that the Listen back signal<br>interrupt to.            |
| Interrupt Target<br>- CH     | 1<br> <br>64                                                        | Define the channel for the Listen back signal.                                    |
| Interrupt Target<br>- Format | 1<br> <br>4                                                         | Define the channel num-<br>ber for the Listen back<br>signal.                     |
| Gain                         | -Infinity~+18dB<br>(1dB step)                                       | Turn knob to adjust Listen-<br>back mic Level.                                    |
| LB SPK                       | Main SPK<br>Alt SPK<br>Mini SPK<br>AUX1 SPK<br>AUX2 SPK<br>AUX2 SPK | Assign Speakersets if inter-<br>rupt to speaker.                                  |

Listen back block diagram

Listen back mic signal goes to control room monitor when The listen back is activated.

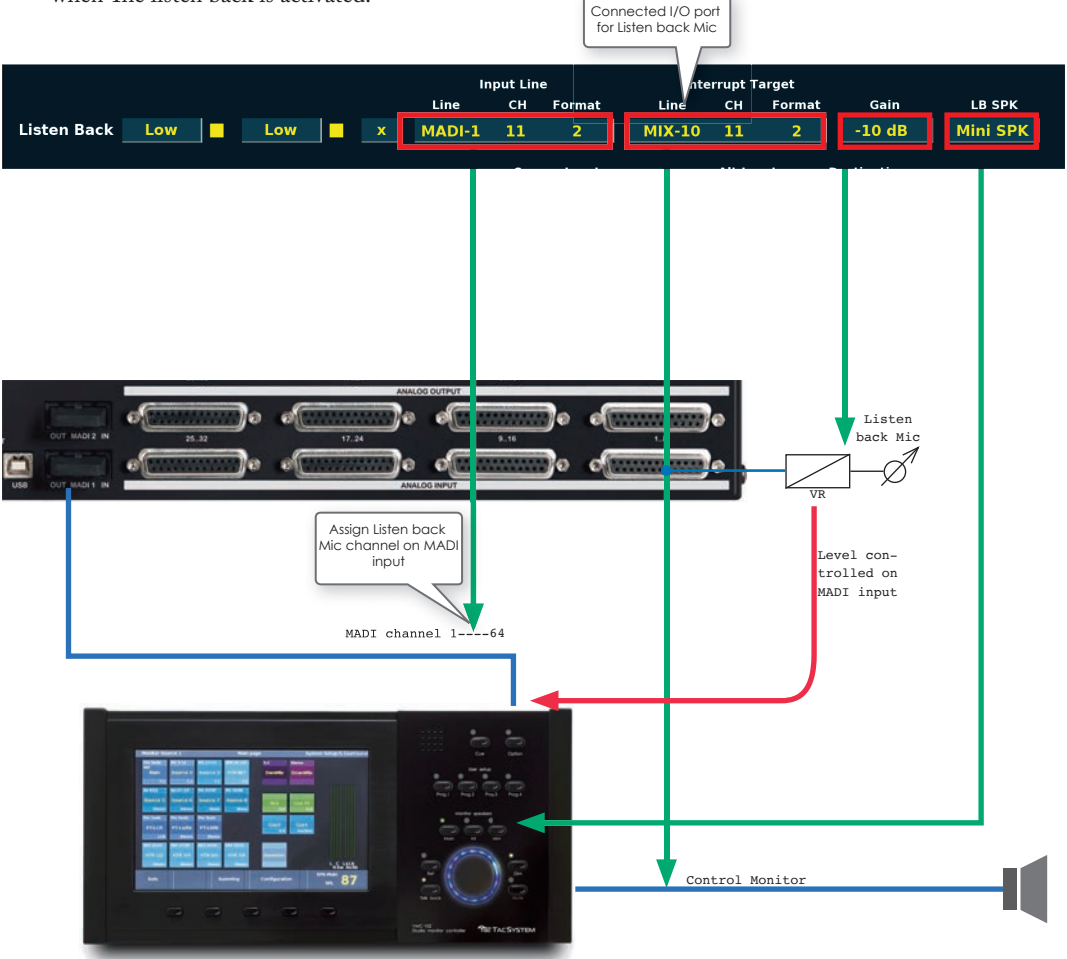

## Cough/Alt-1~4

|             |     |     |   | s       | ource Inp | out |        | Alt In | put | Destina | tion |              |
|-------------|-----|-----|---|---------|-----------|-----|--------|--------|-----|---------|------|--------------|
|             |     |     |   | Target  | Input     | сн  | Format | Input  | сн  | Output  | сн   | Sub Function |
| Cough/Alt-1 | Low | Low | 1 | Andiamo | A/D       | 1   | 1      | OFF    | 1   | MADI-2  | 1    | CUE-1 off    |
| Cough/Alt-2 | Low | Low | 2 | Andiamo | A/D       | 2   | 2      | A/D    | 2   | AES     | 2    | CUE-1 off    |
| Cough/Alt-3 | Low | Low | 3 | Andiamo | A/D       | 12  | 6      | A/D    | 12  | MADI-2  | 12   | No use       |
| Cough/Alt-4 | Low | Low | 4 | Andiamo | AES       | 17  | 8      | A/D    | 9   | AES     | 1    | No use       |

Cough/Alt1~4 activate Cough/Alt function with mic input channel for recording on the controlled IO unit.

Or any IO inputs with any format to another inputs switch over to destination channels alternatively.

Also Ext. TB output activate GPO-5/6/7/8(Pin.6/7/8/9) when Cough/Alt is activated.

| Parameter                | Value                                                | Desctription                                                                           |
|--------------------------|------------------------------------------------------|----------------------------------------------------------------------------------------|
| Polarity In              | Low<br>High<br>Toggle                                | Same with External mute                                                                |
| Polarity Out             | Low<br>High<br>Toggle                                | Same with External mute                                                                |
| Assign Prog.             | 1<br> <br>8                                          | Same with External mute                                                                |
| Source Input -<br>Target | Andiamo-1<br>Andiamo-2<br>NTP-1<br>NTP-2<br>Inactive | Select control target<br>IO unit for Cough/Alt<br>function.                            |
| Source Input -<br>Input  | See Input list de-<br>pends on Target                | Select Source Input port<br>on target IO unit to con-<br>nect Destination channels.    |
| Source Input<br>- CH     | 1<br> <br>64                                         | Define the start channel<br>number of the Source<br>input signal.                      |
| Source Input-<br>Format  | 1<br> <br>64                                         | Select channel format of<br>Source Input.                                              |
| Alt Input - Input        | See Input list de-<br>pends on Target                | Select Alternate Input port<br>on target IO unit to con-<br>nect Destination channels. |
| Alt Input - CH           | 1<br> <br>64                                         | Define the start channel<br>number of the Alternate<br>input signal.                   |
| Destination -<br>Output  | See Input list de-<br>pends on Target                | Select Destination output<br>port on target IO unit to<br>output selected signal.      |

| Destination - CH | 1<br> <br>64                                               | Define the start chan-<br>nel number to output<br>selected signal.                        |
|------------------|------------------------------------------------------------|-------------------------------------------------------------------------------------------|
| Sub Function     | Cue-1 OFF<br>Cue-2 OFF<br>Cue-3 OFF<br>Cue-4 OFF<br>No use | Sub Function control Cue<br>output signal OFF when<br>Cough/Alt function is<br>activated. |

#### Input list

| target     | output                                                                                                    | Desctription                                                                                                    |
|------------|----------------------------------------------------------------------------------------------------|----------------------------------------------------------------------------------------------------|
| Andiamo1/2 | Analog<br>AES<br>MADI-1<br>MADI-2                                                                                  |                                                                                                    |
| NTP1/2     | Analog<br>DA<br>AES<br>Dante<br>MADI coax<br>MADI option1<br>MADI option2<br>PTHD<br>Slot1: xxx<br>I<br>Slot8: xxx | Option DA card(Digital domain)<br>Option DA card(Analog domain)<br>Onboard AES port<br>Dante option card<br>On board MADI coax<br>Optional MADI mini module<br>Optional MADI mini module<br>On board Pro Tools HDX port<br>Optional card slot<br>xxx = AD/DA/SDI/AES/MADI-1/<br>MADI-2 |

#### Cough/Alt Block Diagram (A/B switching)

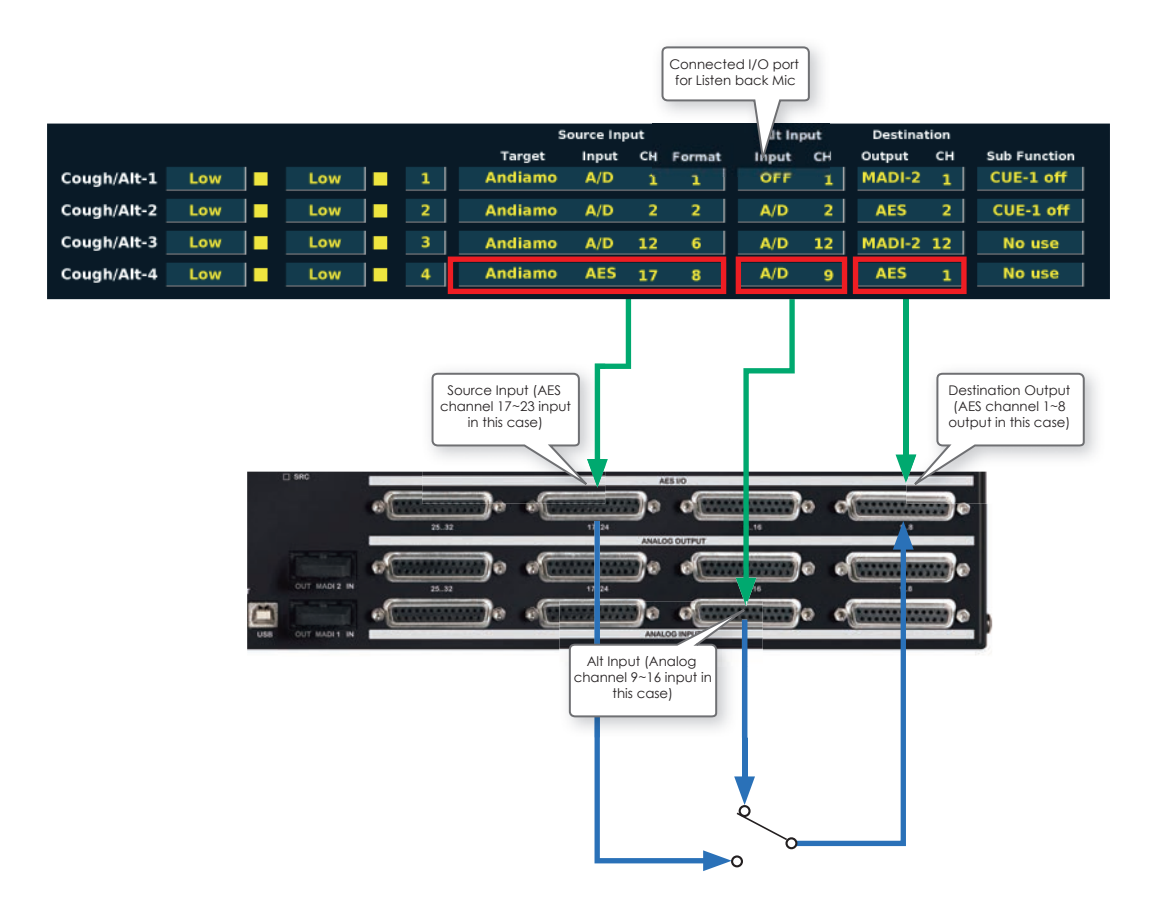

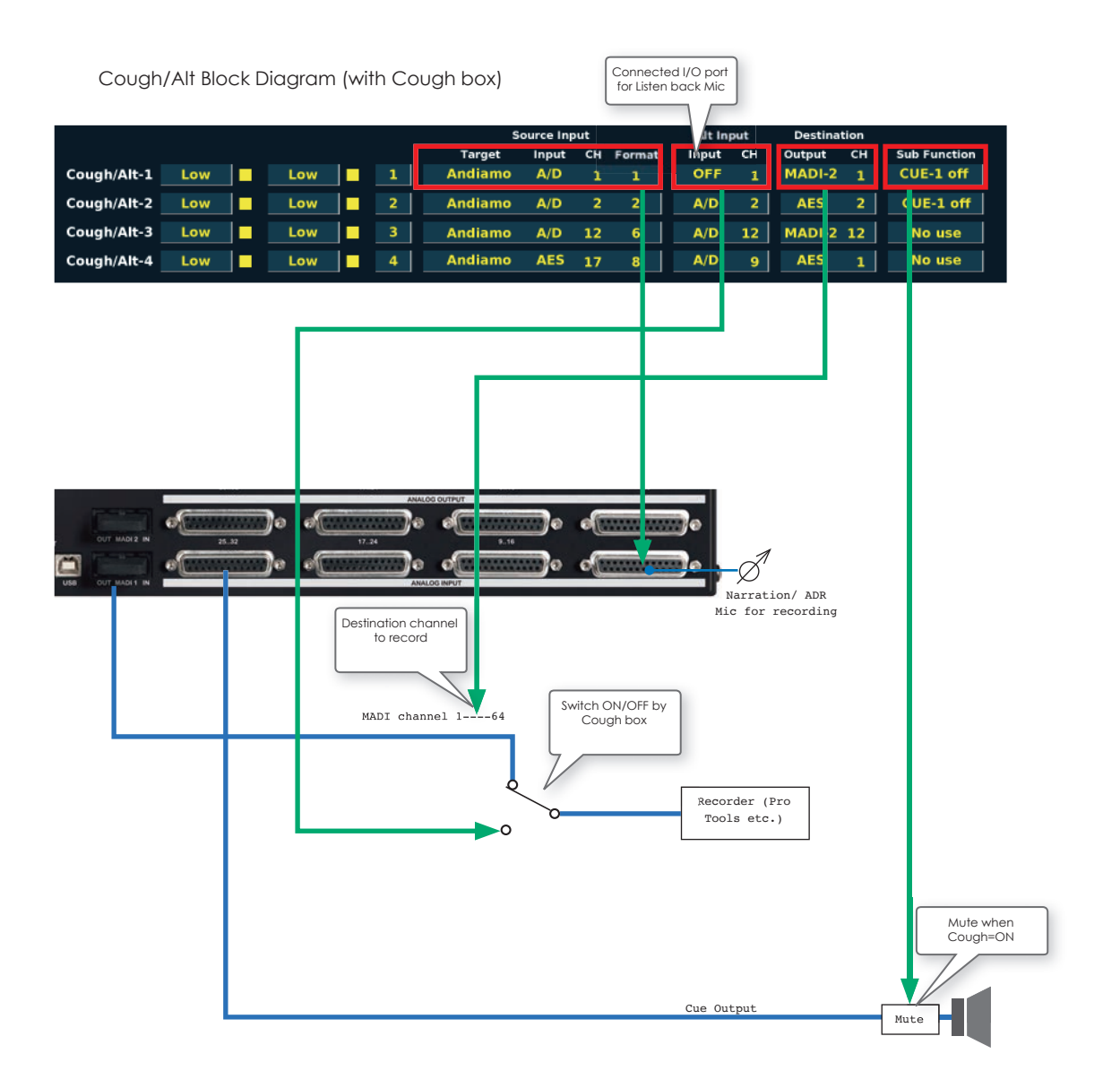

# Maintenance page

Maintenance page show versions and configure preference parameters and functions that is not related with setup data.

- Firmware version
- MADI card version
- Brightness
- Password
- Monitor bus format select enable
- Velocity Timer for Volume
- Touch panel type
- Go Diagnostics
- Machine Control Option
- M.1K2 Remote Option
- Remote Mode
- Volume Limit

#### **Firmware Version**

Firmaware version shows current firmware version. Tap value to open more information for karnel version etc.

## **MADI Card Version**

MADI Card version shows current MADI card firmware version.

#### **Brightness**

Brightness control thhe brightness of touch panel display.

| Parameter  | Value       | Desctription        |
|------------|-------------|---------------------|
| Brightness | 1<br> <br>4 | Dark<br> <br>Bright |

| Maintenance page                 |                                 |                        |  |  |  |
|----------------------------------|---------------------------------|------------------------|--|--|--|
| Parameter                        | Value                           | Remarks                |  |  |  |
| Firmware Version                 | 4.02                            |                        |  |  |  |
| MADI card Version                | OE                              |                        |  |  |  |
| Brightness                       | 4                               |                        |  |  |  |
| Password                         |                                 |                        |  |  |  |
| Monitor Bus Format Select Enable | enable                          |                        |  |  |  |
| Velocity Timer for Volume        | 300 msec                        |                        |  |  |  |
| Touch panel type                 | 1024x768                        |                        |  |  |  |
| Go diagnosticks                  |                                 |                        |  |  |  |
| Machine Control Option           | disable                         |                        |  |  |  |
| M.1K2 Remote Option              | disable                         |                        |  |  |  |
| Remote mode                      | off                             |                        |  |  |  |
| Volume limit                     | +18dB                           |                        |  |  |  |
| Back to<br>Main Page             | Go<br>Diagnostics Configuration | SPK-Main<br>Ref SPL 85 |  |  |  |

#### Monitor bus format select enable

Monitor bus format select enable control enable or disable to change Monitor bus format on System Config page-1.

#### **Velocity Timer for Volume**

Velocity Timer for Volume control the velocity on Volume knob control between -Infinity to -10dB of reference level. Set short time to speed up (jump) volume value when knob turn hhow quickly. When set this parameter OFF, the volume knob always work with 1dB step with any speed.

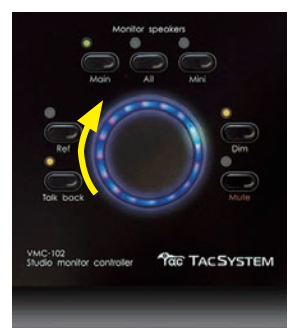

### **Touch Panel Type**

Touch Panel type setup the resolution of touch. It's related with touch panel hardware. the customer don't need to change this parameter.

#### **Go Diagnositcs**

Go Diagnostics for the maintenance issue.

### **Machine Control Option**

Machine Control Option activate this option software to control Sony 9pin device VTR or DAWs via RS-422 port on rear panel.

This is the paid option software. Please contact us or dealer if you need to use this option.

When activated Machine Control option on your VMC-102, you can open Control window to remote External 9pin device.

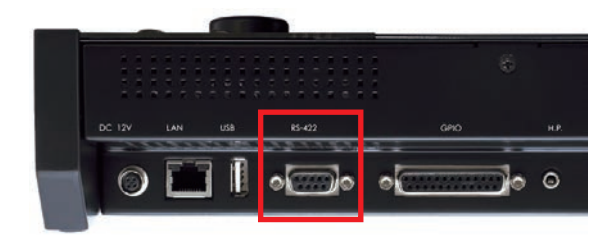

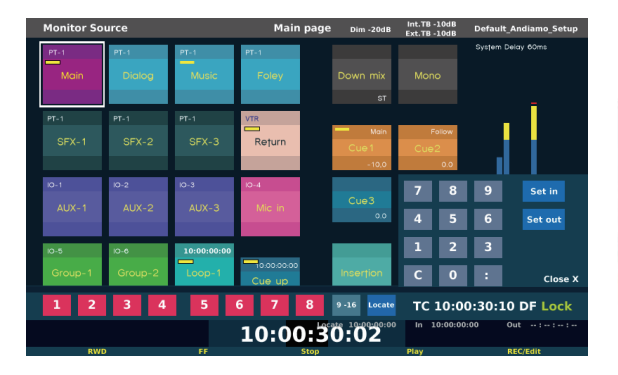

## M.1K2 Remote Option

M.1K2 Remote Option activate this option software to control Directout Technologies M.1K2 MADI Router via LAN port on rear panel.

This is the paid option software. Please contact us or dealer if you need to use this option.

When activated M.1K2 Remote option on your VMC-102, you have follows additional functions with M.1K2.

M.1K2 Channel MTX button

M,1K2 Channel MTX button set channel base matrix on M.1K2 unit.

M.1K2 Port MTX button

M,1K2 Port MTX button set MADI port base matrix on M.1K2 unit.

M.1K2 Snapshot button

M,1K2 Snapshot button recall snapshot on M.1K2 unit.

Enable M.1K2 parameter for Speakerset setup

M.1K2 Port or Channel appear on speaker setup menu on System Config page-1. This allows to control speaker level on M.1K2 port or channel output.

Enable M.1K2 parameter for Cue setup

M.1K2 Port or Channel appear on cue setup menu on System Config page-1. This allows to control cue level on M.1K2 port or channel output.

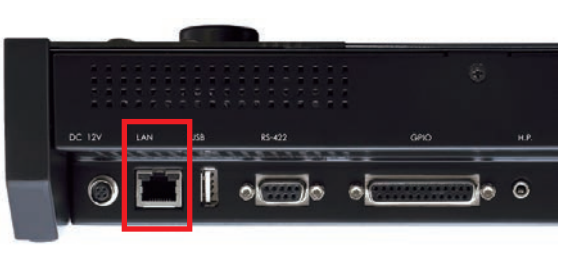

#### **Remote Mode**

Remote Mode allows to use multiple VMC-102 in one system like Master(Host) and Slave(Client) device.

| Parameter   | Value                 | Desctription |
|-------------|-----------------------|--------------|
| Remote Mode | OFF<br>Host<br>Client |              |

- \* The Master device should be one only one unit in one system.
- ※ Each VMC-102 has to be setup unique IP address.

#### How to work on SlaveClient) VMC-102

Slave(Client) VMC-102 can remote all buttons, master volume and talk back on Master(Host) VMC-102. It's simply both VMC-102 works in parallel.

In order to remote Master(Host) buttons on Slave(Client) VMC-102, Slave(Client) VMC-102 should have the space to appear remote buttons from Host on same position. So, if allbuttons on Slave(Client) VMC-102 is deleted, all buttons appear from Host to remote.

Also, the Slave(Client) VMC-102 is still have all VMC-102 functions on it. It allows to use Slave(Client) VMC-102 with remote function and some local monitor section on it both together.

 If you layout buttons on Slave(Client) VMC-102, it stay on remote mode.(Disabled remote button on Local button's location)

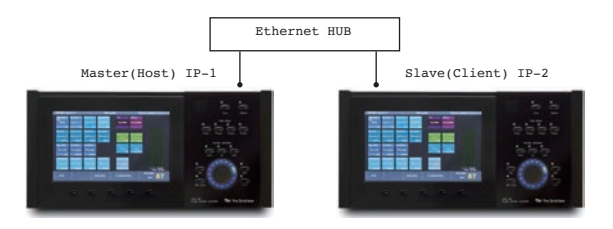

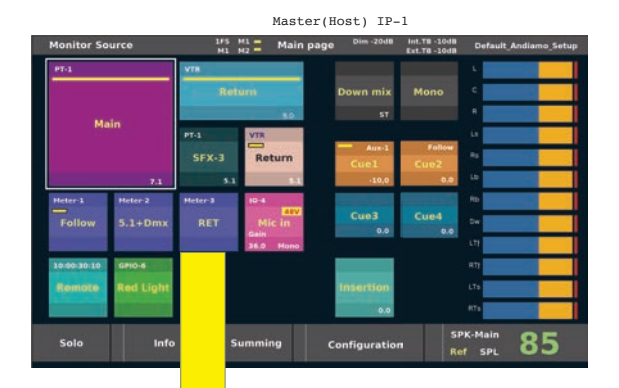

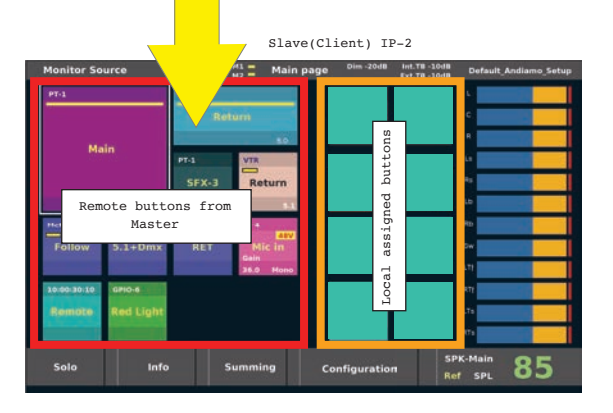

## Volume Limit

Volume limit set maximum volume position on main volume knob.

| Parameter    | Value               | Desctription  |
|--------------|---------------------|---------------|
| Volume Limit | -20dB<br> <br>+18dB | Default=+18dB |

Tac System, Inc. 3-5-1, Kami-Osaki, Shinagawa-ku Tokyo Japan 141-0021 www.tacsystem.com